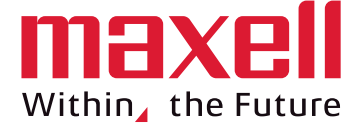

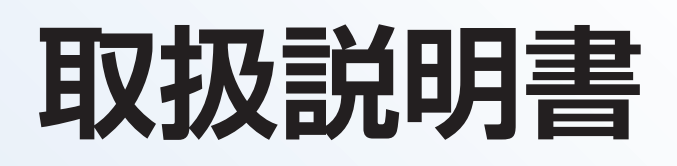

# 磁気センサ型 指タッピング装置 UB-2

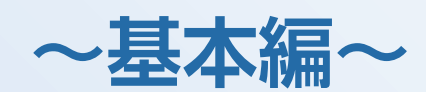

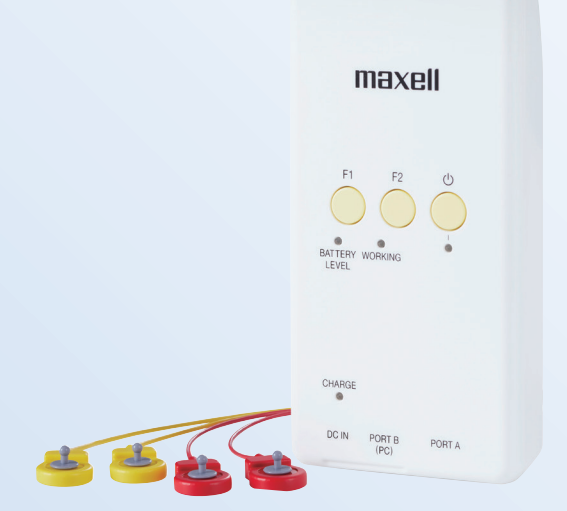

この装置は、親指と人差し指でタッピングする動作を距離として計測するものです。 ご使用の前に、この取扱説明書をよく読んで、正しくご使用ください。 お読みになったあとも、大切に保存し、必要に応じて参照するようにしてください。

### はじめに

本書は、磁気センサ型指タッピング装置UB-2の使用者に対して、磁気センサ型指タッピング装置UB-2に 関する取扱い方法と注意事項などについて説明しています。

### 薬機法上の取扱いについて

本装置は非医療機器であり、臨床診断のための用途には使用できません。

### 装置概要

本装置は、親指と人指し指の先につけたセンサ間の距離を計測する装置です。 2指のタッピング動作中の運動状態を距離として計測し定量化します。 パソコンとの接続は、USB2.0インターフェースを使用します。 また、外付けBluetoothアダプタを使用し、接続することもできます。

### 取扱説明書はよく読み大切に保管してください。

・本製品をご使用になる前に、本書をよく読み、十分理解した上で正しくご使用ください。

・本書は、参照できるよう手近な所に保管してください。

# もくじ

| P004         |
|--------------|
| P012         |
|              |
| <b>D</b> 044 |
| P014         |
|              |
| P014         |
| P015         |
|              |
| D016         |
|              |
|              |
| P016         |
| P018         |
| P019         |
| P021         |
| P023         |
| D025         |
| FUZJ         |
|              |
| P027         |
|              |
| P027         |
| P028         |
|              |

**計測のしかた(簡易モード)** ......P029

| 被験者IDについて | P029 |
|-----------|------|
| 計測の手順     | P029 |
| 計測結果の見方   | P033 |

**計測のしかた(詳細モード)** ...... P035

| 計測者IDの登録   | P035 |
|------------|------|
| ログイン/ログアウト | P037 |
| 被験者IDについて  | P038 |
| 被験者IDの新規登録 | P038 |
| 被験者IDの編集   | P039 |
| 計測の手順      | P040 |
| 計測結果の見方    | P043 |
| 計測結果の表示方法  | P044 |
| タッピング運動の練習 | P045 |
| 詳細モード画面の説明 | P047 |

|      | _       |        |   |
|------|---------|--------|---|
| _    | وملدي ا |        |   |
| _/ 4 |         | DUV    | 1 |
|      |         | Г V4 5 | 1 |
|      |         |        |   |

| ログイン/ログアウト | P049 |
|------------|------|
| 計測者の管理方法   | P050 |
| 特徴量の選択方法   | P054 |
| 計測条件の変更方法  | P055 |
| 装置電圧取得について | P055 |
| パスワードの変更方法 | P056 |

## **解析項目一覧**......P057

### **出力データ**......P062

| 復号化ツールの使い方     | P062 |
|----------------|------|
| 計測データ出力フォーマット  | P063 |
| 練習データ出力フォーマット  | P066 |
| 計測者データ出力フォーマット | P067 |
| 被験者データ出力フォーマット | P067 |

### 困ったときは......P068

| 「故障かな」と思ったら | P068 |
|-------------|------|
| エラーメッセージー覧  | P069 |
| お手入れのしかた    | P072 |

付録......P073

| Bluetoothによる接続 | P073 |
|----------------|------|
| リチウムイオン電池の廃棄方法 | P075 |
| ソフトウェアのライセンス情報 | P076 |
| 仕様             | P083 |
| お客様相談窓口        | P084 |
| 保証とアフターサービス    | P084 |
| 保証書            | P086 |

# 安全にお使いいただくために

ご使用になる人や、ほかの人への危害、財産への損害を未然に防止するため、 お守りいただくことを説明しています。また、本文中の注意事項についてもよく お読みのうえ、正しくご使用ください。

表示内容を無視して誤った使い方をしたときに生じる危害や損害の程度を、以下の表示で区分し、説明しています。表示内容を守らないことにより生じる危害 や損害については、負担を負いかねますのでご了承ください。

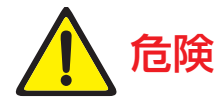

**危険** この表示は、取扱いを誤った場合、「死亡または重傷を負う 危険が切迫して生じることが想定される」内容です。

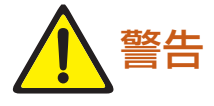

この表示を無視して、誤った取扱いをすると、人が死亡また は重傷を負う可能性が想定される内容を示しています。

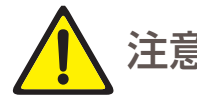

注意 この表示を無視して、誤った取扱いをすると、人が傷害を負う可能性が想定される内容、及び物的損害のみの発生が想定される内容を示しています。

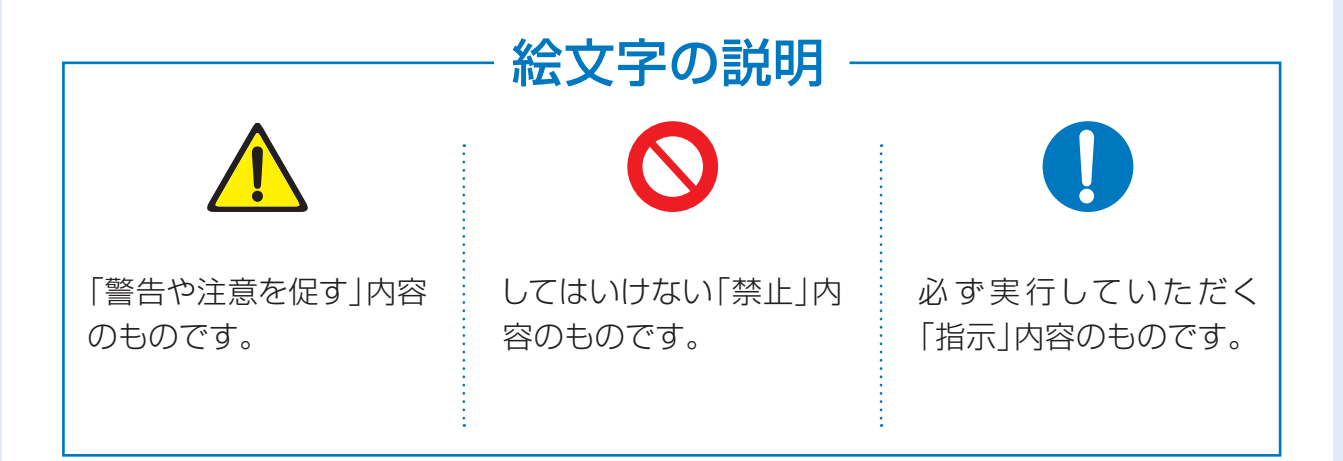

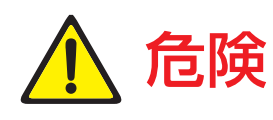

### 火中投入、水中投入での充電・使用・放置をしない

本装置はリチウムイオン電池を内蔵しているため、発熱・発火・破裂の原因になります。

- 直射日光の強い場所や、炎天下の車内、ストーブのそばなどの高温の場所 での使用、放置はしない 電池の漏液、発熱、破裂、発火、機器の変形、故障の原因となります。
- ◇ 本装置を電子レンジなどの加熱調理機器や高圧容器に入れない 発熱、破裂、発火による火災、やけど、けが、感電などの原因となります。

端子をショートさせない 発熱、感電、故障、けがの原因となります。

電池を機器に接続するときにうまく繋がらない場合は、無理に接続しない 逆に繋ぐと、電池が逆に充電され、内部で異常な化学反応が起こり、電池が 漏液、発熱、破裂、発火する原因となります。

電池の(+)(-)を針金などの金属で接続しない。また、金属製のネックレスやヘアピンなどと一緒に持ち運んだり、保管しない
電池がショート状態となり過大な電流が流れ、発熱、破裂、発火、あるいは
針金やネックレス、ヘアピンなどの金属が発熱する原因となります。

電池に針や釘を刺したり、ハンマーで叩いたり、踏みつけたりしない 電池が破裂、変形され、保護機構が損傷し、発熱、破裂、発火する原因とな ります。

- 電池に直接ハンダ付けしない 熱により、絶縁物が溶けたり、ガス排出弁や保護機構を損傷し、漏液、発熱、 破裂、発火する原因となります。
- 電池を電源コンセントに直接接続しない 高い電圧が加えられることによる感電、過大な電流が流れ、電池が漏液、発 熱、破裂、発火する原因となります。
- 充電を開始したとき、[CHARGE] ランプが緑色に点灯しない場合は、充 電しない

過充電となり、発熱、破裂、発火の原因となる恐れがあります。

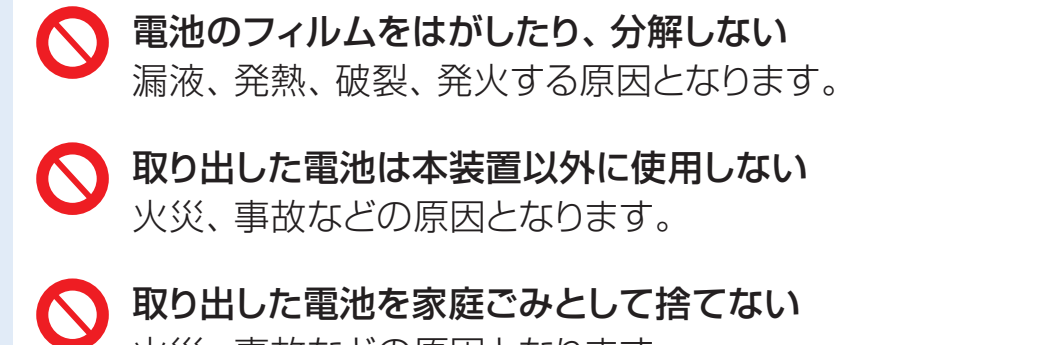

火災、事故などの原因となります。

警告

次のような異常が発生した場合は使用を中止し、直ちに本装置の電源を切 り、ACアダプタを抜いてお客様相談窓口までご連絡ください。

- ・煙が出ている、異臭がする
- ・装置内部から液が漏れ出した
- ・内部に異物や液体が入った
- ・落とした、強い衝撃を与えた
- ・本装置、ケーブル類に破損がある

そのまま使用すると、火災、感電の原因となります。 漏液を素手で触れないでください。素手で触ると、やけどをする場合があり ます。万一、目に入った場合は、失明の恐れがありますので、きれいな水で 洗い落として、直ちに医師の治療を受けてください。 お客様による修理は危険ですので、絶対におやめください。

◇ 心臓ペースメーカー、深部脳刺激療法(DBS)等の電子医療機器を使用してい る方には絶対に使用しない

また、その方の周囲では本装置をご使用にならないでください。 他の電子医療機器に影響を与える恐れがあります。

🚫 分解や改造をしない

火災、感電、けがの原因となります。

- 強い衝撃を与えたり、過度に加重しない  $\bigcirc$ 本装置はリチウムイオン電池を内蔵しています。 破裂、発火、故障の原因となります。
- 🚫 隙間から異物を差し込まない 火災、感電の原因となります。
  - 本装置を水などの液体につけたり、水などの液体をこぼさない 火災、感電、故障の原因となります。

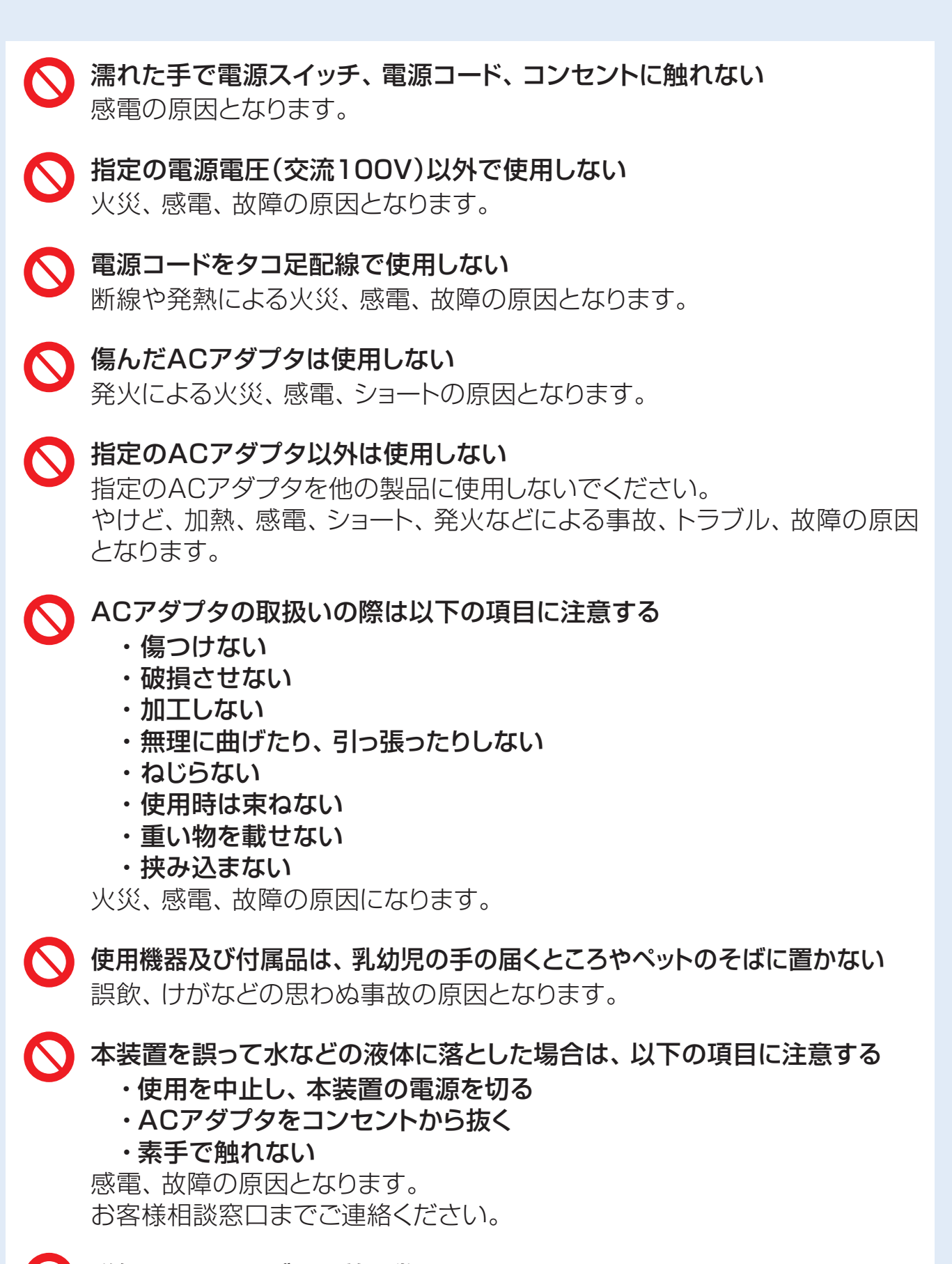

磁気センサケーブルを首に巻きつけない 窒息、けがなど思わぬ事故の原因となります。

**電池の交換は行わない** 火災、感電、故障、事故の原因となります。

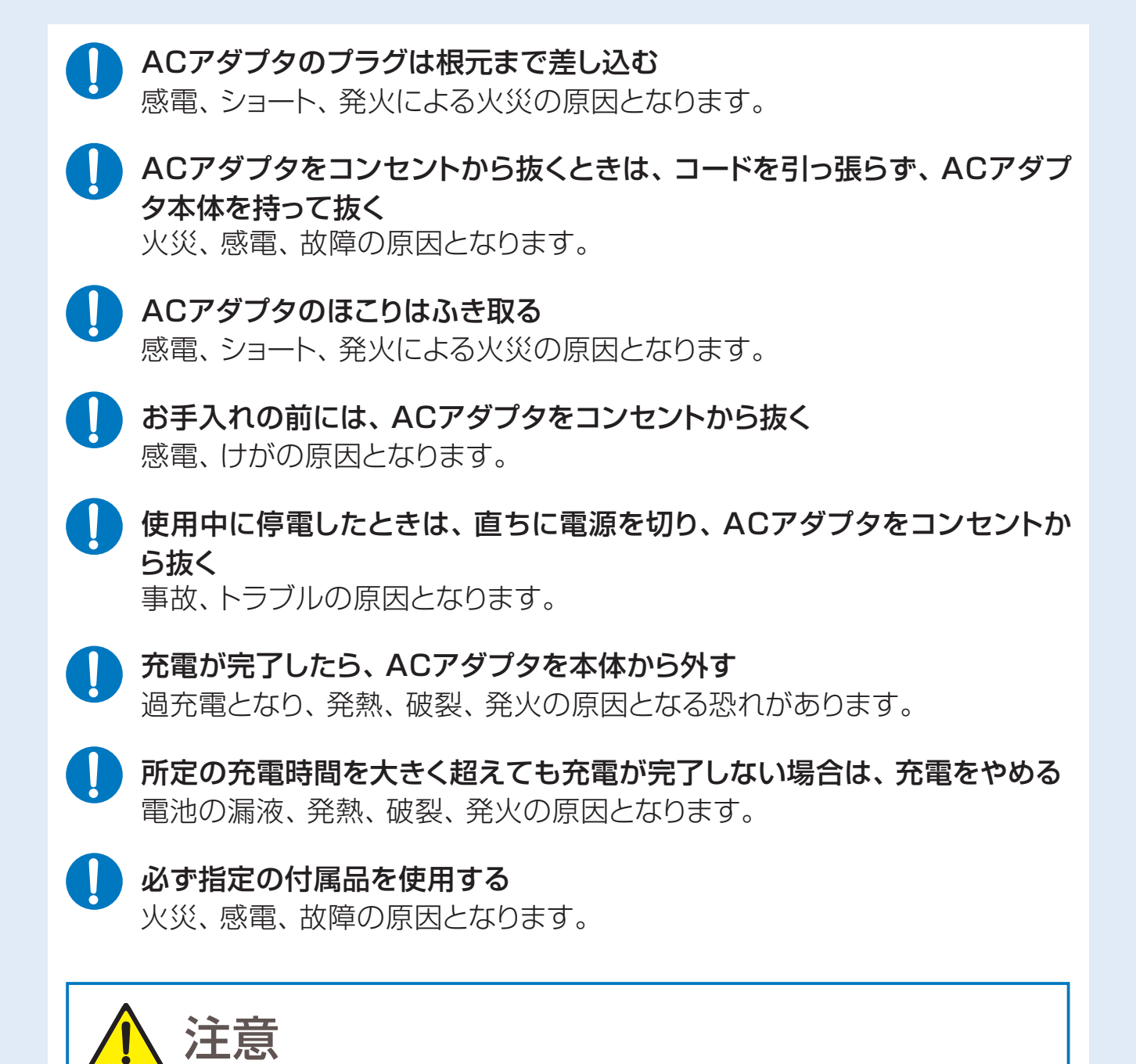

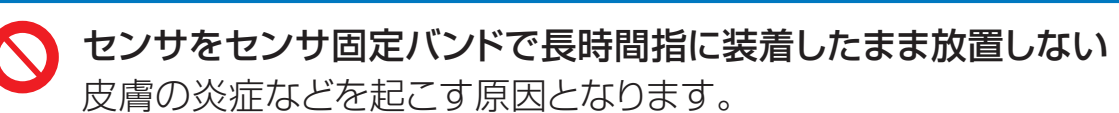

センサやコネクタ部を消毒用エタノール等の溶液中に浸したり、溶液をセンサ やコネクタ内に浸透させない 感電、故障、トラブルの原因となります。

 $\bigcirc$ 

センサやセンサ固定バンドを口の中には絶対に入れない 誤飲など思わぬ事故の恐れがあります。

センサの固定には付属のセンサ固定バンド以外のものは使用しない 人体へ悪影響を与えたり、故障、誤動作、トラブルの原因となります。

- S 傷んだ磁気センサケーブルやUSBケーブルは使用しない けが、感電、故障の原因となります。
- 磁気センサケーブルやUSBケーブルを無理に引っ張らない 装置が落下し、けがの原因となります。 断線による故障の原因となります。
- 不安定な場所(ぐらついた台の上や傾いた所など)に置かない 装置が落下し、けがなどの原因となります。
- 使用時、充電時は布や毛布などで包まない 内部の温度が上昇し、火災・故障の原因となります。
- 保護装置にダメージを与えるような静電気が発生する場所で使用しない 電池には危険を防止するための保護装置が組み込まれています。保護装置 が壊れ、電池が発熱、破裂、発火する恐れがあります。
- 本装置に長時間触れたまま使用しない 低温やけどになることがあります。
  - 使用前に以下の点検を行う

- ・電源コードに亀裂や、すり傷がないか
- ・電源プラグがコンセントにしっかり差し込まれているか
- ・電源プラグや電源コードに異常な発熱がないか

火災、感電、故障の原因となります。

- 被験者へのケーブルの巻き付きなどに注意する ケーブルの取り回しが計測の障害になる場合は、必要に応じ医療用テープな どでケーブルを固定してください。けが、故障、トラブルの原因となります。
- センサを被験者の指に装着する際は、センサの黄色または赤色樹脂部分が 被験者の皮膚に直接触れないように装着する 樹脂が長時間皮膚に直接触れるとアレルギー反応や炎症を引き起こす原因 となります。
- センサ固定バンドでセンサを固定する際は、固定バンドで指を締め付け過ぎな いように注意する

うっ血や浮腫、痛みの原因となります。

磁気センサケーブルやセンサ固定バンドは清潔に保つ センサやセンサ固定バンドは使用毎に消毒用エタノールにて清掃してください。感染の原因となります。 センサを装着するときは、センサ固定バンドを消毒用エタノールで消毒する

感染の原因となります。

センサの装着により痛み、発疹・発赤、かゆみ、かぶれがないかなど、皮膚に異常を感じた場合は、使用を中止し、医師に相談する 皮膚に障害を起こす原因となります。

・ 本装置内部から漏れた液が皮膚や衣服に付着した場合は、直ちにきれいな 水で洗い流す

皮膚に障害を起こす原因となります。

) 消毒用エタノールは、記載されている注意書きに従い、安全を確保して使 用する

付着・吸引による健康阻害や引火の原因となります。

▶ 本装置を正常に、また、安全にご使用いただくために、以下の環境で使用、 保管する

- ・直射日光など、強い光や紫外線の当たらない場所。
- ・振動のない、水平で安定した場所。
- ・換気のよい、埃の少ない場所。
- ・温度が急に変化しない場所。
- ・水道の蛇口、湯沸器、加湿器、クーラー、ヒーター、ストーブなどが近くにない(高温、高湿度、または低温、低湿度でない)場所。
- ・装置動作環境:
   温度…+5℃~+35℃ 湿度…20~80%RH(ただし、結露しないこと)

輸送時には、電源コードやケーブル類を外し、納入時に梱包されていた梱
 包箱を使用して衝撃を与えないようにする
 破損、故障の原因となります。

この製品(付属品を含む)は日本国内でのみご使用になれます 日本国外ではご使用にならないでください。 **磁気センサケーブルや本装置の近くでは他の電子機器を使用しない** 誤動作の原因となります。

- 強い磁気の発生するもの(モータ、トランス、テレビ、スピーカ、磁石、電気スタンドなど)のそばに近づけない。また、金属製ブレスレットなどを身に着けたまま計測しない

  誤動作の原因となります。
- 静電気の発生する場所で使用しない 故障の原因となります。本装置は静電気に敏感です。 本装置の使用時は、金属製のものに触れるなどして、体内の静電気を除去 させてからご使用ください。
- ▼ センサ固定バンドの切込み部は無理に広げない 破損の原因となります。
- 磁気センサケーブルは乱暴に扱わない
   破損、故障の原因となります。
- 本装置の上に物を置かない
   破損、故障の原因となります。
  - 本装置に無理な力をかけない 変形、破損、故障の原因となります。
- ◇ 本装置をアルコールや有機溶剤等で拭かない 劣化、変色、剥離、磨滅の原因となります。
- **シ センサ固定バンドを塩素系漂白剤や水道水で洗浄しない** 劣化、変色の原因となります。
- 磁気センサケーブルのコネクタやUSBケーブル、Bluetoothアダプタを 無理に挿入しない 故障、トラブルの原因となります。
- S 金属製又は磁気を発するものを付けたままセンサを装着しない 金属又は磁気の影響で、正しく計測できない場合があります。
- 磁気センサケーブルの先端のツメに触れない

  破損、けがの原因となります。

## 取扱上のご注意

### ■USB接続について

- ・パソコン本体のUSBインターフェース(USB2.0規格以上)に接続して、ご使用ください。
- ・必ずUSB2.0以上のポートに接続してください。USB1.1での使用は保証できません。
- ・USBポートはパソコン本体のものを使用してください。
- ・USBハブはご使用にならないでください。正常に動作しない場合があります。
- ・計測中はUSBケーブルを引き抜かないでください。引き抜くと正常な計測ができません。
- ・計測中は、同時に他のUSB機器を動作させないでください。正常な計測ができない場合があり ます。

また、何らかの原因によりパソコン側の処理速度が低下しUSBの転送が断続的になる場合は、 正常な計測ができない場合があります。

### ■磁気センサケーブルについて

- ・強く引っ張らないでください。ケーブルが断線する恐れがあります。
- ・「UB-2」本体へ磁気センサケーブルを挿抜する時は、電源OFFの状態で行ってください。
- ・磁気センサケーブルを取り外す時は、コネクタ左右のロック解除ボタンを押しながら引き抜いてくだ さい。
- ・センサは指定部位以外には、使用しないでください。

### ■ リチウムイオン電池について

- ・お買い上げ時は電池が十分に充電されていませんので、必ず満充電まで充電してからお使い ください。もし、満充電が完了する前に使用した場合、充電残量が正常に表示できません。
- ・満充電までの時間は約2.5時間です。
- ・ [BATTERY LEVEL] ランプが橙色か緑色を示す電池残量状態で保管してください。
- ・完全に放電すると充電できなくなる場合がありますので、1ヶ月に一度、充電してください。

### ■商標・登録商標

- ・JustTapロゴは、Maxell Holdings, Ltd. の登録商標です。
- Windows<sup>®</sup>、Windows<sup>®</sup>8.1、Windows<sup>®</sup>10は、米国またはその他の国におけるMicrosoft Corporationの登録商標です。
- ・Bluetooth®のワードマークは、Bluetooth SIG, Inc.が所有する登録商標であり、Maxell, Ltd.は これらのマークをライセンスに基づいて使用しています。
- ・本文中では、®マークは明記していません。

### ■その他

- ・他のソフトウェアが起動中に生じた影響については、一切責任を負いかねますのでご了承くだ さい。
- ・JustTapアプリケーションを起動する前に他のソフトウェアを全て終了させてください。
- ・本アプリケーションをインストールするパソコンについては、「仕様」の動作環境を満たすパソ コンを使用してください。(→P.83)
- ・本アプリケーション起動中にパソコンが省電力モードに移行した場合、省電力モードからの復帰後、アプリケーションが正常に動作しない場合があります。
- 「ハードディスクの電源を切る」、「システムスタンバイ」の設定は、必ず「なし」に設定してください。
   また、「休止状態を有効にする」、「コンピュータをスリープ状態にする」を「なし」に設定してください。
- ・本取扱説明書の内容の一部または全部を無断で転載、複写することは固くお断りいたします。
- ・本取扱説明書の内容について、改良のために予告なしに変更することがあります。
- 本取扱説明書で記載されているWindowsとは、Windows8.1、またはWindows10を指しています。
- ・本取扱説明書で記載している画面イメージは、Windows10を使用しています。
- ・本取扱説明書の内容について、万一ご不審な点や誤りなど、お気付きのことがありましたら、
   ご連絡くださいますようお願いいたします。
- ・何も操作しないで30分経過すると、自動的に電源が切れます。
- ・この装置は、クラスA機器です。この装置を住宅環境で使用すると電波妨害を引き起こすことが あります。この場合には使用者が適切な対策を講ずるよう要求されることがあります。 VCCI-A

# 各部の名称

## 「UB-2」本体各部の名称と働き

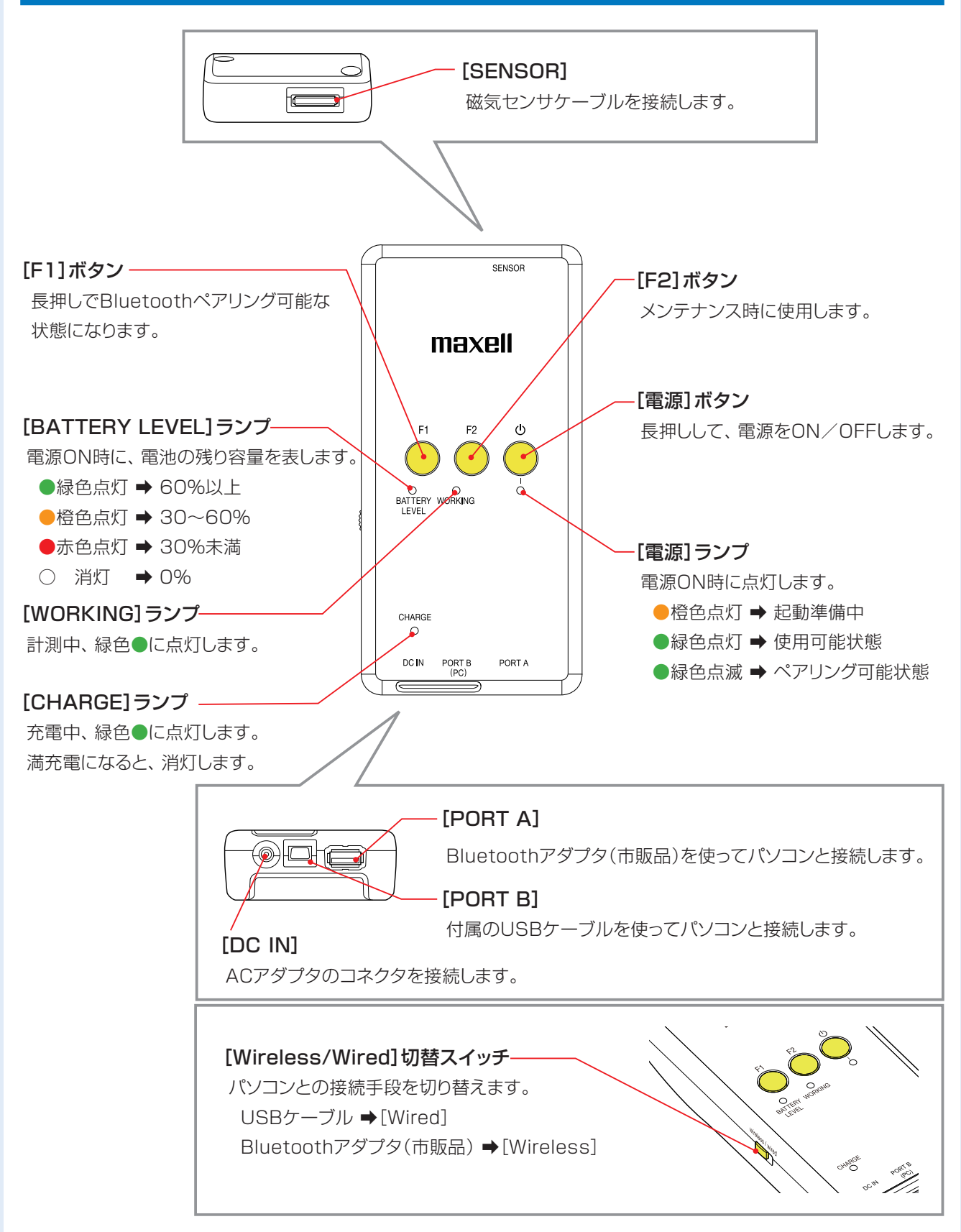

# 磁気センサケーブル各部の名称と働き

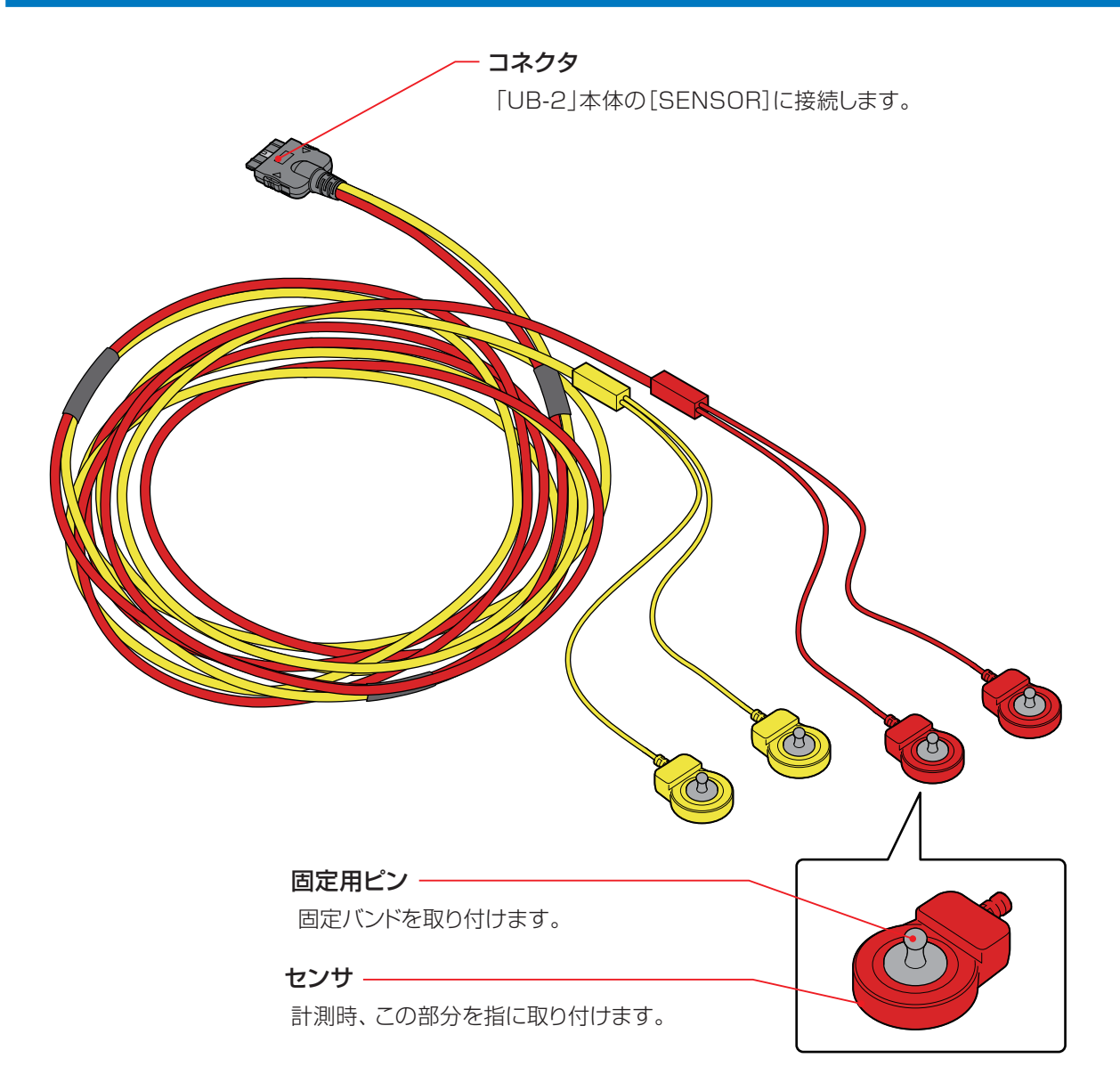

# はじめて使う前の準備

### 製品および付属品の確認

パッケージの中身を確認し、万一不足しているものがあれば、お買い上げの販売店にご連絡ください。 また、梱包材は修理での返送時に必要なため、保管してください。

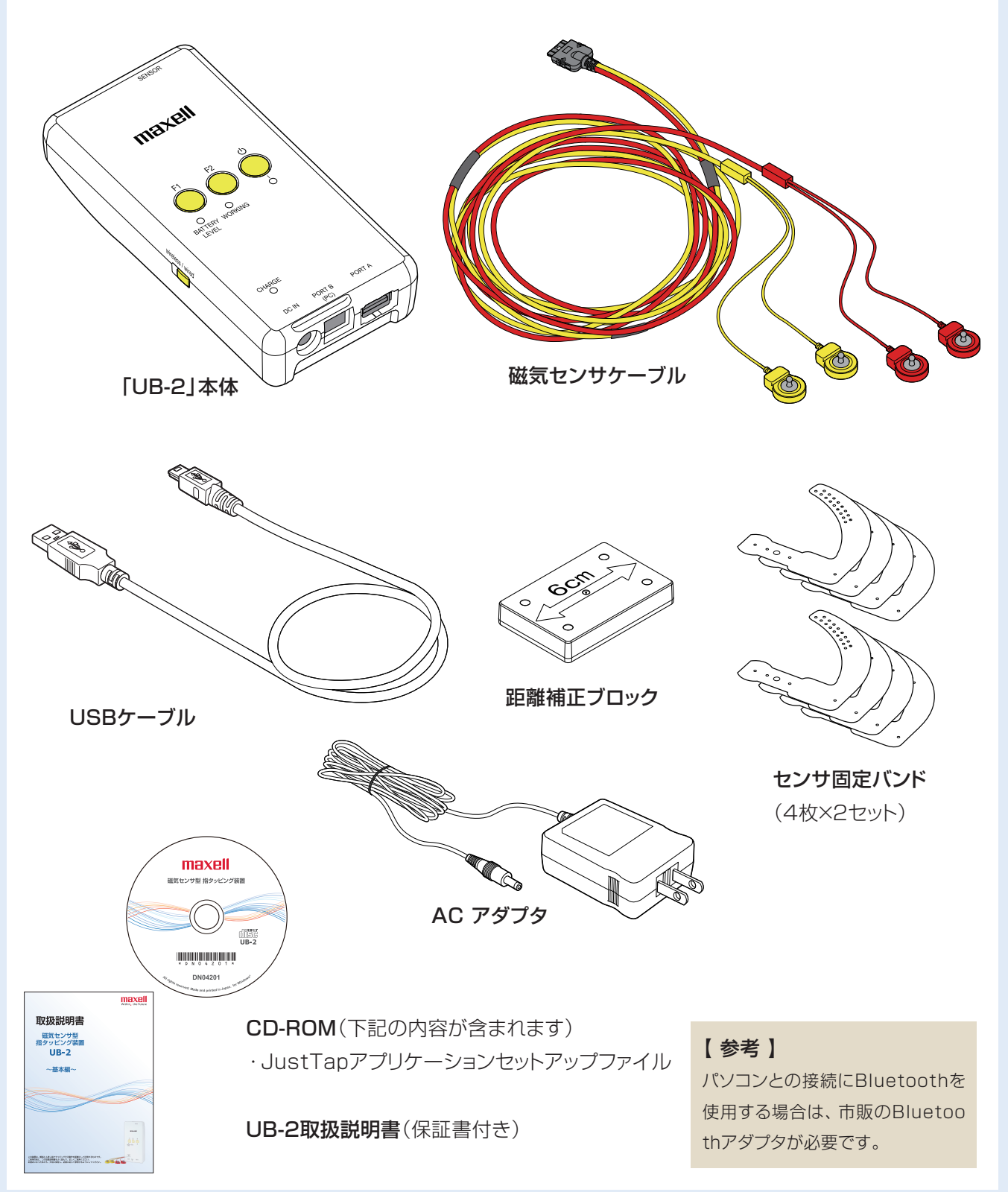

以下の順序で、はじめて使う前の準備を行ってください。 詳しくは、次ページ以降を参照してください。

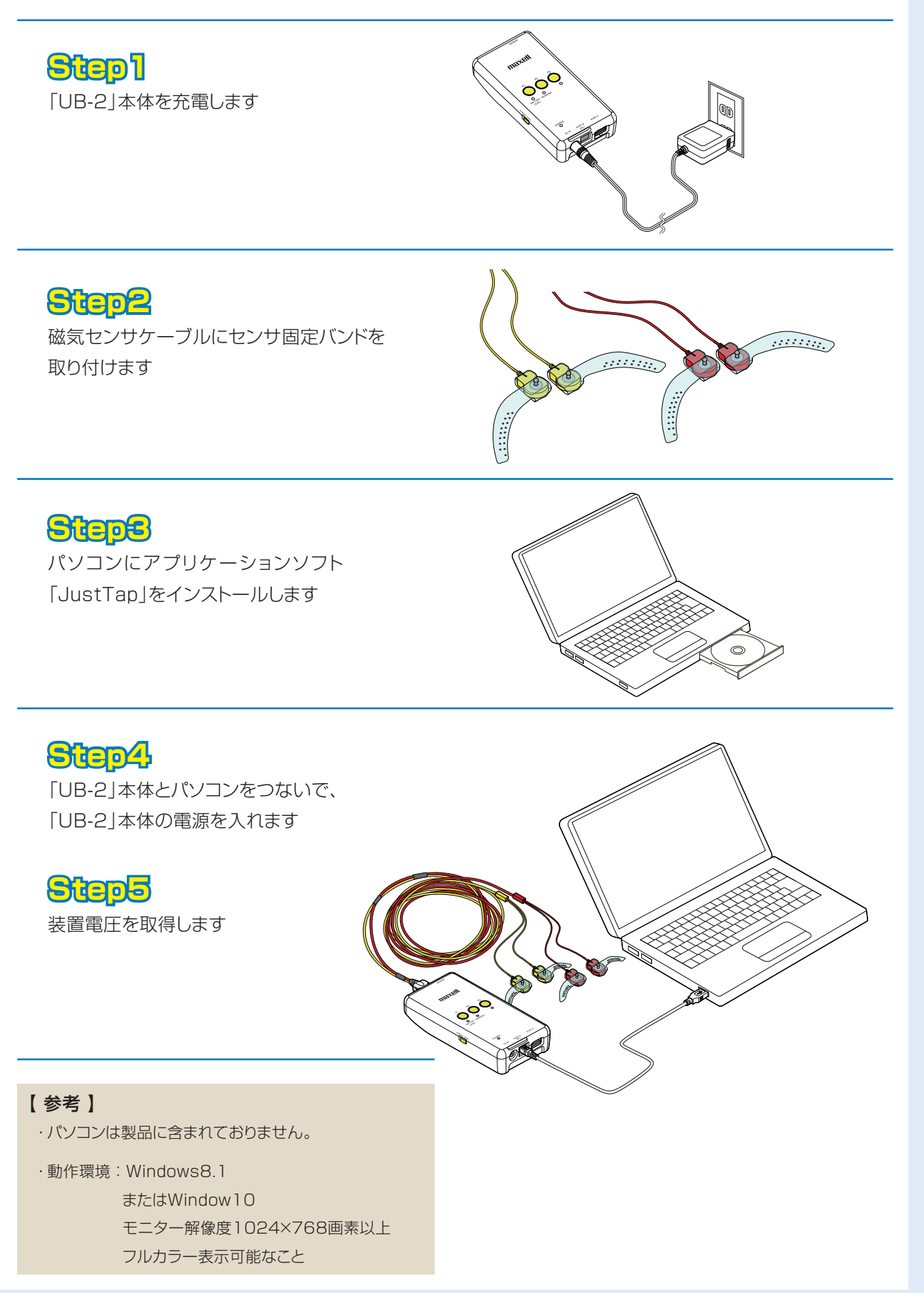

# Step1|「UB-2」本体の充電

お買い上げ時は電池が十分に充電されていませんので、必ず満充電まで充電してからお使いください。 満充電までの時間は約2.5時間です。

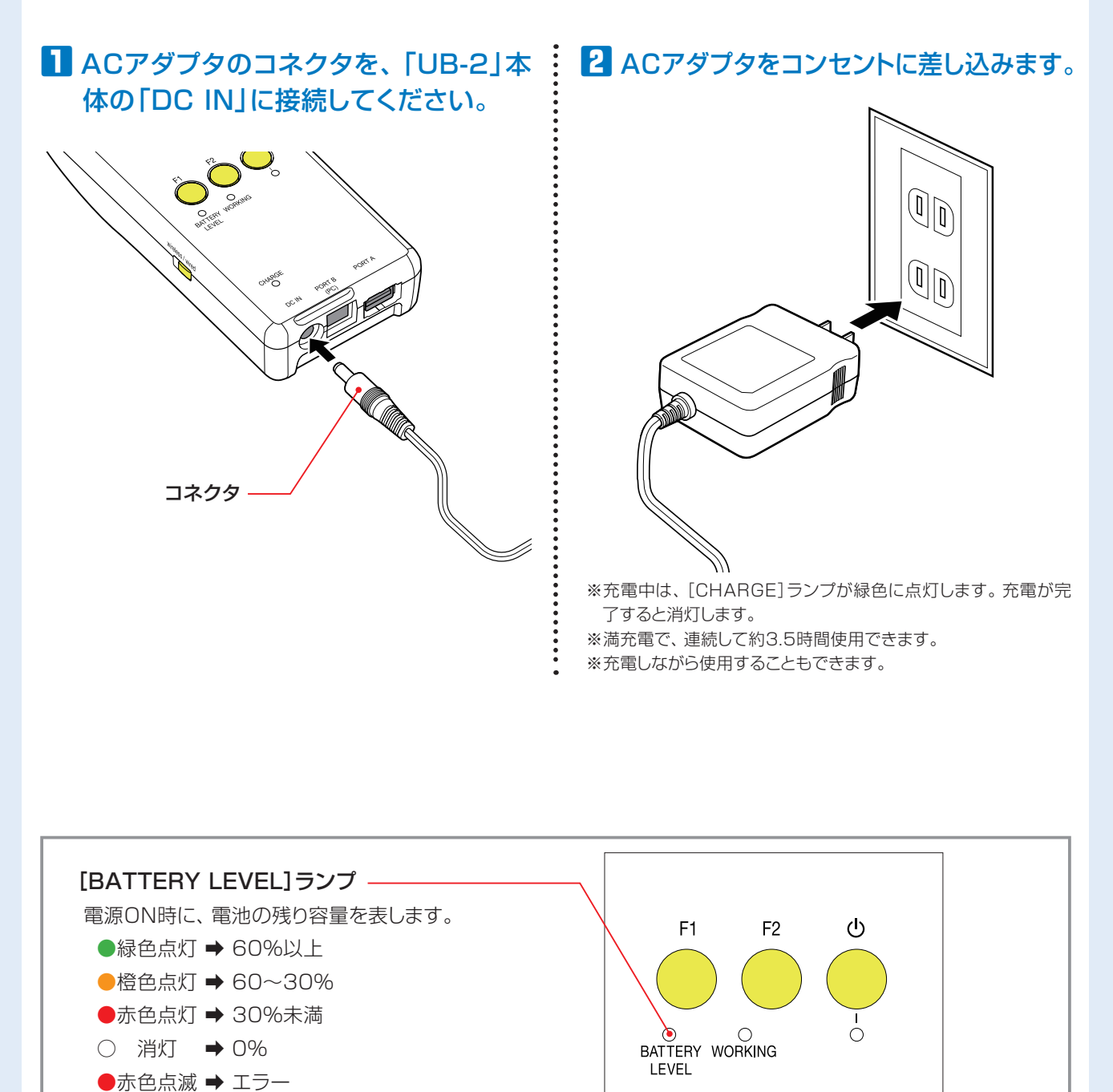

### 【参考】

・[BATTERY LEVEL] ランプが赤色点灯している場合、充電してください。

(3秒間点滅後、電源がOFFになります)

# Step2 センサ固定バンドの取り付け

磁気センサケーブルのセンサに、センサ固定バンドを取り付けます。 センサ固定バンドは、計測時に、被験者の指先にセンサを固定するために用います。

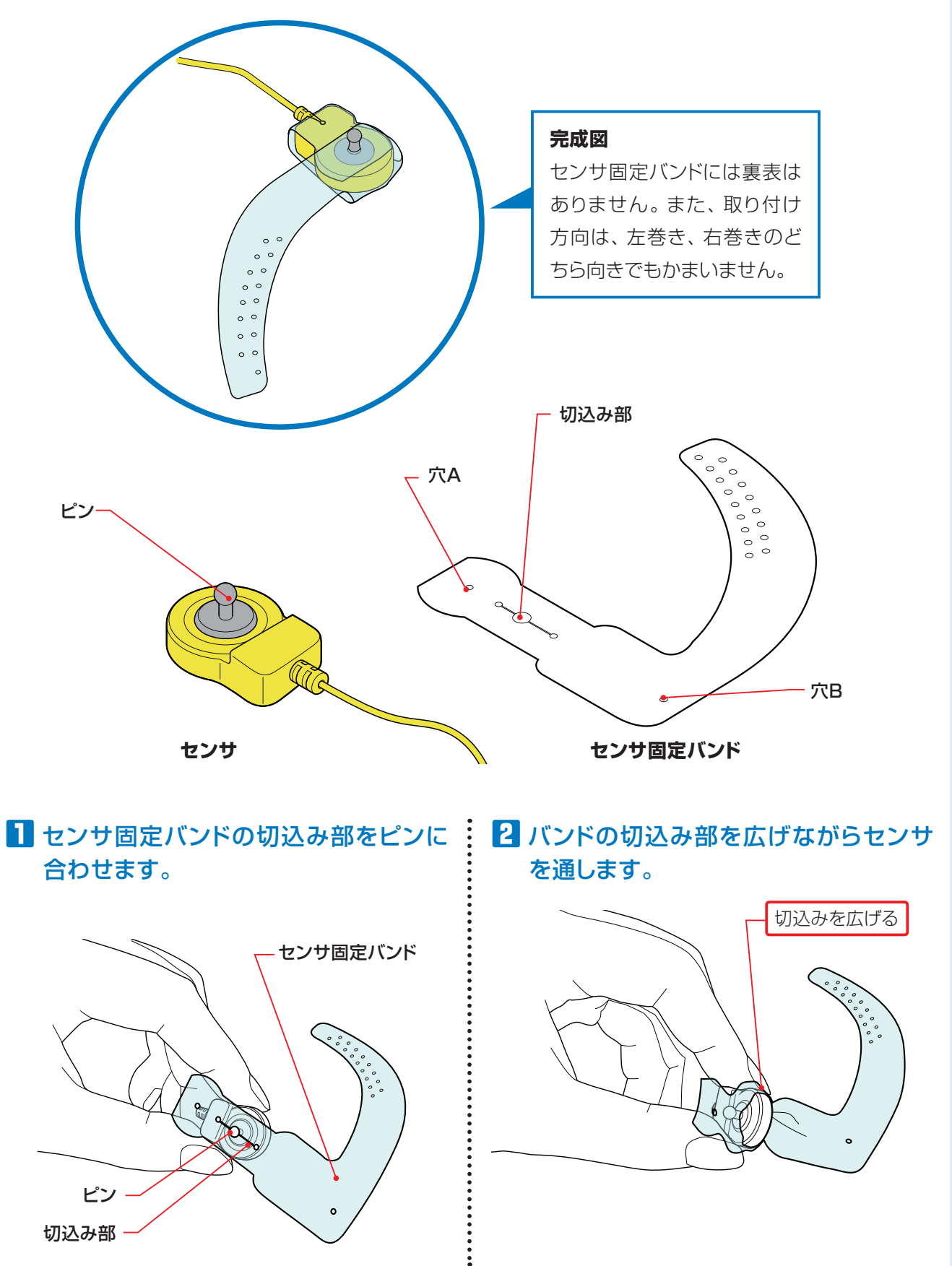

3 バンドをセンサ後端に移動します。

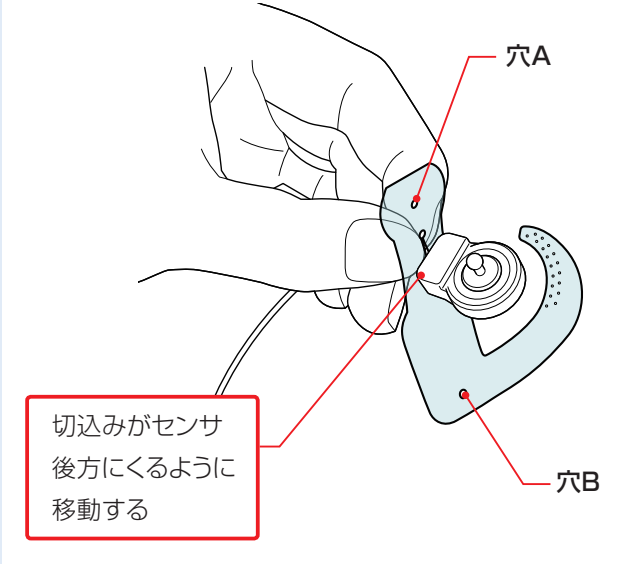

# 4 センサ固定バンドの穴Aをセンサのピンに挿入します。

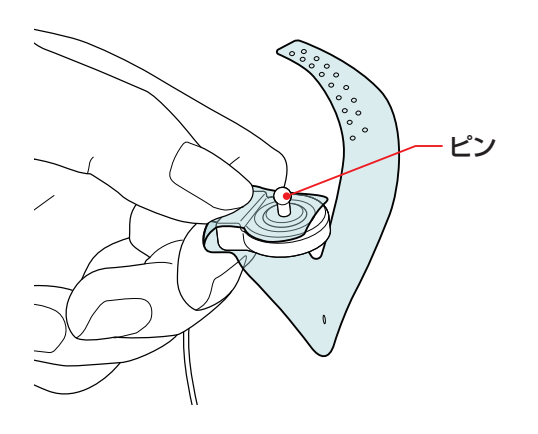

5 バンドの穴Bをセンサのピンに挿入しま

÷

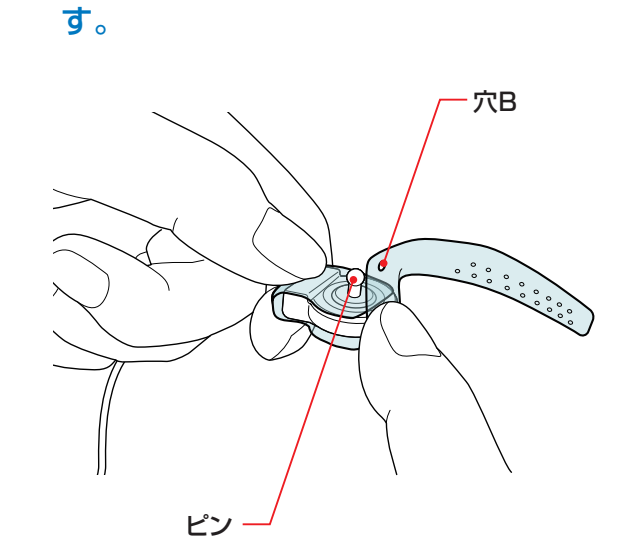

### 6 センサ固定バンド取付け完了です。

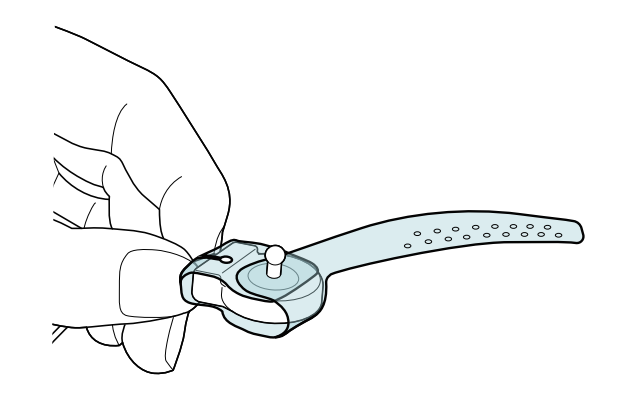

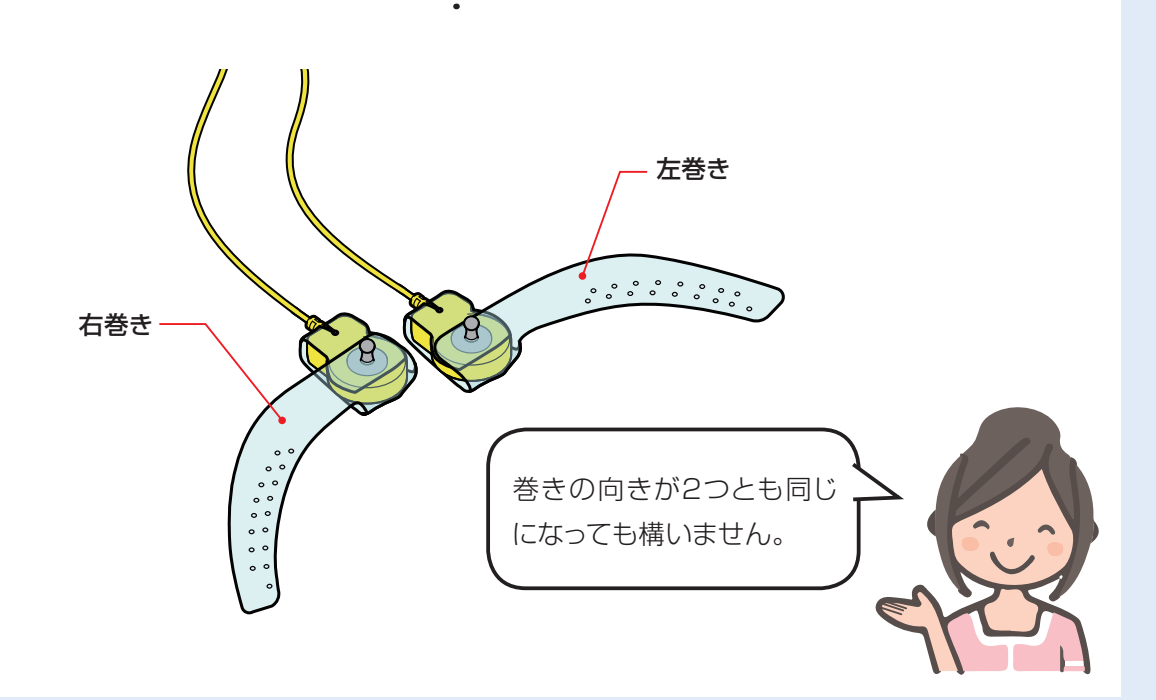

## <mark>Step3</mark> 計測用アプリケーションのインストール(パソコン)

UB-2を接続するパソコンに、計測用アプリケーション「JustTap」をインストールします。 「JustTap」は、付属のCD-ROM内に格納されています。(→P.16)

CD-ROMをパソコンにセットし、[Application] フォルダを開きます。

**2** [JustTapSetup.msi]をダブルクリックして実 行します。

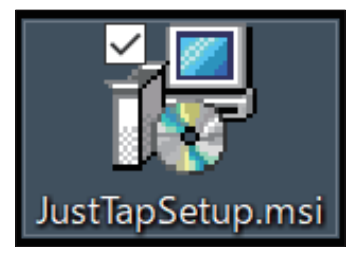

3 [JustTap セットアップウィザードへようこそ] 画面で、[次へ]をクリックします。

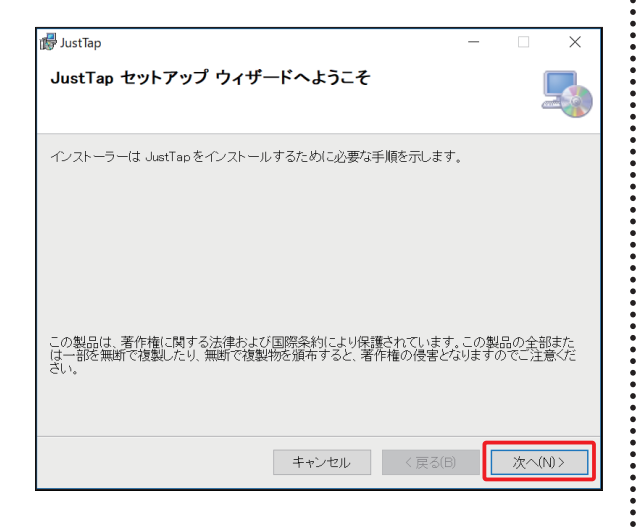

4 [ライセンス条項] 画面の内容を確認し、 [同意する] にチェックを入れ、 [次へ] をクリックします。

| 🕼 JustTap                                                                                                    |                                                                                    |                                                                   | -                                          |                                   | $\times$   |
|----------------------------------------------------------------------------------------------------|------------------------------------------------------------------------------------|-------------------------------------------------------------------|--------------------------------------------|-----------------------------------|------------|
| ライセンス条項                                                                                                    |                                                                                    |                                                                   |                                            |                                   |            |
| ライセンス条項をお読みください。じ<br>次へ]をクリックしてください。その他                                                                                | ↓下の条件(こ同意されるす<br>!の場合は[キャンセル]を                                                     | 場合は[同意する<br>:クリックしてくだる                                            | うをクリ<br>きい。                                | しゅうしてた                            | bi6[       |
| ソフトウェア使用契約書<br>本契約は、マクセル株式<br>「磁気センサ型指タッビン<br>す。)の制御ソフトウェ<br>びのその関連文書(ソフ<br>子文書、及びその他当社<br>総称して、以下「関連文<br>以下「本ソフトウェア」と | 会社(以下「当社」と<br>/グ装置(UB-2)」(以<br>ア [(以下、本製<br>トウェアに係るマニ<br>がお客様に提供する<br>書」といいます。)]を使 | いいます。)<br>以下「本製品<br>品のうち①ン<br>ニュアル等の<br>3一切の資料<br>(①及び②<br>用するすべて | が提(<br>ノフ連)<br>が提り<br>フ連指<br>り<br>を総わ<br>た | 共いウォーム<br>すいまア<br>いり類まて、<br>いちまで、 | <b>入</b> 電 |
| ○ 同意しない(D)                                                                                                    | <ol> <li>同意する(A)</li> </ol>                                                        |                                                                   |                                            |                                   |            |
|                                                                                                    | キャンセル                                                                              | < 戻る(B)                                                           |                                            | 次へ(N                              | )>         |

5 [インストールフォルダーの選択] 画面で、[次 へ]をクリックします。インストール先フォルダを 変更する場合は、[参照] をクリックし、インス トール先フォルダを選択してください。

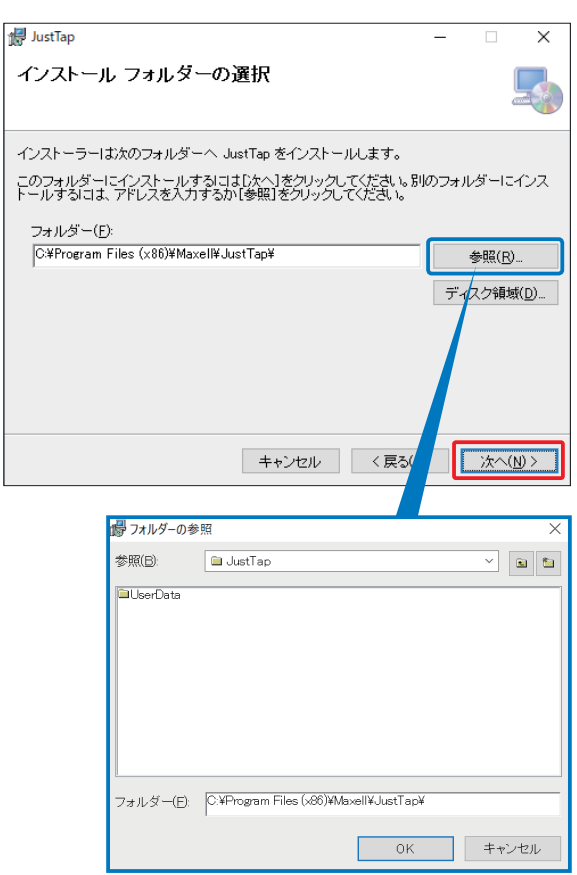

**6** [インストールの確認]画面で、[次へ]をクリック します。

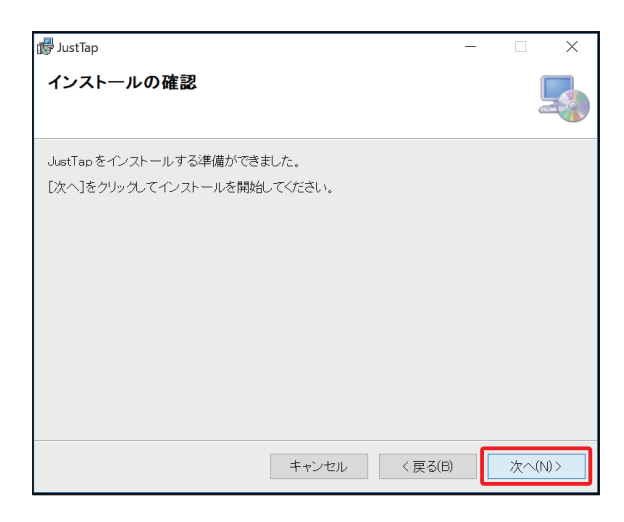

→インストール中の画面が表示されます。しばらくお 待ちください。

| 🕼 JustTap             |       |         | - |       | $\times$ |
|-----------------------|-------|---------|---|-------|----------|
| JustTap をインストールしてい    | います   |         |   |       |          |
| JustTap をインストールしています。 |       |         |   |       |          |
| お待ちください               |       |         |   |       | _        |
|                       |       |         |   |       |          |
|                       |       |         |   |       |          |
|                       |       |         |   |       |          |
|                       |       |         |   |       |          |
|                       |       |         |   |       | _        |
|                       | キャンセル | < 戻る(B) |   | 次へ(N) | >        |

7 [インストールが完了しました。]画面で、[閉じる]をクリックします。

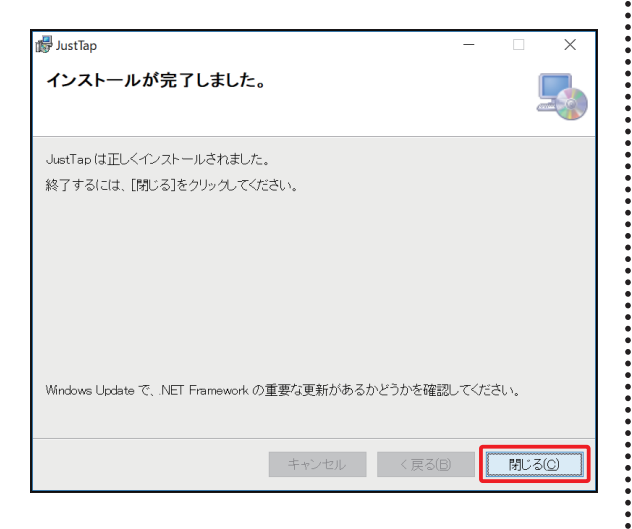

インストールが完了すると、デスクトップに2つの アイコンができます。 [JustTap]アイコンをダブルクリックして、起動

します。

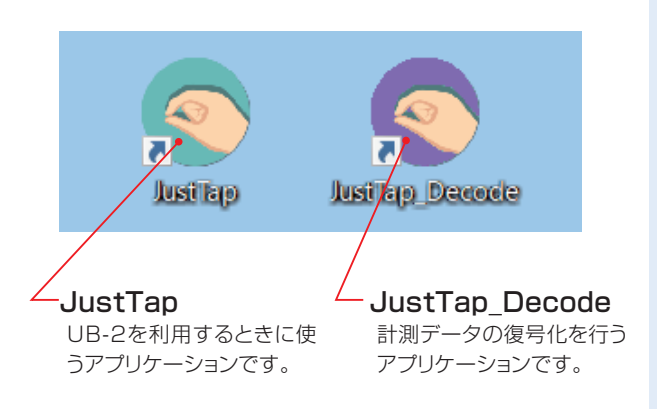

ワロダクトID入力]画面でプロダクトIDを入力し、
 [次へ]をクリックします。

プロダクトIDは保証書に記載されています。 入力は、大小文字を区別します。

| 「JustTap」-プロダクトID入力 |      | -    |        | × |
|---------------------|------|------|--------|---|
| JustTap             |      |      |        |   |
| JT02 - xxxxx        |      |      |        | ] |
|                     | xx - | xxxx | xxxxxx |   |
| *                   |      | +    | ャンセル   | ] |
|                     |      |      |        |   |

#### 【参考】

- ・本アプリケーション起動中にパソコンが省電力モードに 移行すると、復帰後、アプリケーションが正常に動作し ない場合があります。「ハードディスクの電源を切る」、 「システムスタンバイ」の設定は、必ず「なし」に設定 してください。また、「休止状態を有効にする」、「コン ピュータをスリープ状態にする」を「なし」に設定してく ださい。
- ・本アプリケーションは1台のコンピュータの1つのオペレーティングシステムにインストールし使用することができます。同時に複数台のコンピュータにインストールして使用することはできません。

## Step4|「UB-2」本体とパソコンの接続

UB-2を、「JustTap」をインストールしたパソコンに接続します。 ※パソコンとBluetoothで接続する場合は、「Bluetoothによる接続」を参照してください。(→P.73)

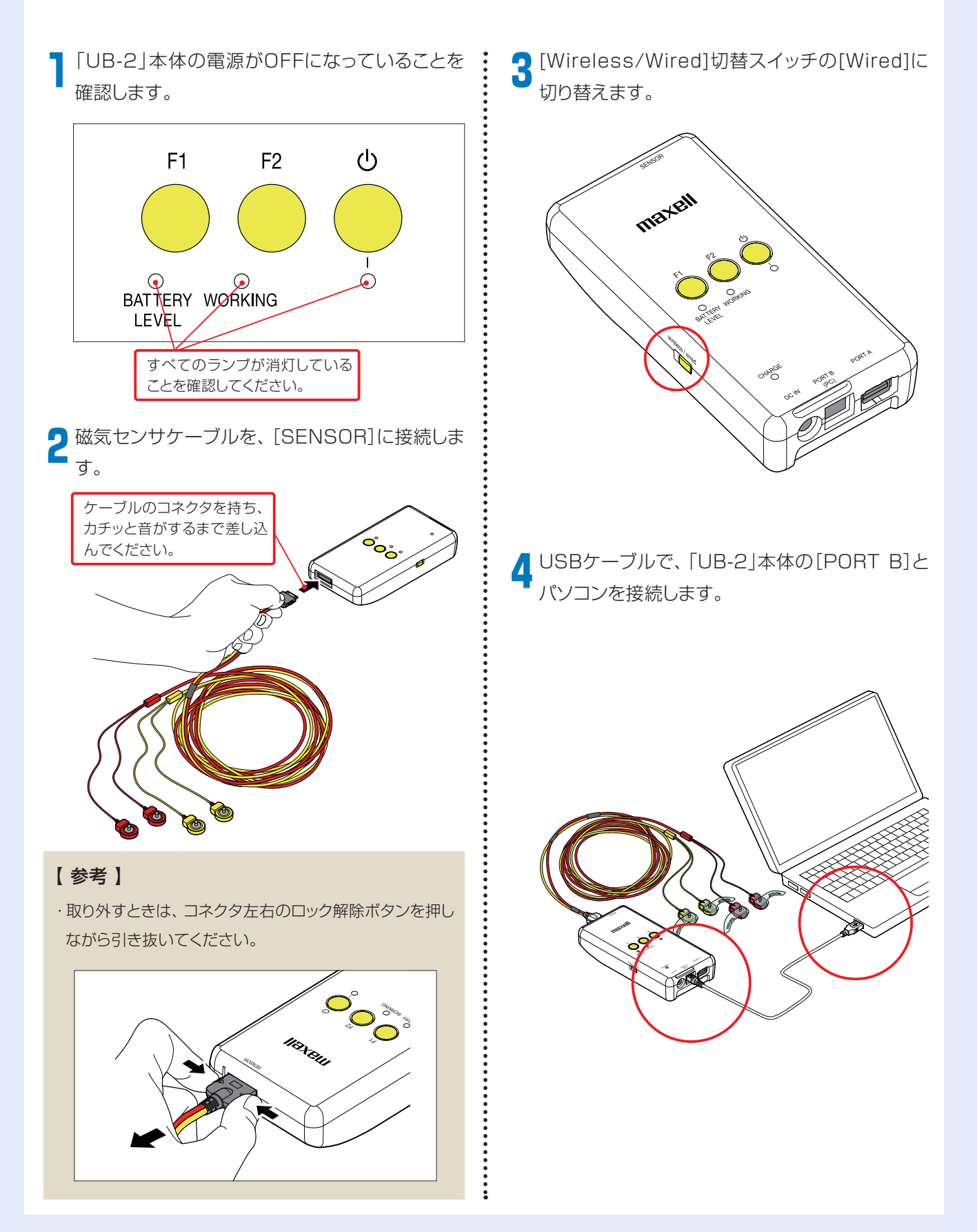

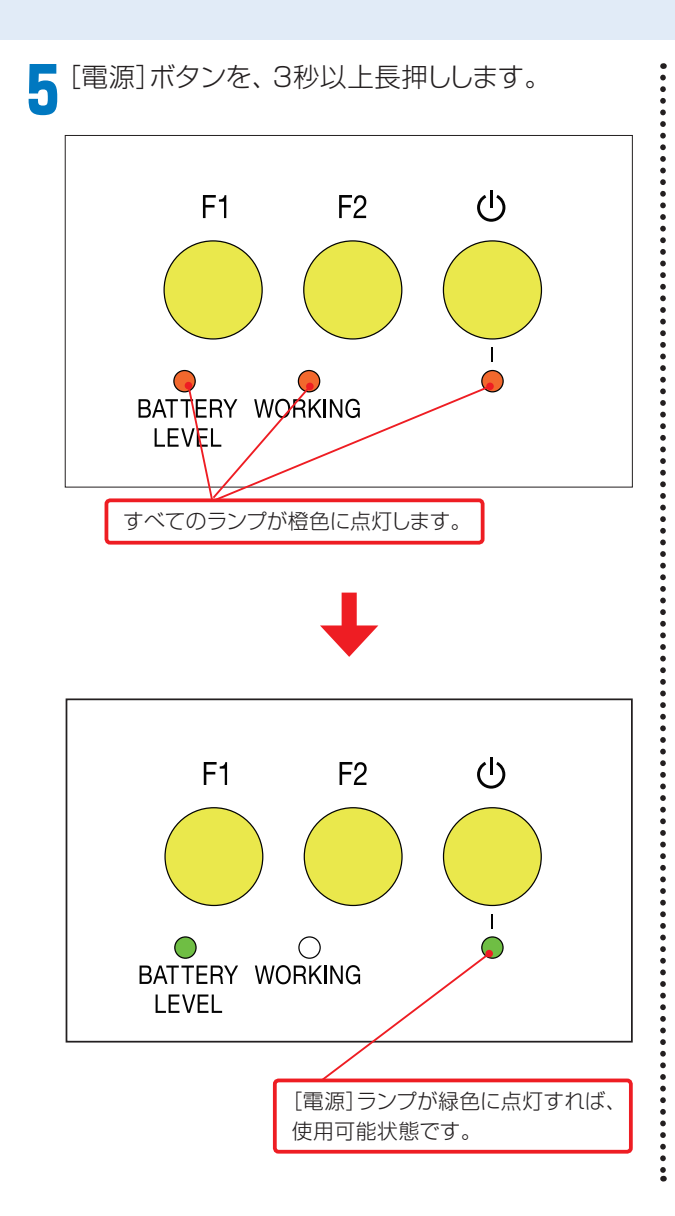

#### 【参考】

・UB-2をはじめてパソコンと接続する際、およびUSB ポートを変更した際は、デバイスの設定画面が表示され ます。完了するまで、しばらくお待ちください。

| UB-2 をインス | トールしています                                                        |
|-----------|-----------------------------------------------------------------|
|           | セットアップが必要なファイルをシステムにインストールするまでお待ちください。これには数分<br>がかる場合があります。<br> |
|           |                                                                 |
|           |                                                                 |

## Step5|装置電圧の取得

アプリケーションのインストール直後、および磁気センサケーブルを交換した際には、必ず装置電圧の取得を 行ってください。

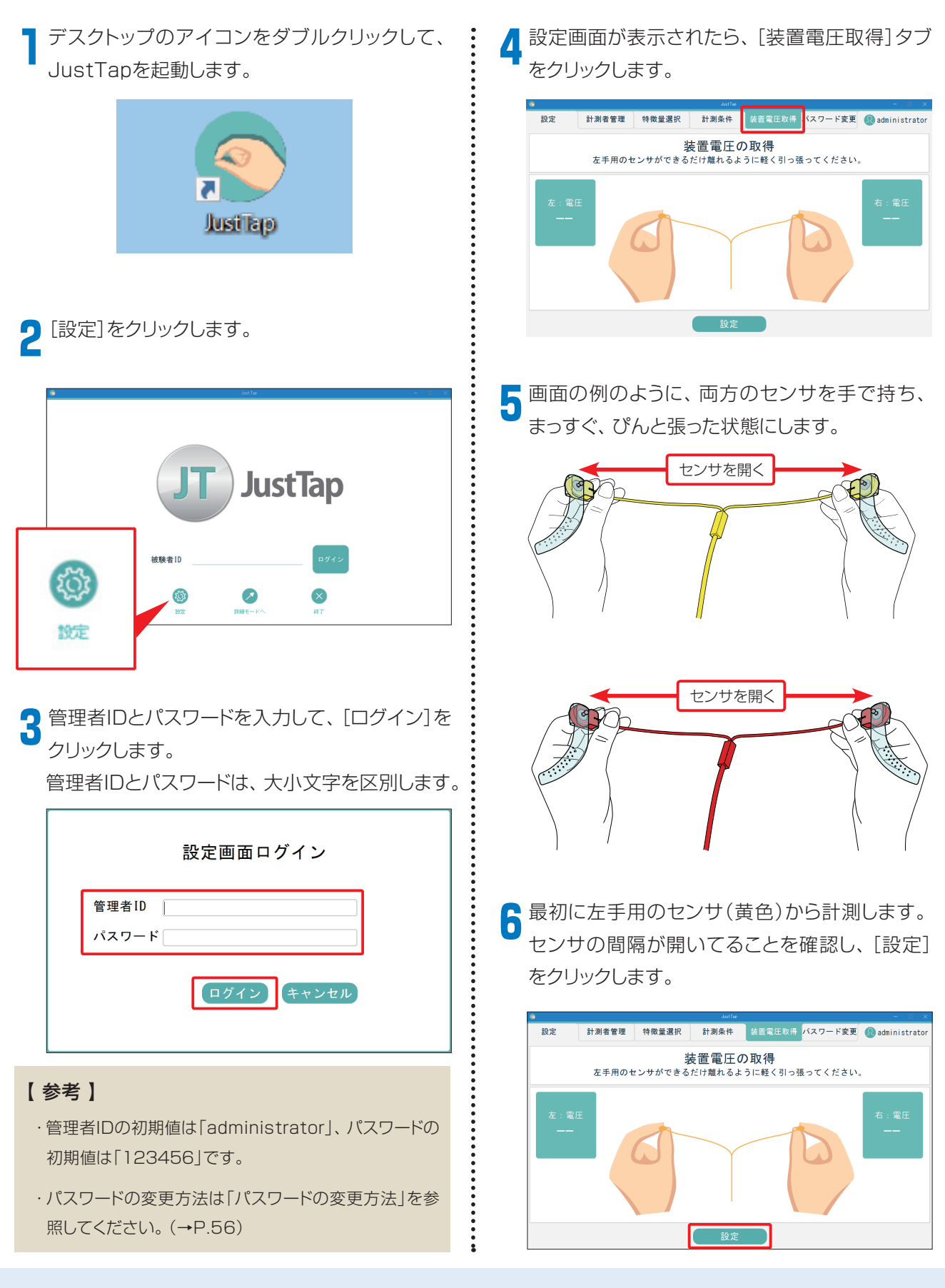

7 [左:電圧]欄に数字が表示されたら、今度は右 用センサ(赤色)の間隔が開いてることを確認し、 [設定]をクリックします。

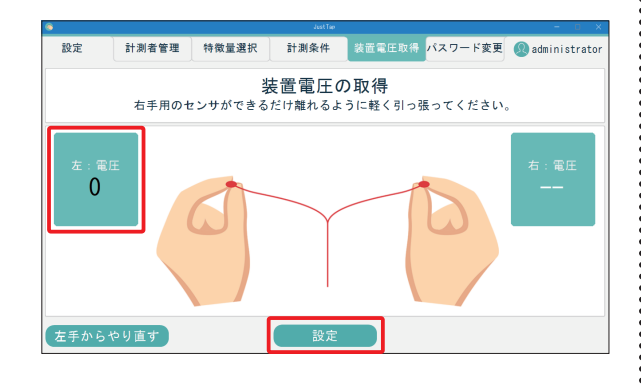

#### 【参考】

・数字が「0」の場合でもエラーではありません。

・完了後に[保存]が表示されたときは、設定は正常です。

・やり直す場合は、[左手からやり直す]をクリックします。

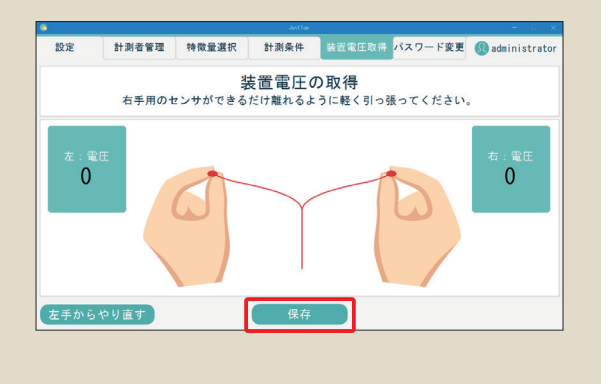

i

8 [保存]をクリックし、表示されるダイアログの [はい]をクリックして、設定を完了します。

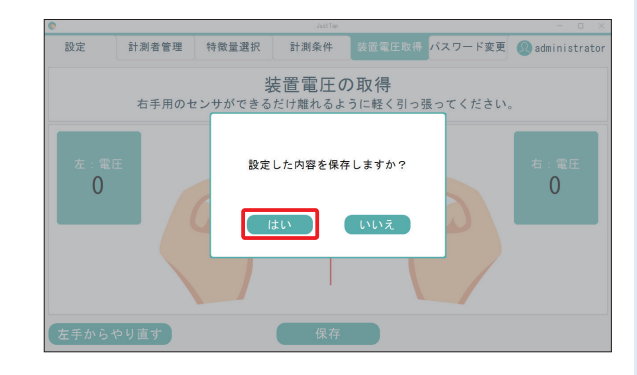

日本のadministratorをクリックし、表示される
ログアウト確認ダイアログで[はい]をクリックし
ます。

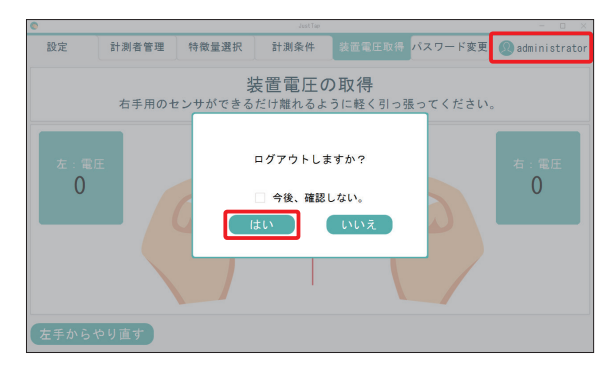

# 起動と終了

「UB-2」本体、および計測用アプリケーション「JustTap」の起動と終了について説明します。

## 「UB-2」本体の電源ON/OFF

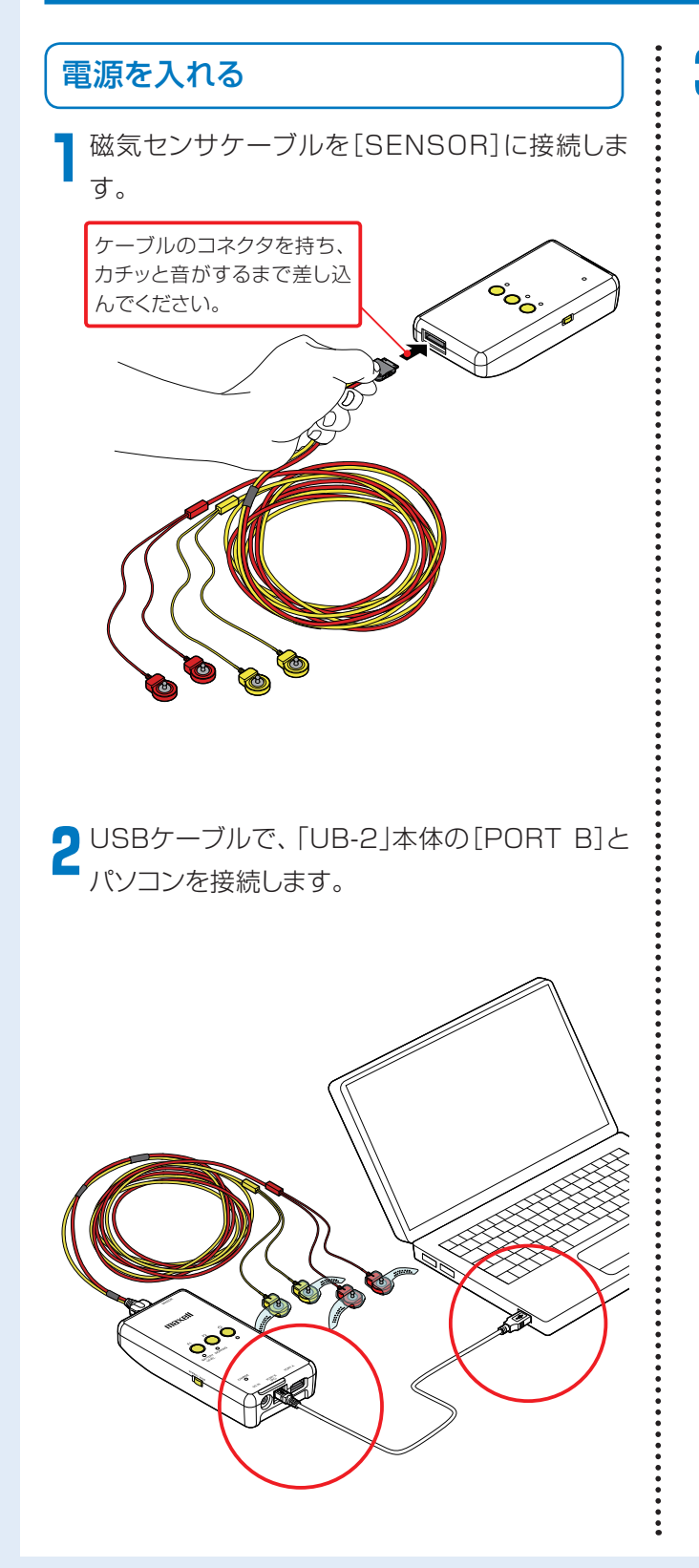

3 [電源]ボタンを、3秒以上長押しします。

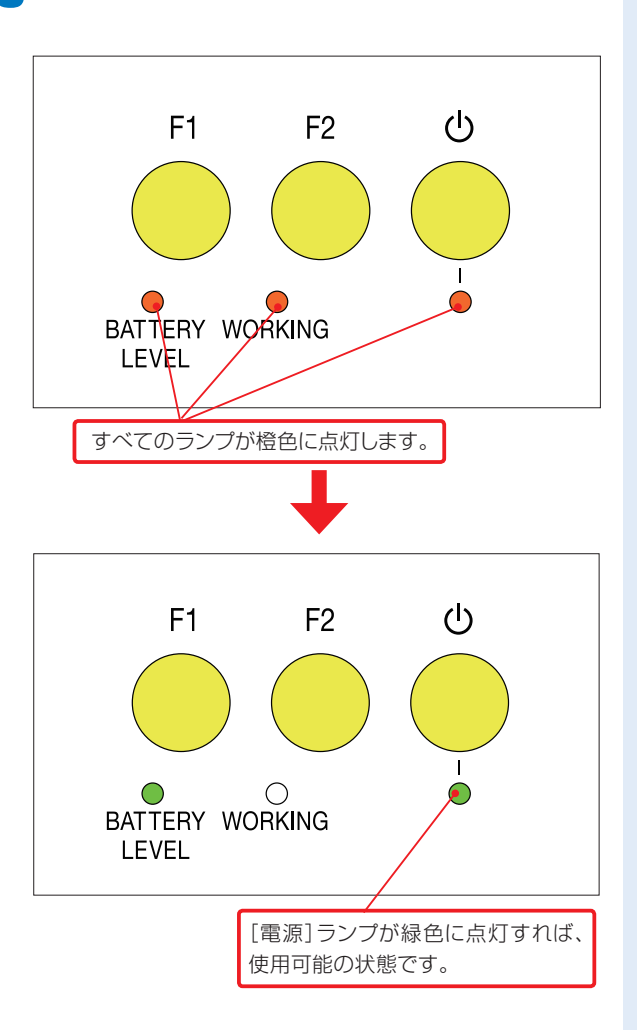

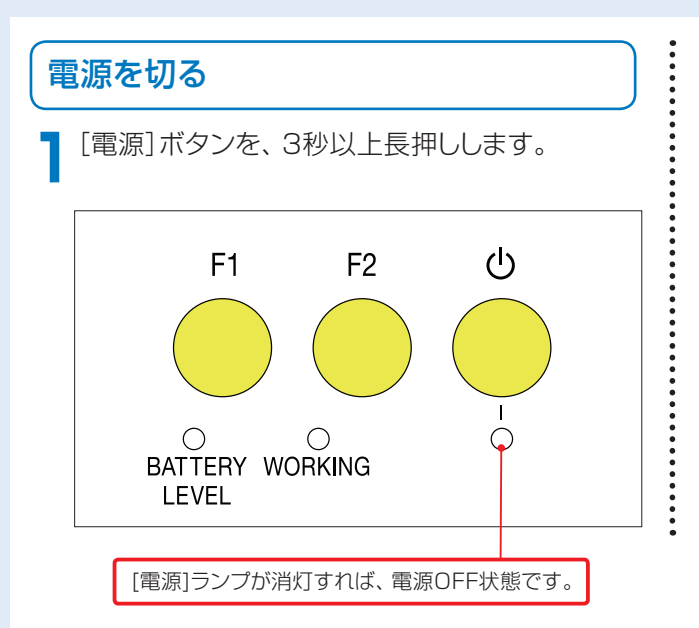

#### 【参考】

・何も操作しないで30分経過すると、自動的に電源が切れます。

## JustTapアプリケーションの起動/終了

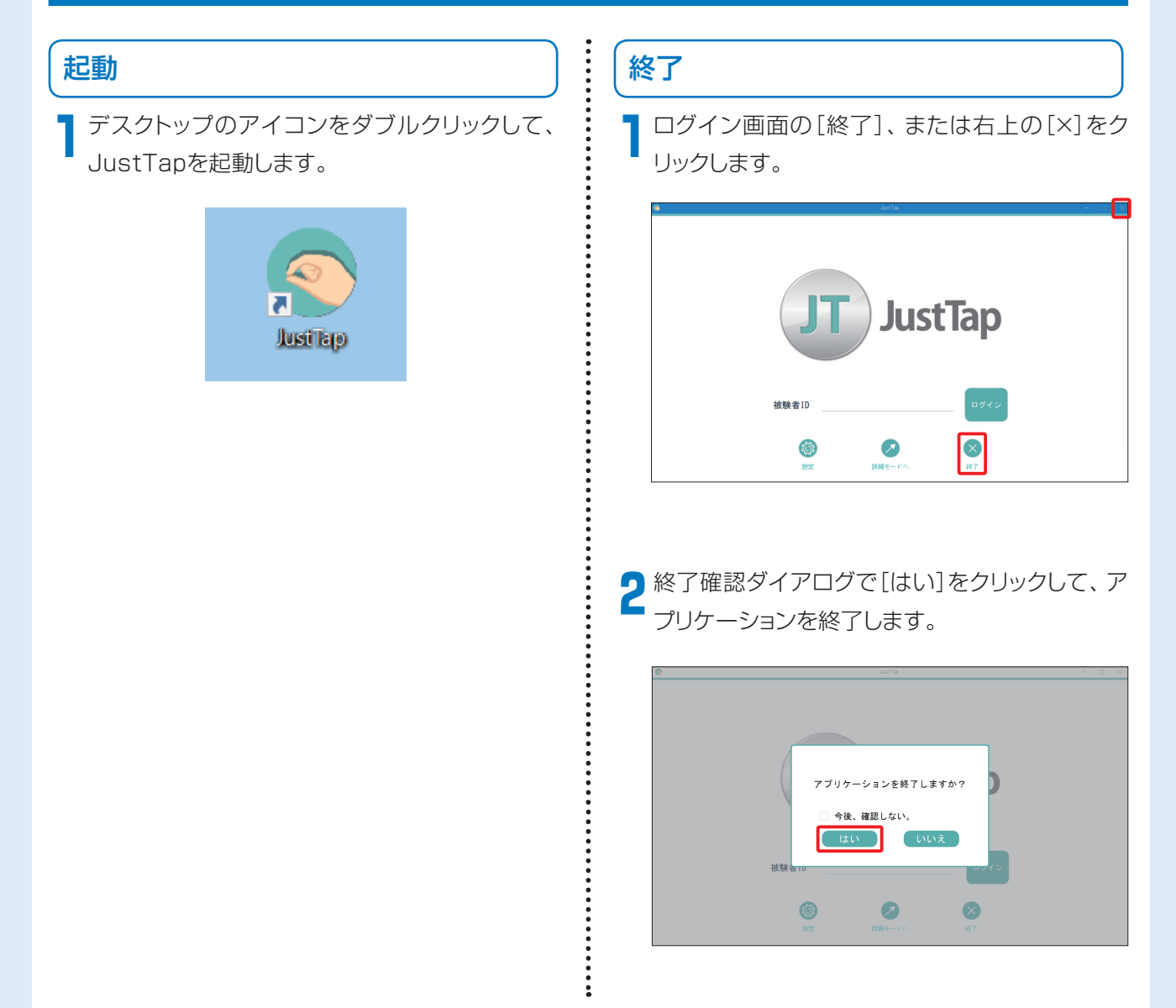

# 計測のしかた(簡易モード)

簡易モードによる計測方法を説明します。

簡易モードでは、被験者IDだけでログインでき、画面の指示に従いながら一連の計測を簡単に行うことができます。計測者別に情報を管理したり、被験者情報を詳細に登録したいときなどは、詳細モードをご利用ください(→P.35)。

## 被験者IDについて

被験者の情報は、個別のID(被験者ID)で管理します。

被験者IDは、半角英数字と「-」(ハイフン)で、13文 字まで入力できます。大小文字を区別します。 <例> 1234567890123 A-0001 Maxell0001

## 計測の手順

計測を開始する前に、「UB-2」本体と磁気センサケーブルをつなぎ、「UB-2」本体とパソコンをUSBケーブル で接続しておきます。(→P.17)

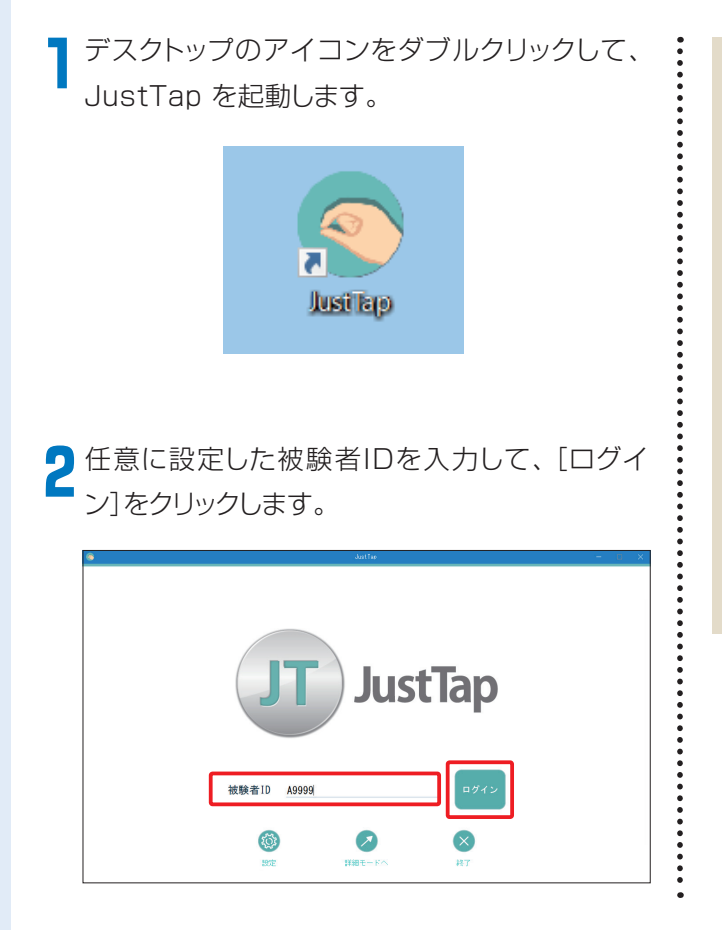

#### 【参考】

 ・被験者情報が未設定の場合は、基本情報登録画面が 表示されるので、生年月日、性別、利き手を選択して、
 [次へ]をクリックしてください。

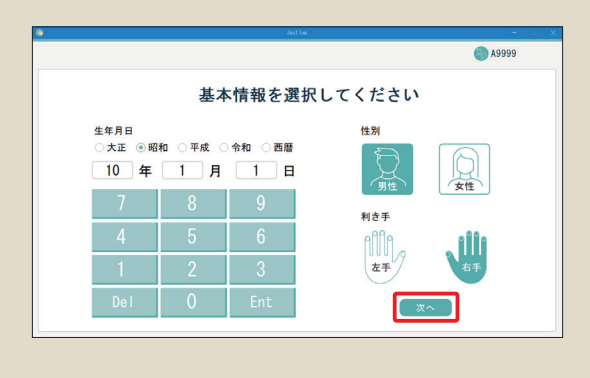

3 計測手順が表示されるので、その手順に従って 計測を行ってください。[はじめる]をクリックして、計測を始めます。最初に被験者の指にセン サを装着します。

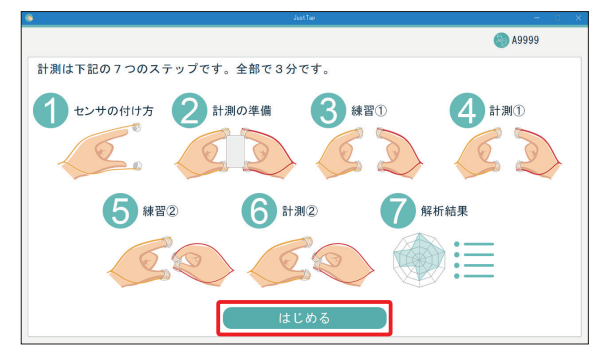

4 以下の手順で、親指と人差し指にセンサを装着 してください。センサは黄色が左手用、赤色が右 手用です。

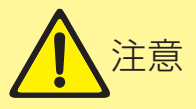

・センサの着脱は必ず計測者が実施してください。

・センサを被験者の指に装着する際は左手用(黄色)と右 手用(赤色)を間違えないでください。計測結果が逆の 値を示します。

> センサ固定バンドの取付け方向は 左巻き、右巻きどちら向きでもかまいません

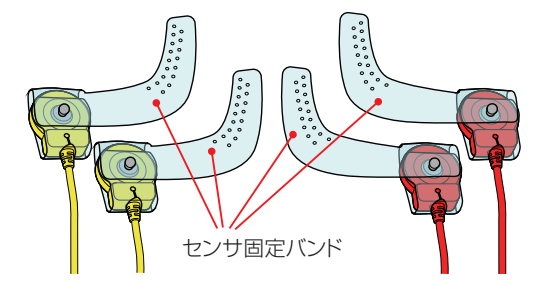

センサ (左手用(黄色))

センサ (右手用(赤色))

センサ固定バンドを爪の上に乗せて、ずれないように保持してください。

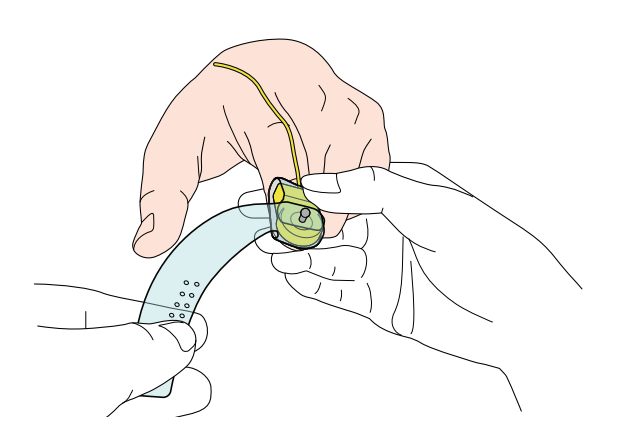

#### 【参考】

 ・センサの先端が爪の真ん中くらいになるように取り付け ます。

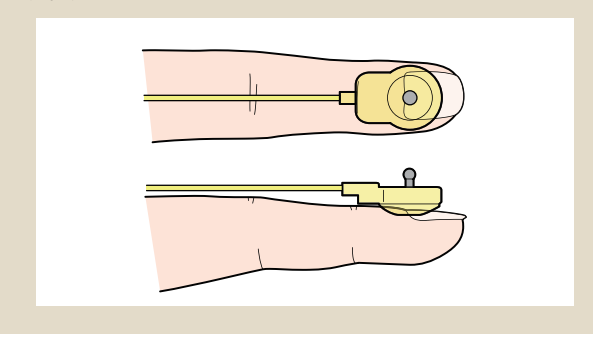

2 センサを固定した状態で、センサ固定バンドを指 に巻き付けます。

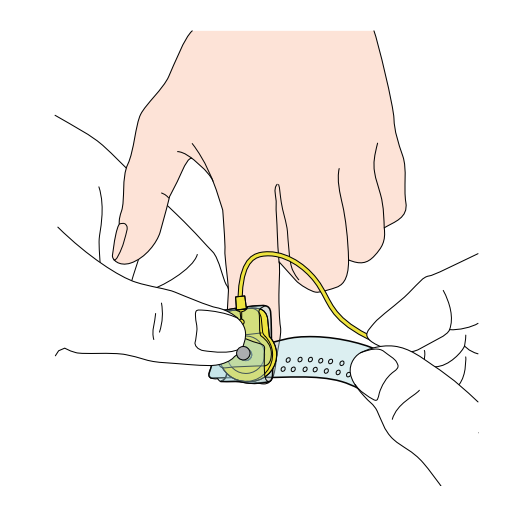

3 センサ固定バンドの穴をセンサのピンに挿入し センサを指に固定します。このときセンサ固定バ ンドが指を過度に締め付けないように適切な穴を 選択してピンに挿入してください。 装着したら、センサが指に緩み無く固定されてい ることを確認してください。

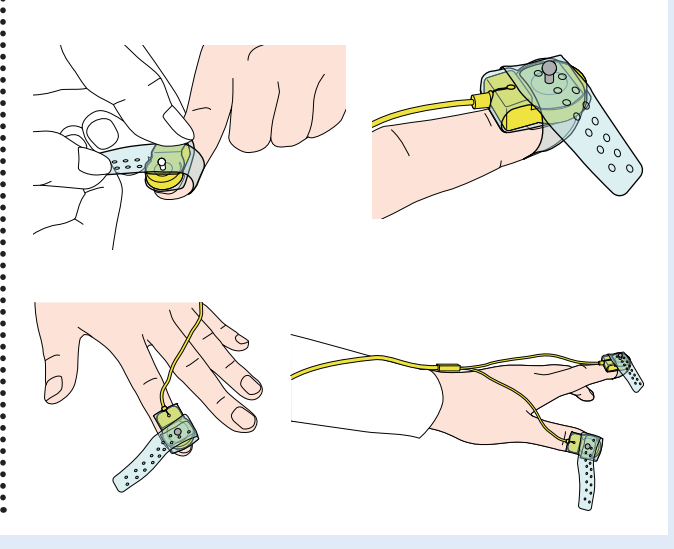

4 センサを左右の親指と人差し指に固定してください。センサ固定バンドの先端が余って計測の障害になる場合は、先端を折り返して再度ピンに固定してください。

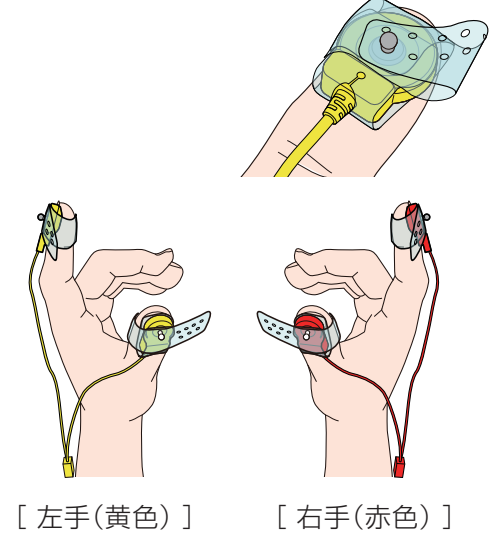

5 センサ固定バンドを巻き付けてもセンサが外れ そうな場合は、センサ固定バンドを指の付け根方 向(矢印方向)へ引っ張り上げて、強さを調整して ください。

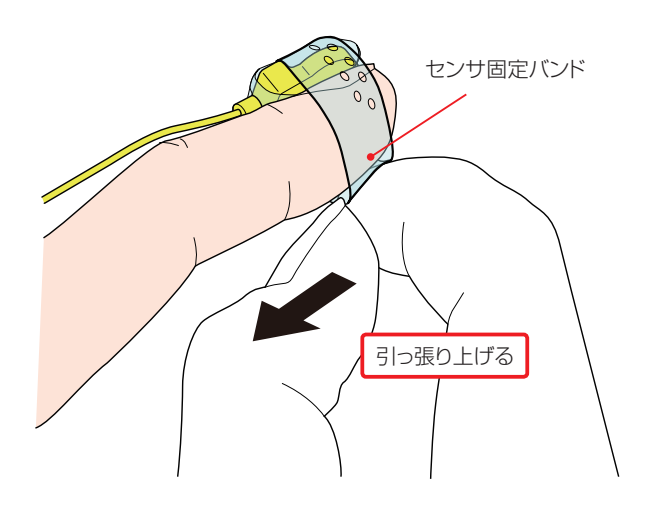

5 センサの装着が終わったら、[次へ]をクリックします。

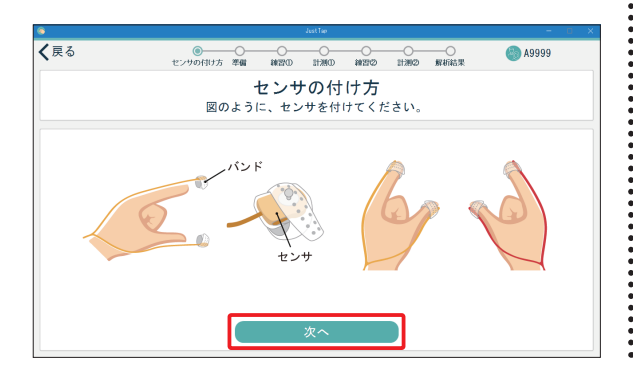

画面の指示にあわせて、両手の親指と人差し指
 を閉じます。準備ができたら、[設定]をクリックします。

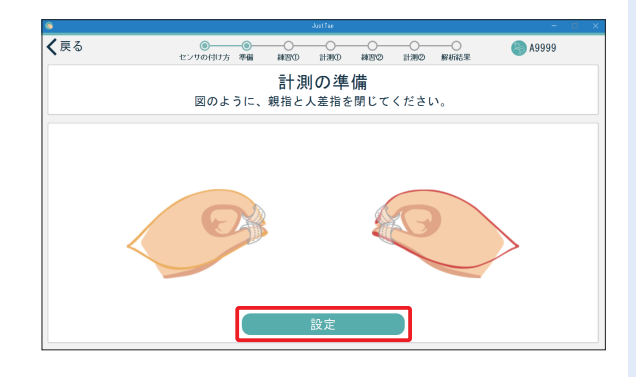

7次に、画面の指示にあわせて、距離補正ブロックの長辺を持ちます。準備ができたら、[設定]を クリックします。

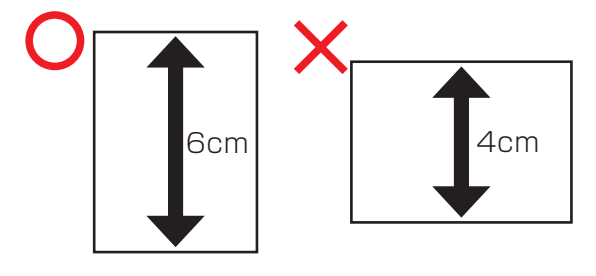

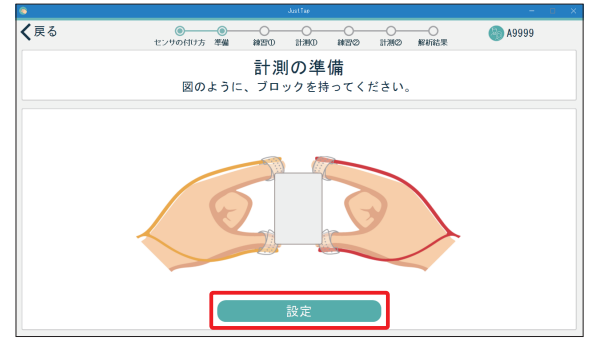

両手同時タッピングの練習画面に遷移します。 指タッピングの練習をします。被験者の練習が 完了したら、[計測へ]をクリックします。

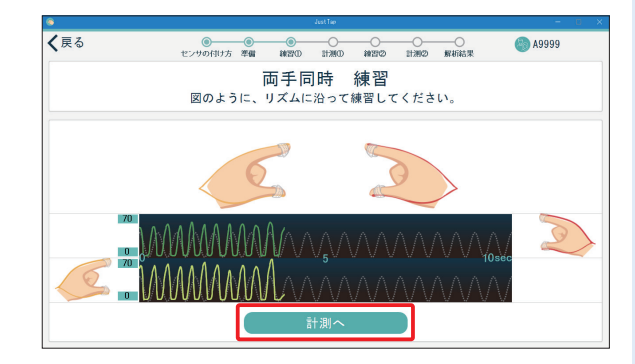

[開始]をクリックすると、カウントダウンが始まります。
 [スタート]が表示されたら、タッピング運動を始めます。
 計測時間は15秒です。

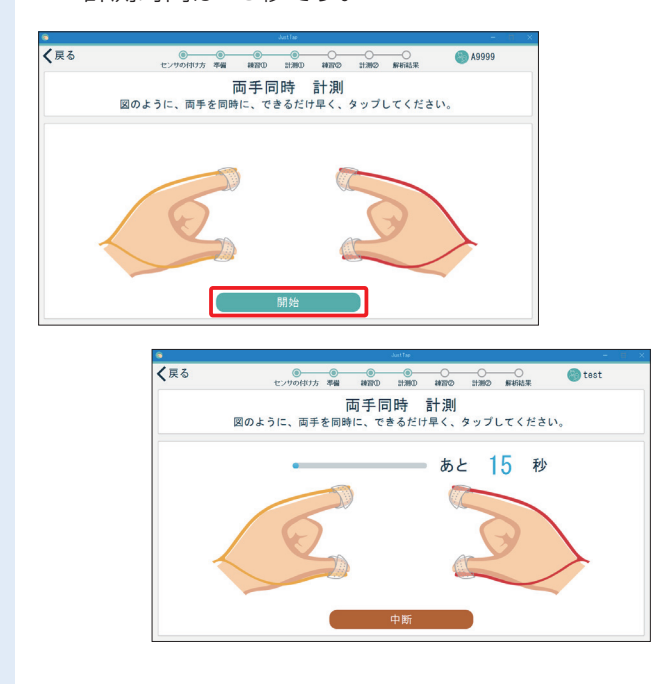

■両手同時タッピングの計測が終わると、両手交 互タッピングの練習画面に遷移します。指タッピ ングの練習をします。被験者の練習が完了した ら、[計測へ]をクリックします。

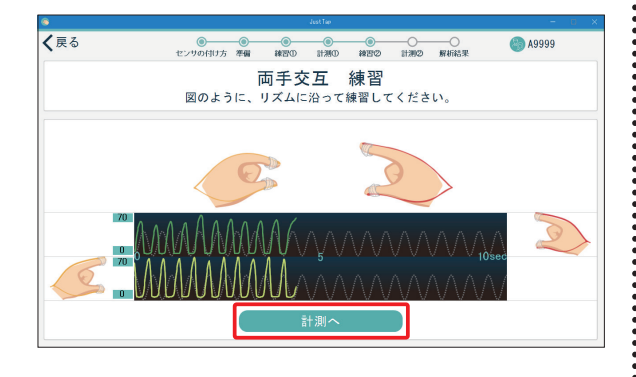

[開始]をクリックすると、カウントダウンが始まり
 ます。[スタート]が表示されたら、タッピング運動を始めます。
 計測時間は15秒です。

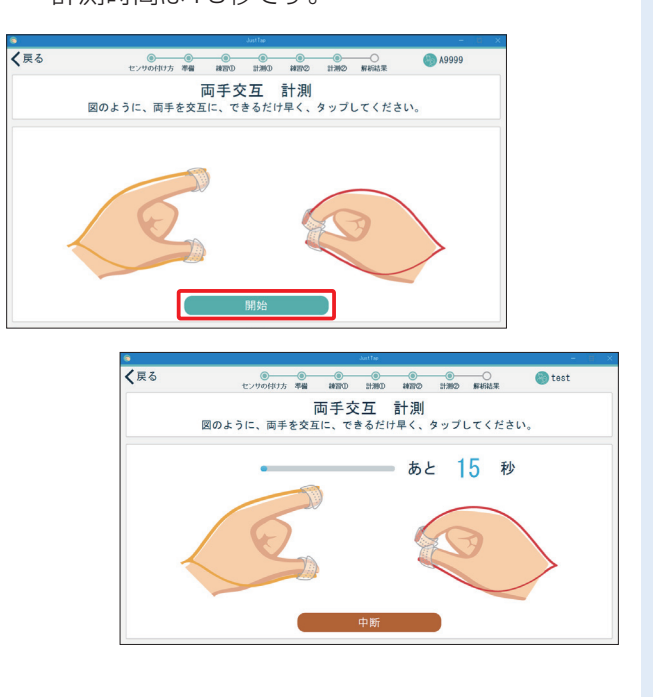

両手交互タッピングの計測が終わると、解析結 果画面に遷移します。詳細は、「計測結果の見 方」を参照してください。(→P.33)

12画面右上の被験者ID、または[ログイン画面に戻る]をクリックして、ログアウトします。

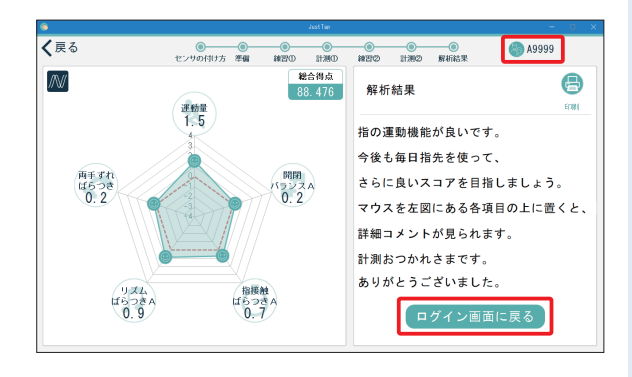

#### 【参考】

計測が終わったら、センサ固定バンドをクリーニングしてく ださい。(→P.72)

簡易モードでの計測は以上です。 お疲れ様でした。

## 計測結果の見方

計測結果はレーダーチャート表示画面と波形表示画面で見ることができます。 2つの画面は左上の[計測結果切替]をクリックして切り替えることができます。

#### 【参考】

解析結果を印刷したいときは、画面右上の[印刷]をクリックしてください。

#### 【レーダーチャート表示画面】

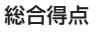

データベースと比較し、表示中の特徴量より計算された点数。特徴量については、「解析項目一覧」を参照してください。(→P.57)

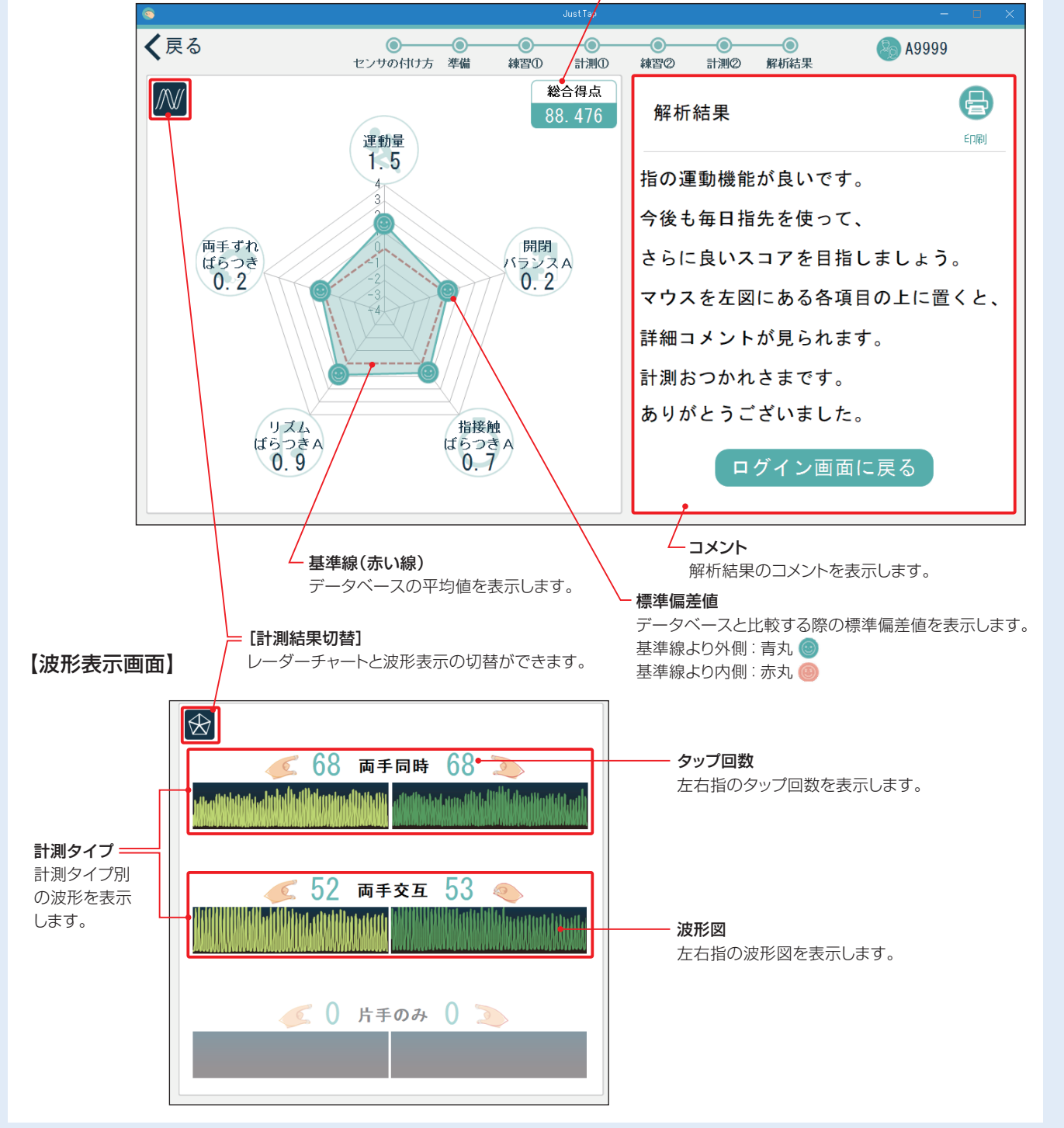

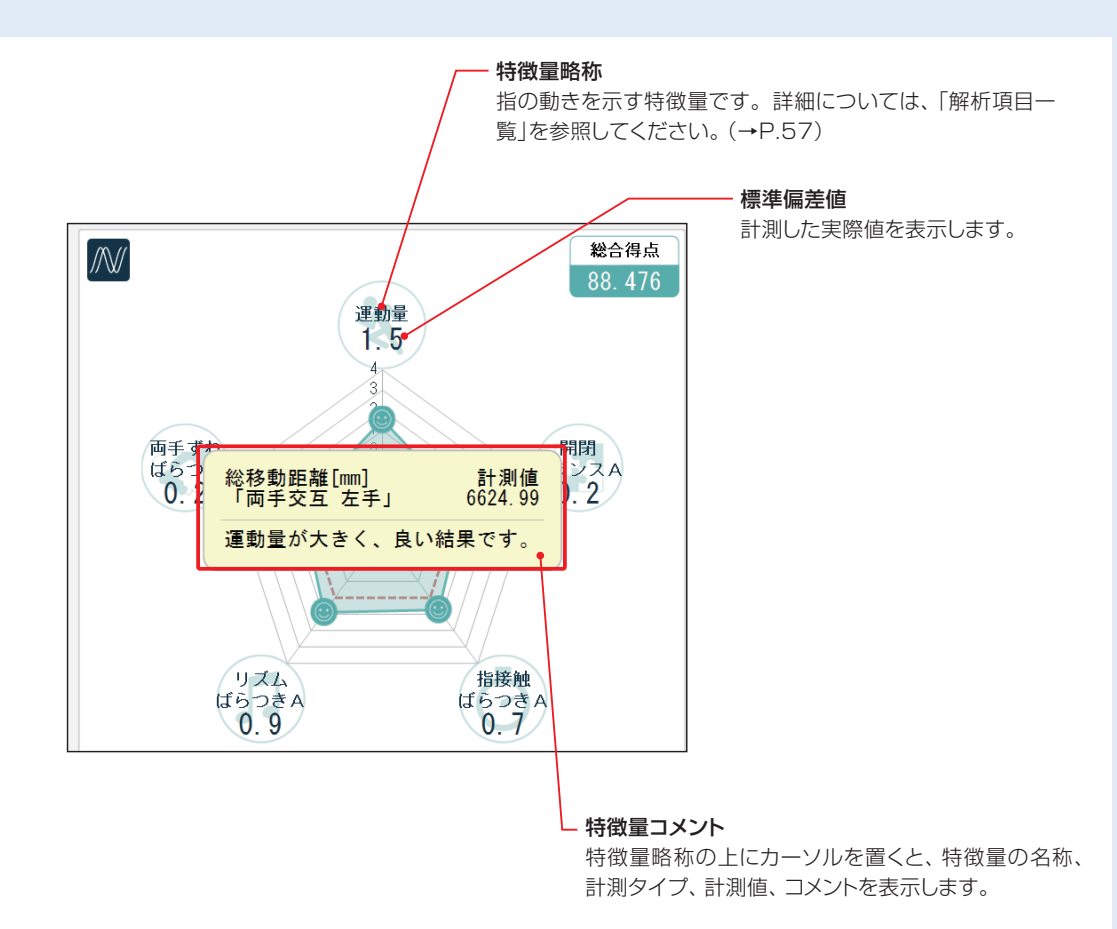

# 計測のしかた(詳細モード)

詳細モードによる計測方法を説明します。

詳細モードでは、計測者IDでログインし、計測と被験者情報の管理ができます。

### 計測者IDの登録

詳細モードで計測を行うには、事前に計測者IDを登録しておくことが必要です。 ※簡易モードのみで利用する場合は、計測者IDの登録は必要ありません。

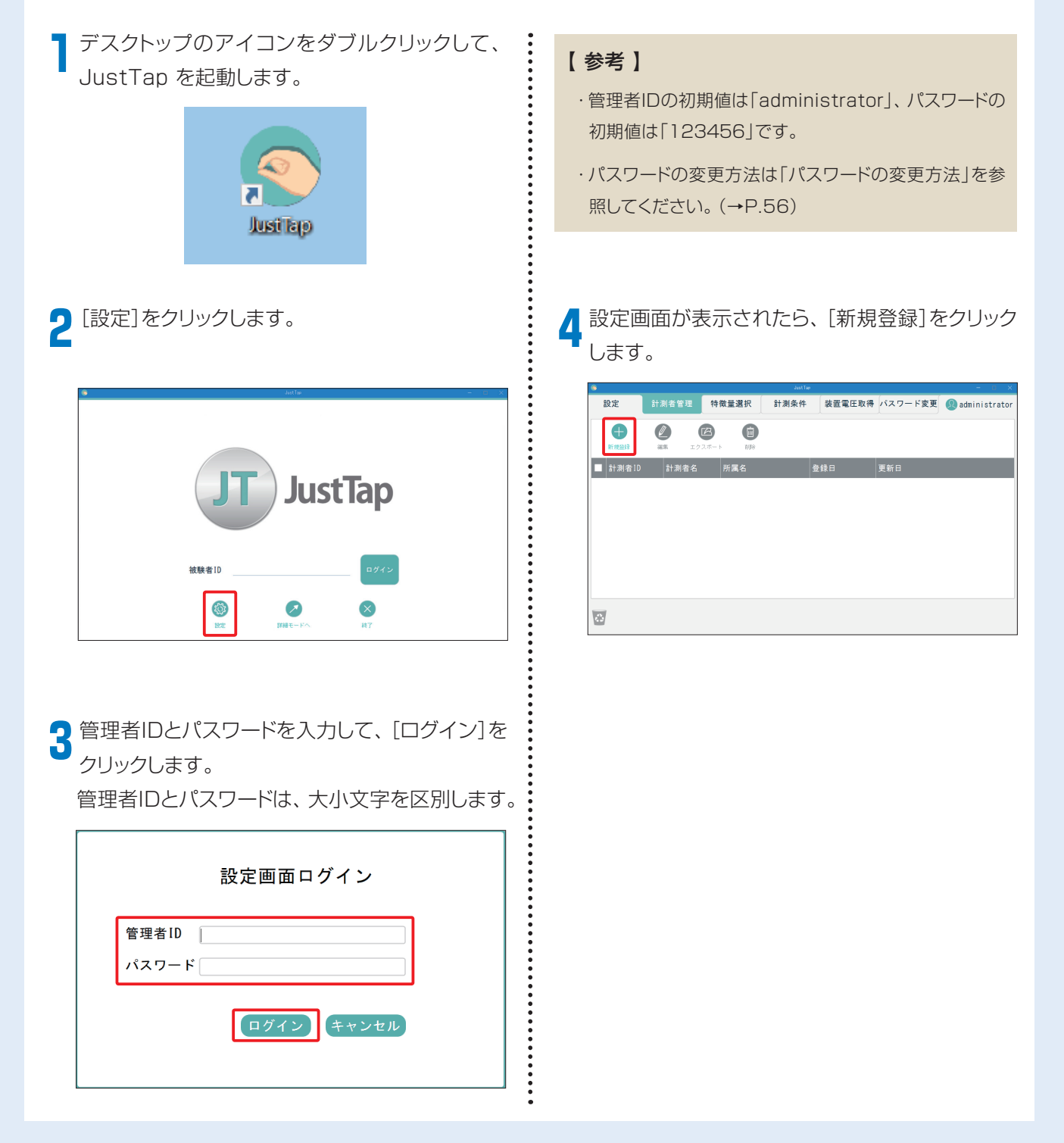

5 計測者情報を登録して、[登録]をクリックします。 ※[所属名][パスワード]は入力しなくてもかま いません。

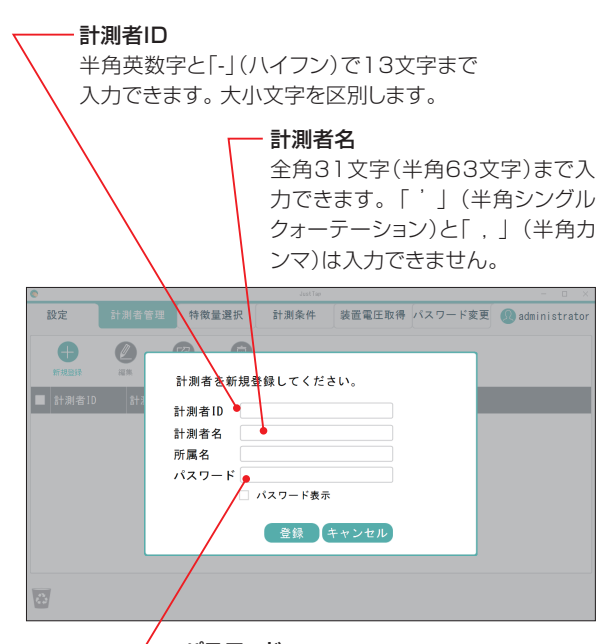

パスワード 半角英数字と「-」(ハイフン)で24文字まで

入力できます。大小文字を区別します。

6 確認ダイアログが表示されたら、[はい]をクリックします。

| U III   |                  |                                                                                                    |                                                                          |                               |         |                 |
|---------|------------------|----------------------------------------------------------------------------------------------------|--------------------------------------------------------------------------|-------------------------------|---------|-----------------|
| 設定      |                  | 特徵量選択                                                                                                    | 計測条件                                                                     | 装置電圧取得                        | パスワード変更 | 🚇 administrator |
| ● 新潮を10 | (L.R.)<br>(L.R.) | 計<br>計<br>計<br>調<br>計<br>調<br>計<br>調<br>計<br>測<br>(7,2<br>(1)<br>(1)<br>(1)<br>(1)<br>(1)<br>(1)<br>(1)<br>(1)<br>(1)<br>(1) | <ul> <li>A (1) / - ビ</li> <li>者データを追か</li> <li>まい</li> <li>登録</li> </ul> | *・、<br>ロしますか?<br>いいえ<br>キャンセル |         |                 |

#### →計測者情報が追加されます。

| ۲                |         |       | JustTap |           |            | - o ×           |
|------------------|---------|-------|---------|-----------|------------|-----------------|
| 設定               | 計測者管理   | 特徵量選択 | 計測条件    | 装置電圧取得    | パスワード変更    | 😡 administrator |
| <b>●</b><br>新規登録 | (編集) エク |       |         |           |            |                 |
| ■ 計測者1D          | 計測者名    | 所属名   | 8       | 録日        | 更新日        |                 |
| M0001            | マクセルス   | 大郎    | 20      | 018/01/01 | 2018/01/01 |                 |
|                  |         |       |         |           |            |                 |
| <b>a</b>         |         |       |         |           |            |                 |

7 右上のadministratorをクリックし、表示される ログアウト確認ダイアログで[はい]をクリックし ます。

| 0         |                                                                                 |       |                                        |        |            | - 0 ×           |
|-----------|---------------------------------------------------------------------------------|-------|----------------------------------------|--------|------------|-----------------|
| 設定        |                                                                                 | 特徵量選択 | 計測条件                                   | 装置電圧取得 | パスワード変更    | 💿 administrator |
| ●<br>新規發録 | ()<br>()<br>()<br>()<br>()<br>()<br>()<br>()<br>()<br>()<br>()<br>()<br>()<br>( |       |                                        |        |            |                 |
| ■ 計測者1D   | 計測者名                                                                            |       |                                        |        | 更新日        |                 |
| M0001     | マクセルス                                                                           | に自ら   | ログアウトしま                                | すか?    | 2018/01/01 |                 |
| 5         |                                                                                 |       | <ul> <li>今後、確認し</li> <li>まい</li> </ul> | いいえ    |            |                 |
### ログイン/ログアウト

計測を開始する前に、「UB-2」本体と磁気センサケーブルをつなぎ、「UB-2」本体とパソコンをUSBケーブル で接続しておきます。(→P.17)

i

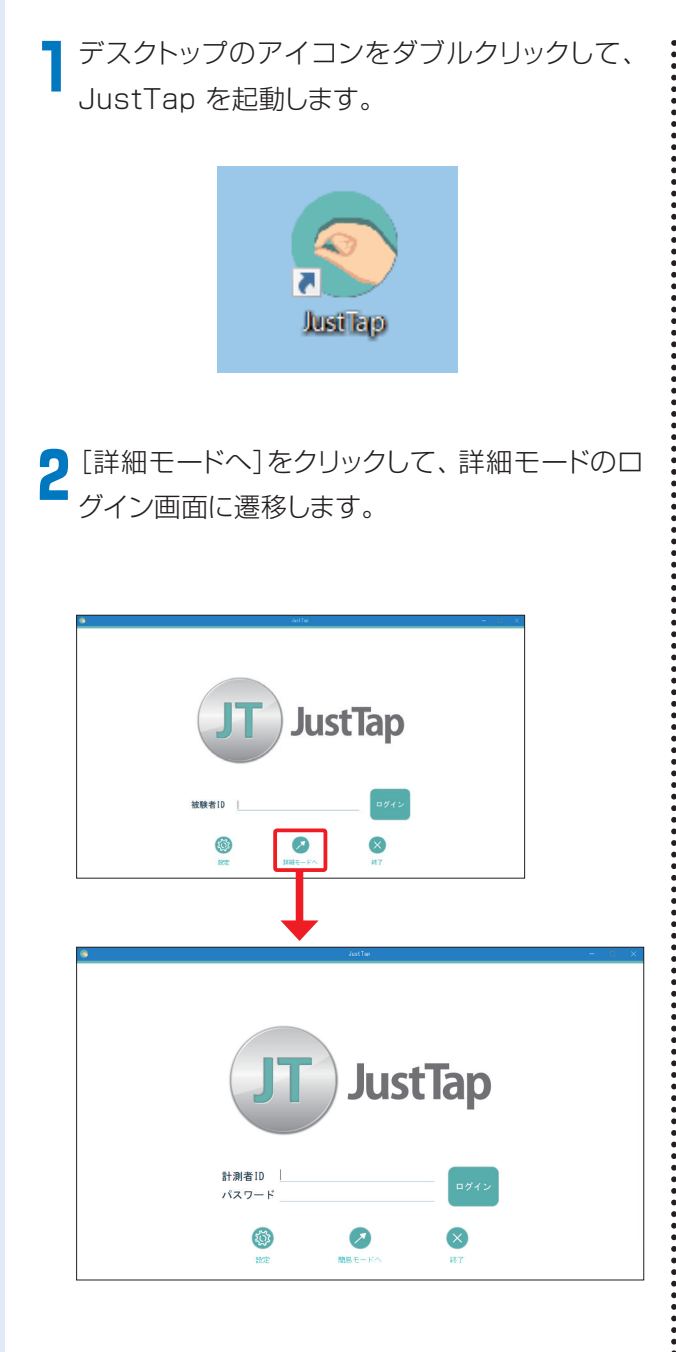

3計測者IDとパスワードを入力して、[ログイン]を クリックします。計測者IDとパスワードは、管理 者設定画面で事前に登録しておいてください (→P.35)。

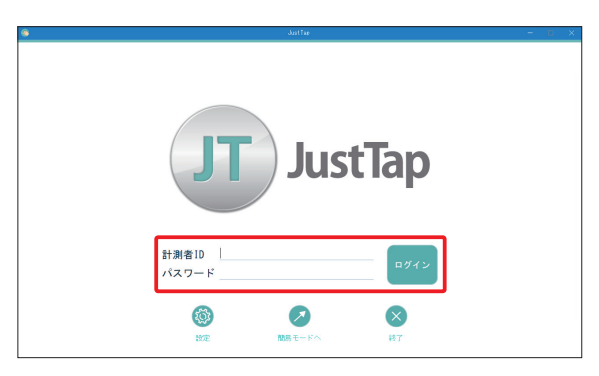

→ログインすると、[被験者リスト]画面が表示されます。

| ۲         |                |    |     |                   | JustTap |    |                                                |
|-----------|----------------|----|-----|-------------------|---------|----|------------------------------------------------|
| 被験者リスI    | -              |    |     |                   |         |    | 🙉 M000 1                                       |
| ●<br>新規登録 | <b>Q</b><br>根本 |    | 12: | <b>8</b><br>2#- F |         |    | (長期) 根本 (日本) (日本) (日本) (日本) (日本) (日本) (日本) (日本 |
| ■ 被験者1D   | 被験             | 者名 | 年齡  | 性別                | 利き手     | 備考 |                                                |
|           |                |    |     |                   |         |    |                                                |
|           |                |    |     |                   |         |    |                                                |
|           |                |    |     |                   |         |    |                                                |
|           |                |    |     |                   |         |    |                                                |
|           |                |    |     |                   |         |    |                                                |
|           |                |    |     |                   |         |    |                                                |
|           |                |    |     |                   |         |    |                                                |
|           |                |    |     |                   |         |    |                                                |

4 ログアウトするときは、画面右上の計測者IDをク リックし、表示されるダイアログボックスで[はい]をクリックします。

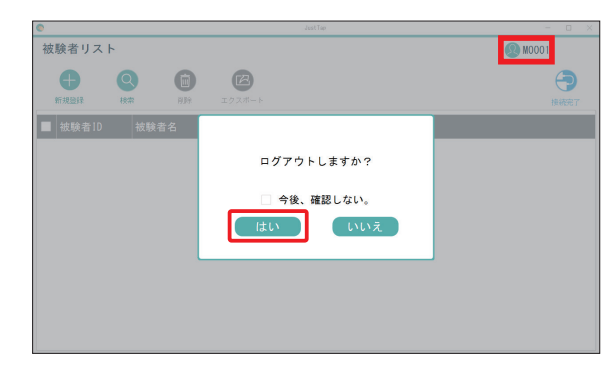

### 被験者IDについて

被験者の情報は、個別のID(被験者ID)で管理しま す。

被験者IDは、半角英数字と「-」(ハイフン)で、13文 字まで入力できます。大小文字を区別します。

<例> 1234567890123 A-0001 Maxell0001

### 被験者IDの新規登録

被験者リスト画面の[新規作成]をクリックします。 → 被験者情報画面が表示されます。

| )            |       |                      | JustTap | - 0 ×   |
|--------------|-------|----------------------|---------|---------|
| 被験者リスト       |       |                      |         | 🙉 M0001 |
| ●<br>新規證録 検索 | HER.  | <b>(2)</b><br>エクスポート |         |         |
| ■ 被験者10 · 秘  | 戦者名 年 | = 齡 性別               | 利き手 備考  |         |
|              |       |                      |         |         |
|              |       |                      |         |         |
|              |       |                      |         |         |
|              |       |                      |         |         |
|              |       |                      |         |         |
|              |       |                      |         |         |
|              |       |                      |         |         |
|              |       |                      |         |         |

か
被
験
者
の
情
報
を
入
力
し
ま
す
。

[被験者ID][生年月日][性別][利き手]は、入力 必須項目です。入力が完了したら、[登録]をク リックします。

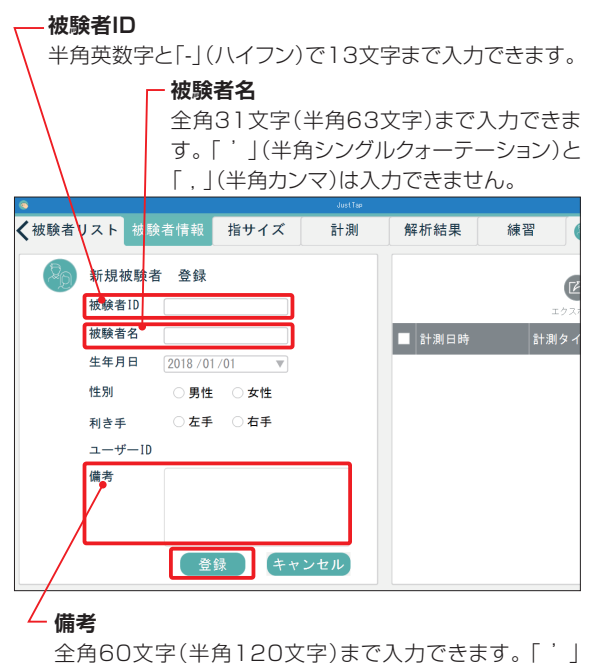

(半角シングルクォーテーション)と「,」(半角カンマ)は 入力できません。

| 8    | _      |          |      | JustTap |        |       | - 0   |
|------|--------|----------|------|---------|--------|-------|-------|
| 被験者リ | スト 被験  | 者情報      | 指サイズ | 計測      | 解析結果   | 練習 🎯  | A0001 |
| R    |        |          |      |         |        | Ø     | C     |
|      | 被験者ID  | A0001    |      | 羅林      |        | エクスボー | F NR  |
| +    | 被験者名   | マクセル有    | 子    |         | ■ 計測日時 | 計測タイプ | 1 計測者 |
|      | 生年月日   | 1940年01月 | ]01日 |         |        |       |       |
|      | 性別     | 女性       |      |         |        |       |       |
|      | 利き手    | 右手       |      |         |        |       |       |
|      | ユーザー1D |          |      |         |        |       |       |
|      | 備考     |          |      |         |        |       |       |
|      |        |          |      |         |        |       |       |
|      |        |          |      |         |        |       |       |
|      |        |          |      |         |        |       |       |

被験者リスト画面に戻ります。

### 被験者IDの編集

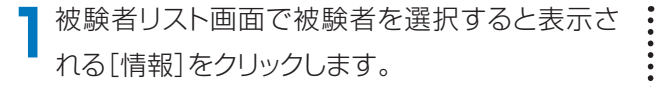

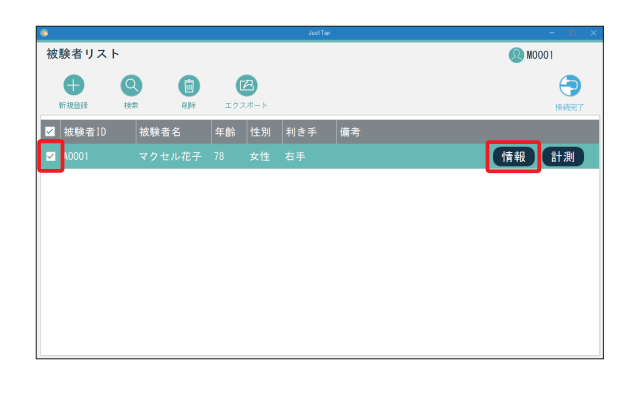

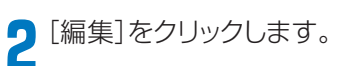

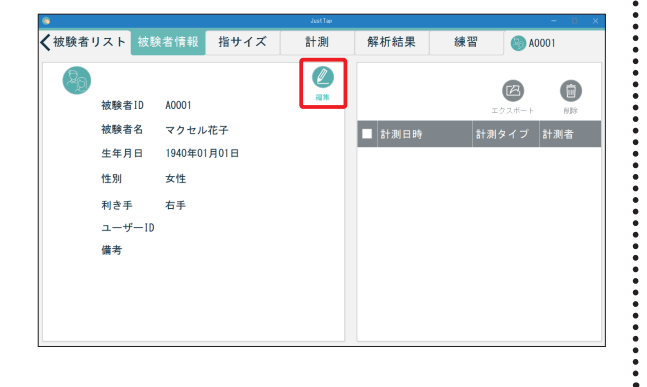

3 被験者の情報を修正して、[完了]をクリックしま す。[キャンセル]をクリックすると、修正内容を 保存せずに終了します。

| ۲          |           |       |      |        |     |          |
|------------|-----------|-------|------|--------|-----|----------|
| ✔被験者リスト 被撃 | 食者情報      | 指サイズ  | 計測   | 解析結果   | 練習  | 🚳 A0001  |
| Ro         |           |       | Ø    |        |     |          |
| 被験者ID      | A0001     |       | B M. |        | I   | 2.#-F NB |
| 被験者名       | マクセル      | 花子    | _    | ■ 計測日時 | 計測: | タイプ 計測者  |
| 生年月日       | 1940 / 01 | /01 🔻 | _    |        |     |          |
| 性別         | ○ 男性      | ◉ 女性  | _    |        |     |          |
| 利き手        | ○ 左手      | ◉ 右手  | _    |        |     |          |
| ユーザーID     |           |       | _    |        |     |          |
| 備考         |           |       |      |        |     |          |
|            |           |       | _    |        |     |          |
|            |           |       | =    |        |     |          |
|            | 完         | 7 ++  | ンセル  |        |     |          |

4 [被験者リスト]タブをクリックして、被験者リスト 画面に戻ります。

| ۲      |        |          |      |    |        |     |          |
|--------|--------|----------|------|----|--------|-----|----------|
| く被験者リス | スト 被験  | 者情報      | 指サイズ | 計測 | 解析結果   | 練習  | () A0001 |
| Ro     |        |          |      |    |        |     | 8 8      |
| Ŕ      | 皮験者ID  | A0001    |      |    |        | I.2 | 7スポート 削除 |
| Ŕ      | 皮験者名   | マクセルオ    | ŧ子   |    | ■ 計測日時 | 計測的 | マイプ 計測者  |
| 4      | E年月日   | 1940年01月 | 月01日 |    |        |     |          |
| 15     | 生別     | 女性       |      |    |        |     |          |
| Ŧ      | 消き手    | 右手       |      |    |        |     |          |
| -      | ューザーID |          |      |    |        |     |          |
| 6      | 青考     |          |      |    |        |     |          |
|        |        |          |      |    |        |     |          |
|        |        |          |      |    |        |     |          |
|        |        |          |      |    |        |     |          |
|        |        |          |      |    |        |     |          |

### 計測の手順

被験者リスト画面で被験者を選択し、計測を行う手順を説明します。

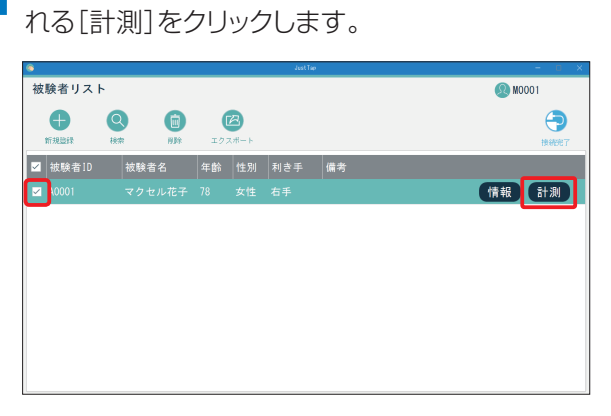

被験者リスト画面で被験者を選択すると表示さ

→センサ装着確認画面が表示されます。

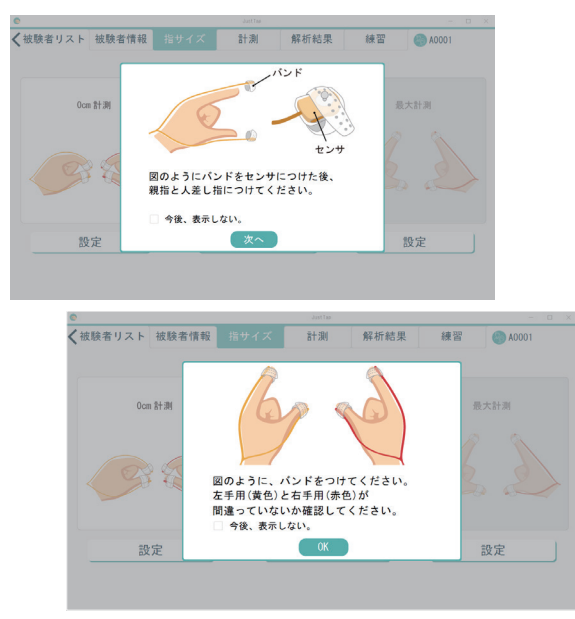

2 被験者の指にセンサを装着してください。(→P. 30)

3 画面の指示に従って、二指間の距離補正を行います。計測は、Ocm、6cm、最大(任意)の、3回行います。

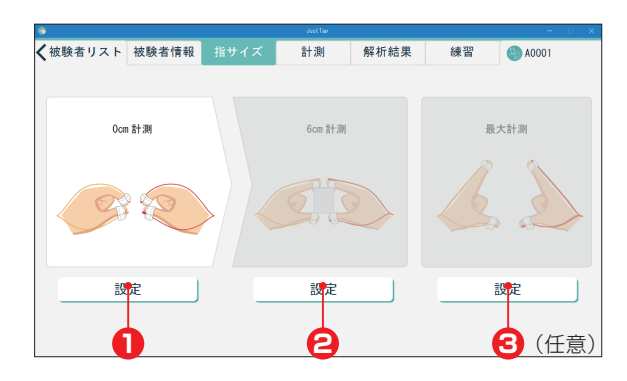

「Ocm」の距離補正を行います。
 画面の指示のように、親指と人差し指を軽く閉じます。準備ができたら、[設定]をクリックします。

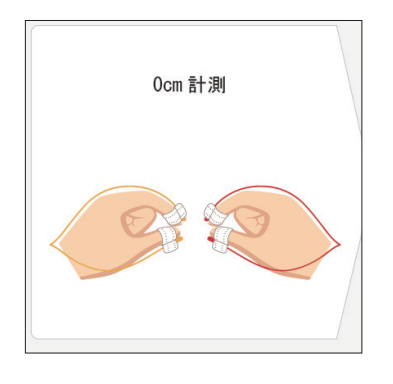

2「6㎝」の距離補正を行います。 画面の指示のように、距離補正ブロックの長辺を 軽く持ちます。準備ができたら、[設定]をクリック します。

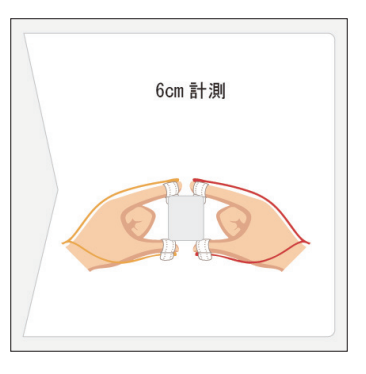

3「最大計測」を行います(任意)。
 画面の指示のように、指を最大限に開きます。
 準備ができたら、[設定]をクリックします。
 実施しなくても解析に影響はありません。

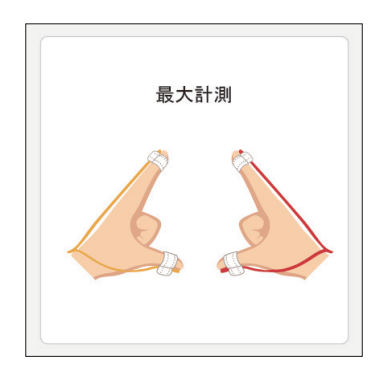

#### 【参考】

距離補正を行う時、取得した値が正常範囲外の場合は、下 図のようにエラーコードが表示されます。その状態では、 計測を実施することができません。親指と人差し指のセン サが平行になるようにセンサ固定バンドを調整し、再設定 を行ってください。

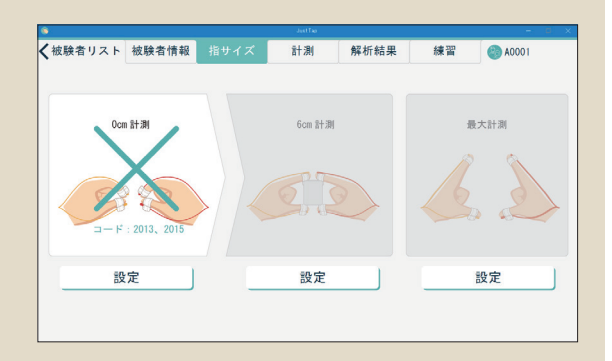

- ・二指間の距離補正を実施後、センサを装着しなおした 場合も、距離補正を再設定してください。
- · 被験者毎に指の動きやセンサの傾きが異なり、相対距 離にズレが生じるため、距離補正を必ず行ってください。
- ・二指間の距離補正や、計測時のタッピングする指(親 指と人差し指)以外の指については、下図のように軽く 握った状態にしてください。握ることが困難な場合は、 開いた状態でも構いませんが、同じ被験者に対しては、 同じ状態で計測してください。

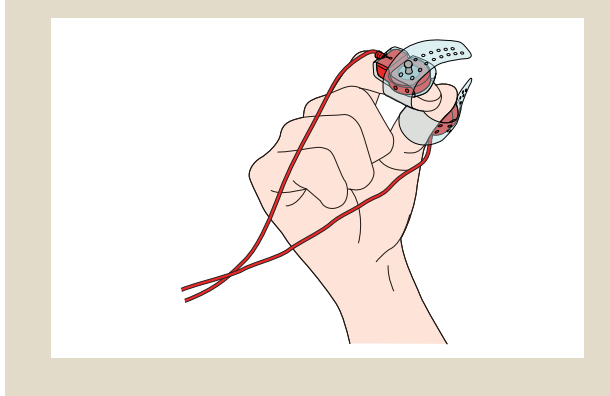

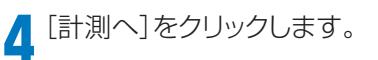

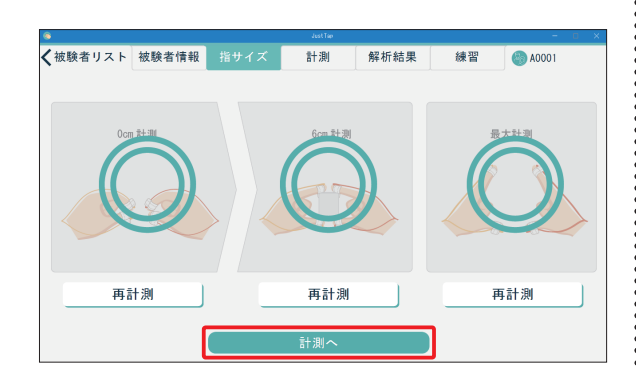

5 両手同時の計測を行います。

被験者の準備ができたら、[開始]をクリックしま す。

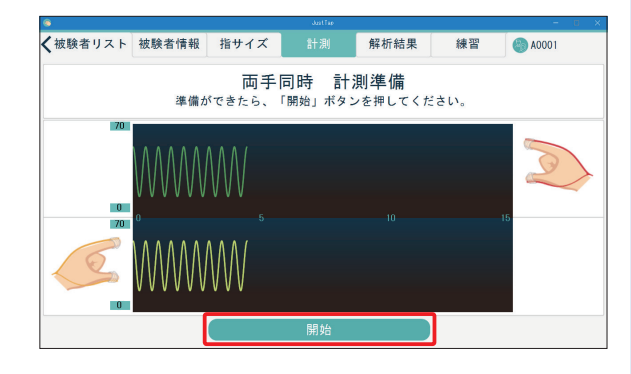

#### 両手同時の計測を行います。 6

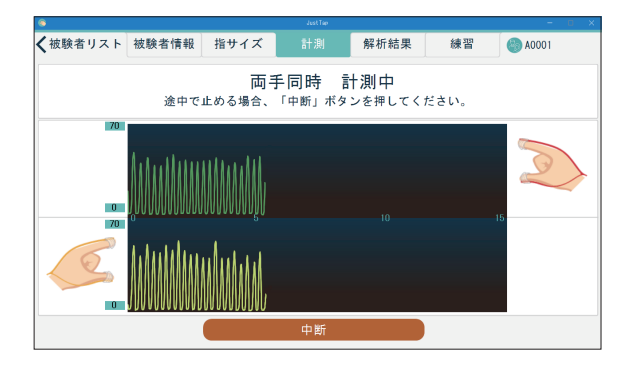

→設定してある時間が経過したら終了します。

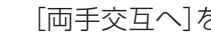

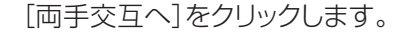

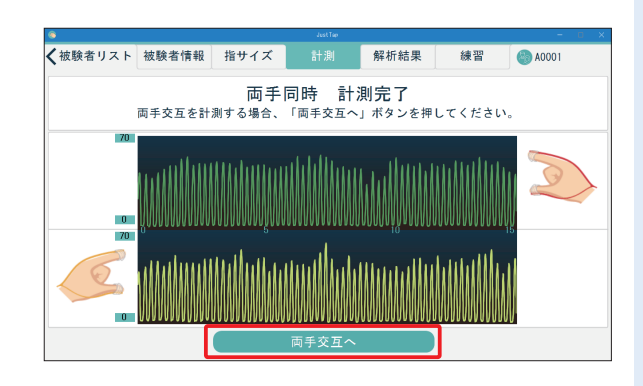

8 両手交互の計測を行います。

被験者の準備ができたら、[開始]をクリックします。

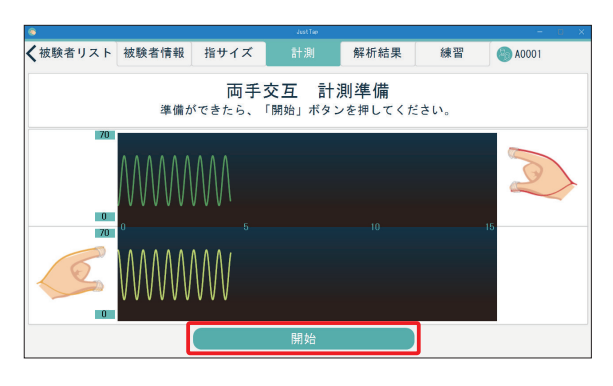

→設定してある時間が経過したら終了します。

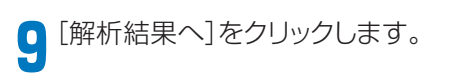

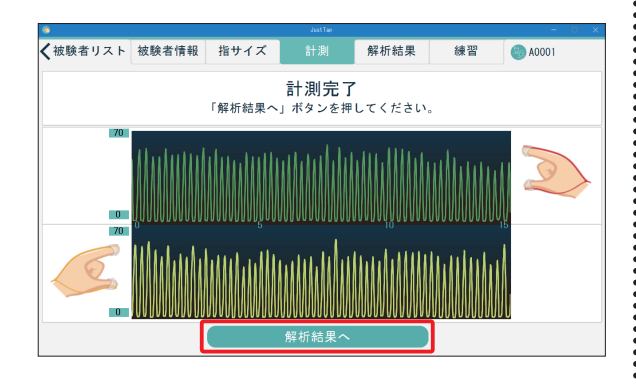

→解析結果が表示されます。詳細は「計測結果の見 方」を参照してください。(→P.43)

#### 【参考】

- ・解析結果を印刷するときは、印刷したい解析結果を選 択して[印刷]をクリックします。(→P.48)
- ・解析結果を削除するときは、削除したい解析結果を選 択して[削除]をクリックします。(→P.48)
- ・解析結果をエクスポートするときは、エクスポートした い解析結果を選択して[エクスポート]をクリックします。 (→P.48)

エクスポートされるCSVファイルについての詳細は「出 カデータ」を参照してください。(→P.62)

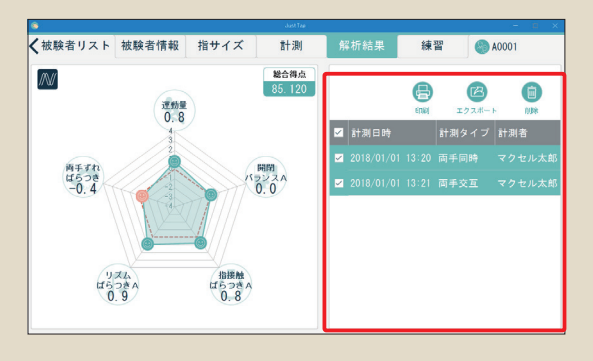

#### 【参考】

・計測が終わったら、センサ固定バンドをクリーニングしてください。(→P.72)

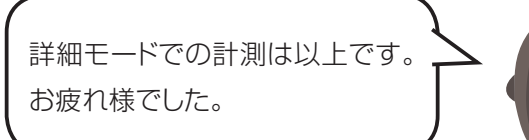

### 計測結果の見方

計測結果はレーダーチャート表示画面と波形表示画面で見ることができます。 2つの画面は左上の[計測結果切替]をクリックして切り替えることができます。

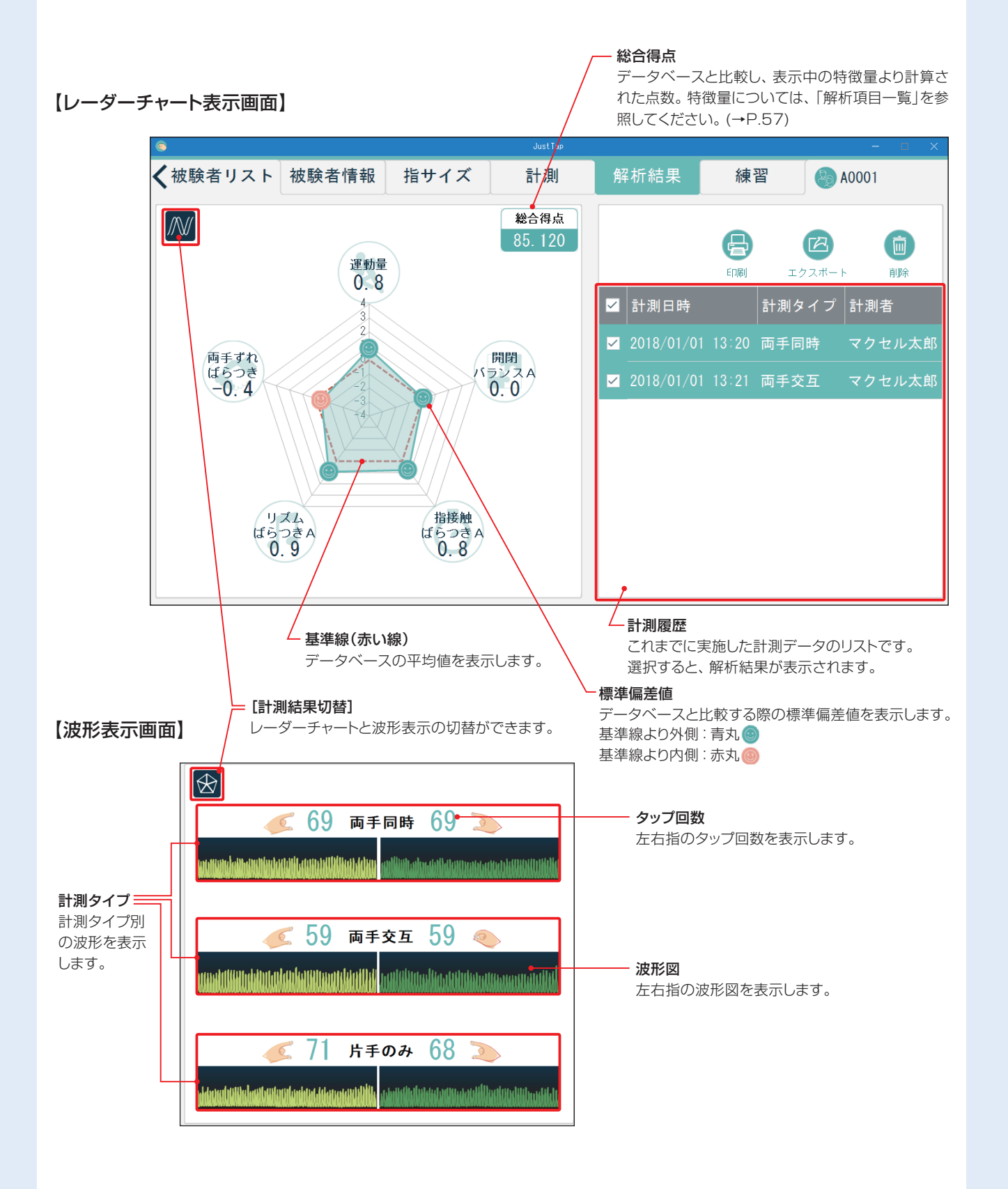

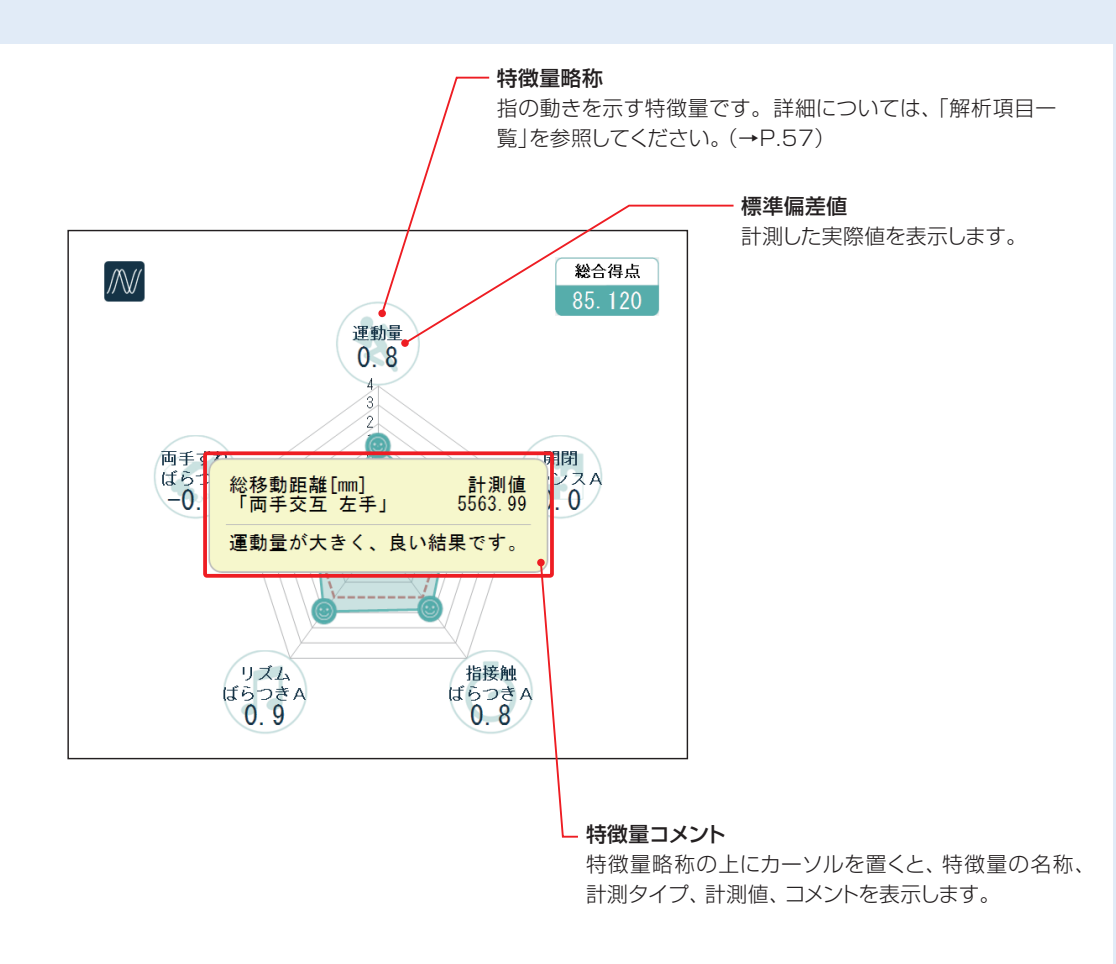

### 計測結果の表示方法

計測結果画面を表示する手順は、3つあります。

- 計測終了後に表示される[解析結果へ]をクリックします。
- 2 または、 [解析結果] タブをクリックします。

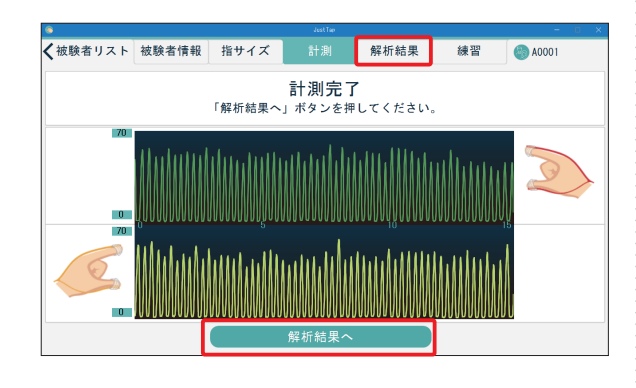

3 被験者リストー覧より被験者を選択後、[情報]を クリックし、[被験者情報] 画面の右側に表示され た計測履歴からデータを選択し、[解析]をクリッ クします。

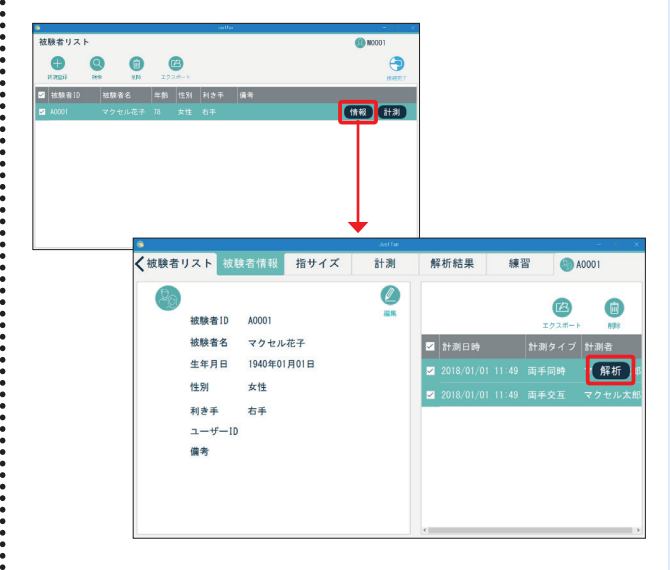

### タッピング運動の練習

光、音、波形、モーションガイドに合わせて、タッピング運動の練習ができます。

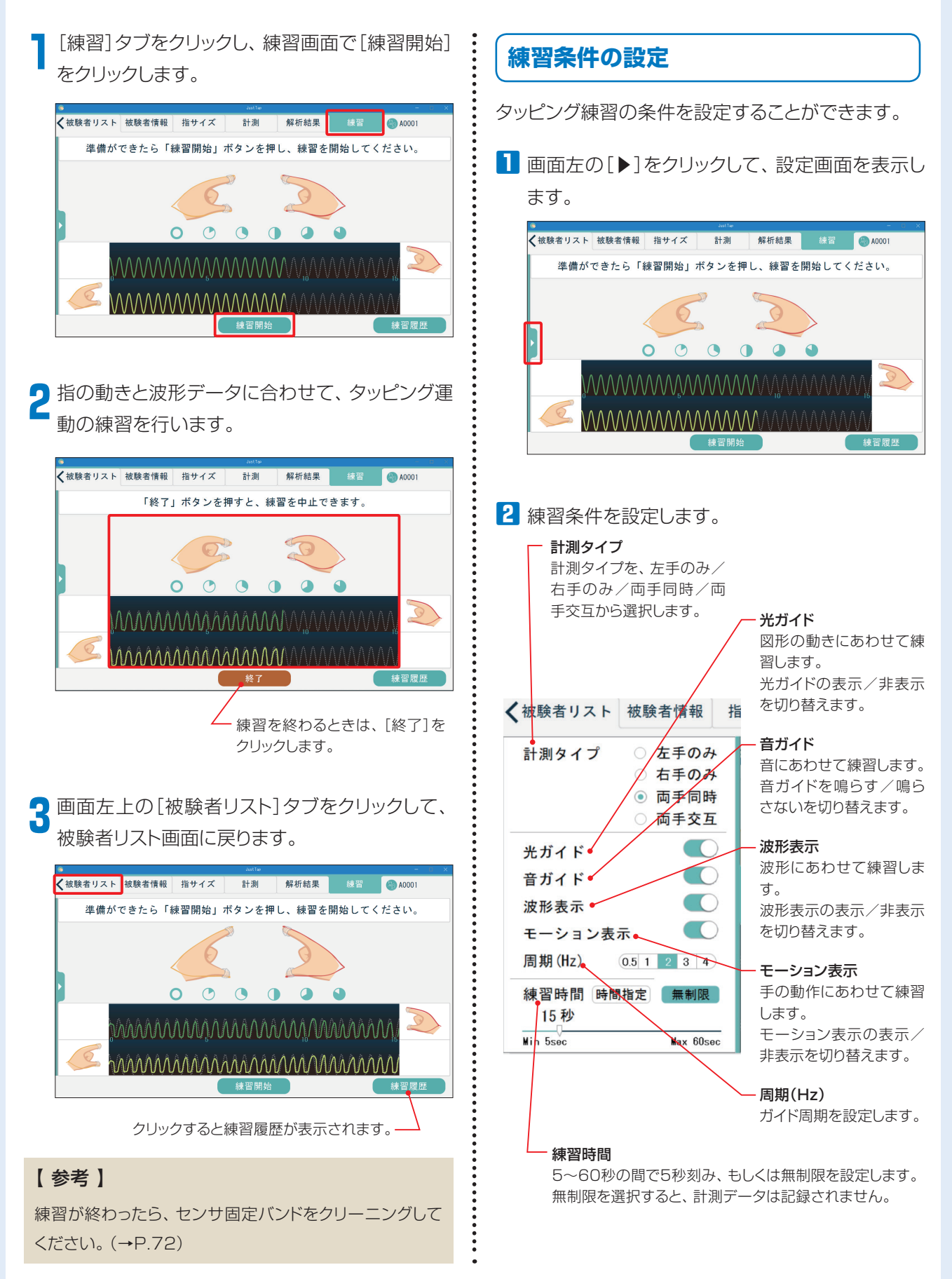

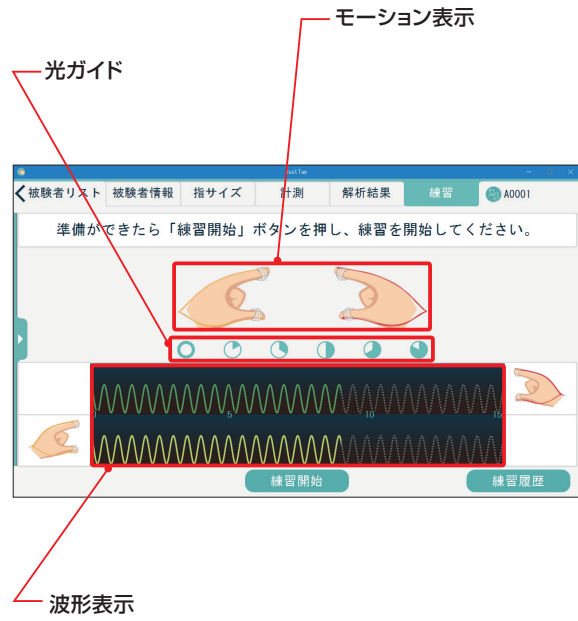

右手(上側)/左手(下側)の計測波形です。 計測タイプが片手の場合は、選択した手の波形のみ表示 されます。

3 設定が終わったら[◀]をクリックして、設定画面を閉じて練習を再開します。

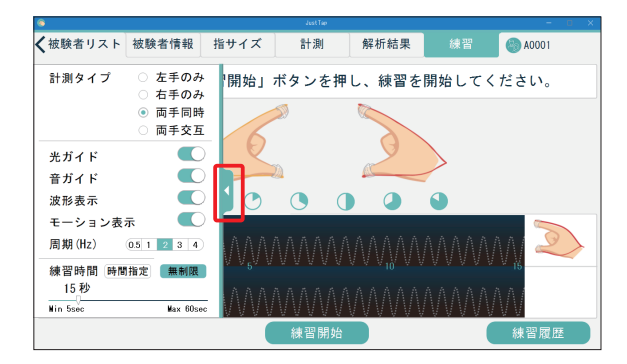

#### 練習履歴の表示

1 練習画面で右下の[練習履歴]をクリックします。

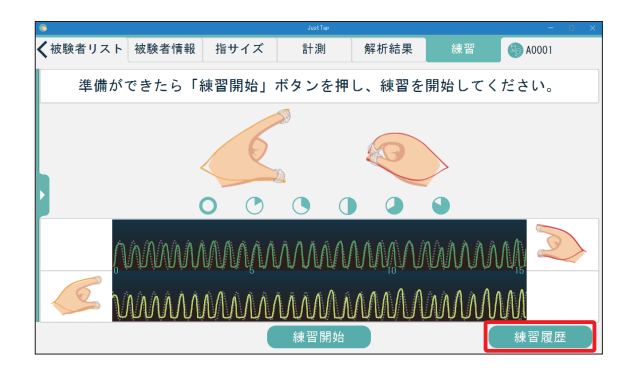

→練習履歴の一覧が表示されます。

| •            |            |         |    |      |    |         |
|--------------|------------|---------|----|------|----|---------|
| 🗸 被験者リスト     | 被験者情報      | 指サイズ    | 計測 | 解析結果 | 練習 | 🌑 A0001 |
| エクスポート       | NDS        |         |    |      |    |         |
| ■ 計測時間       | 計測者        | 計測タ     | イブ |      |    |         |
| 2018/01/01 1 | 6:25 マクセル太 | 。郎 両手交  | ۹. |      |    |         |
| 2018/01/01 1 | 6:24 マクセル太 | 郎 両手同日  | 侍  |      |    |         |
| 2018/01/01 1 | 6:09 マクセル太 | :郎 右手のる | 74 |      |    |         |
| 2018/01/01 1 | 6:09 マクセルオ | :郎 左手のる | 74 |      |    |         |
|              |            |         |    |      |    |         |
|              |            |         |    |      |    |         |
|              |            |         |    |      |    | 練習へ     |

2 練習画面に戻る場合は、右下の[練習へ]をクリックします。

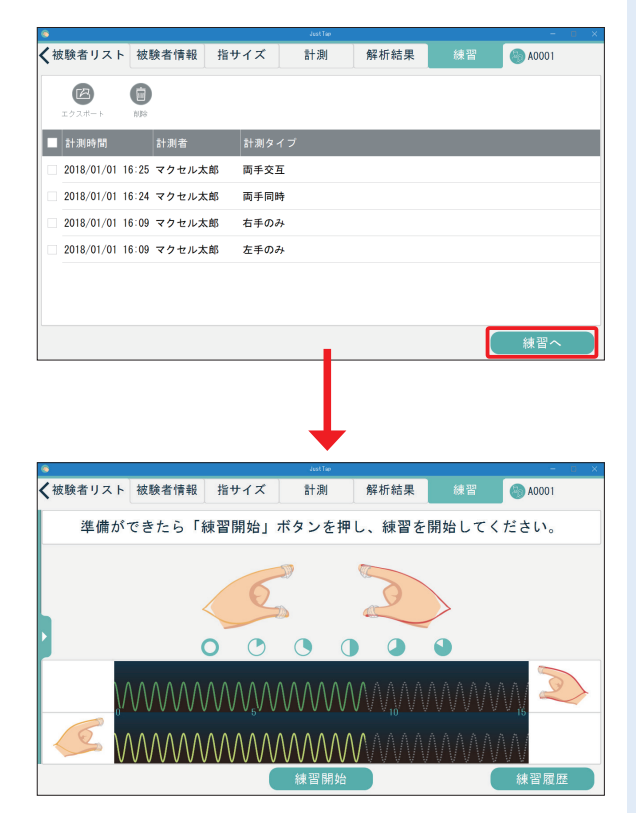

### 詳細モード画面の説明

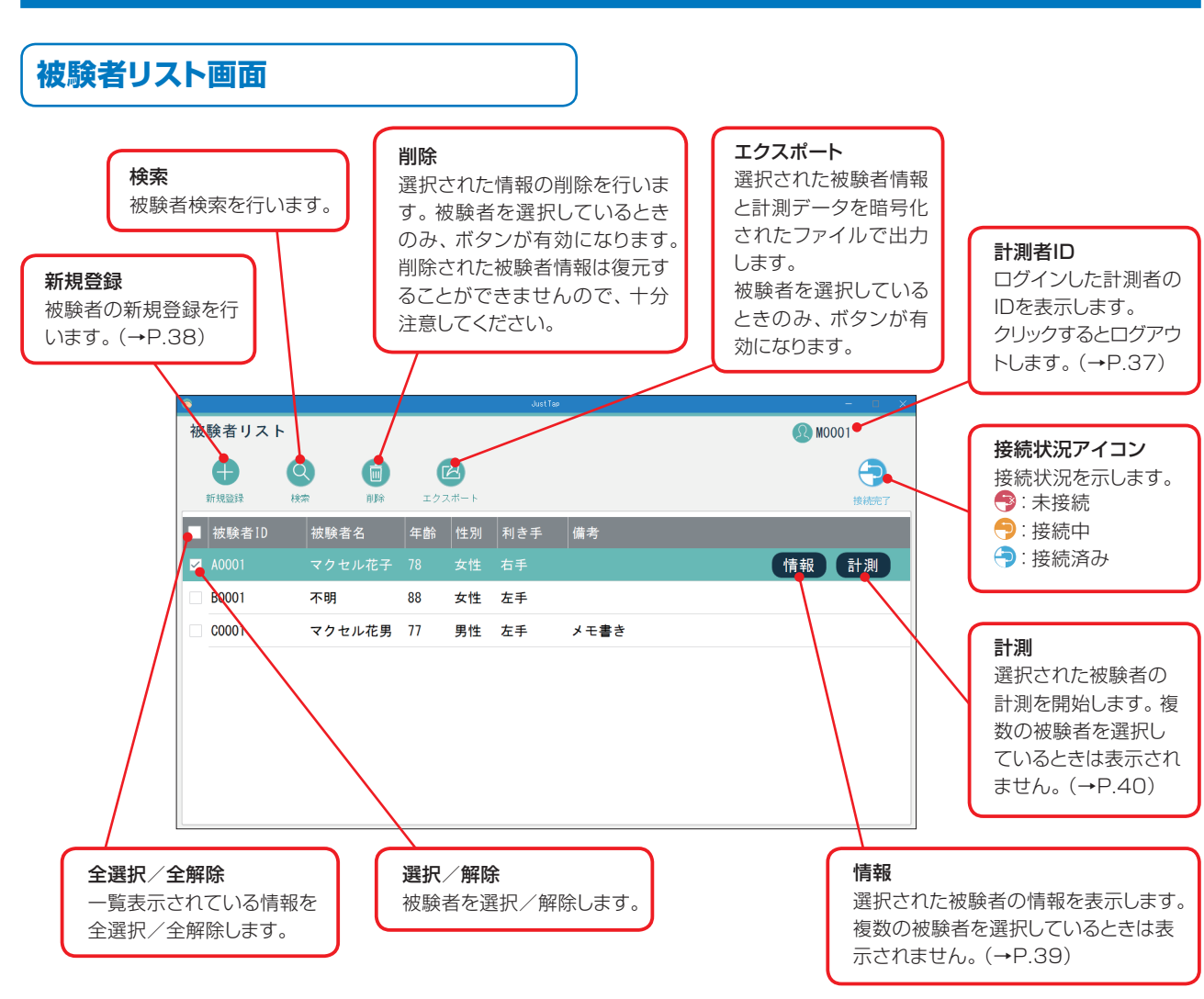

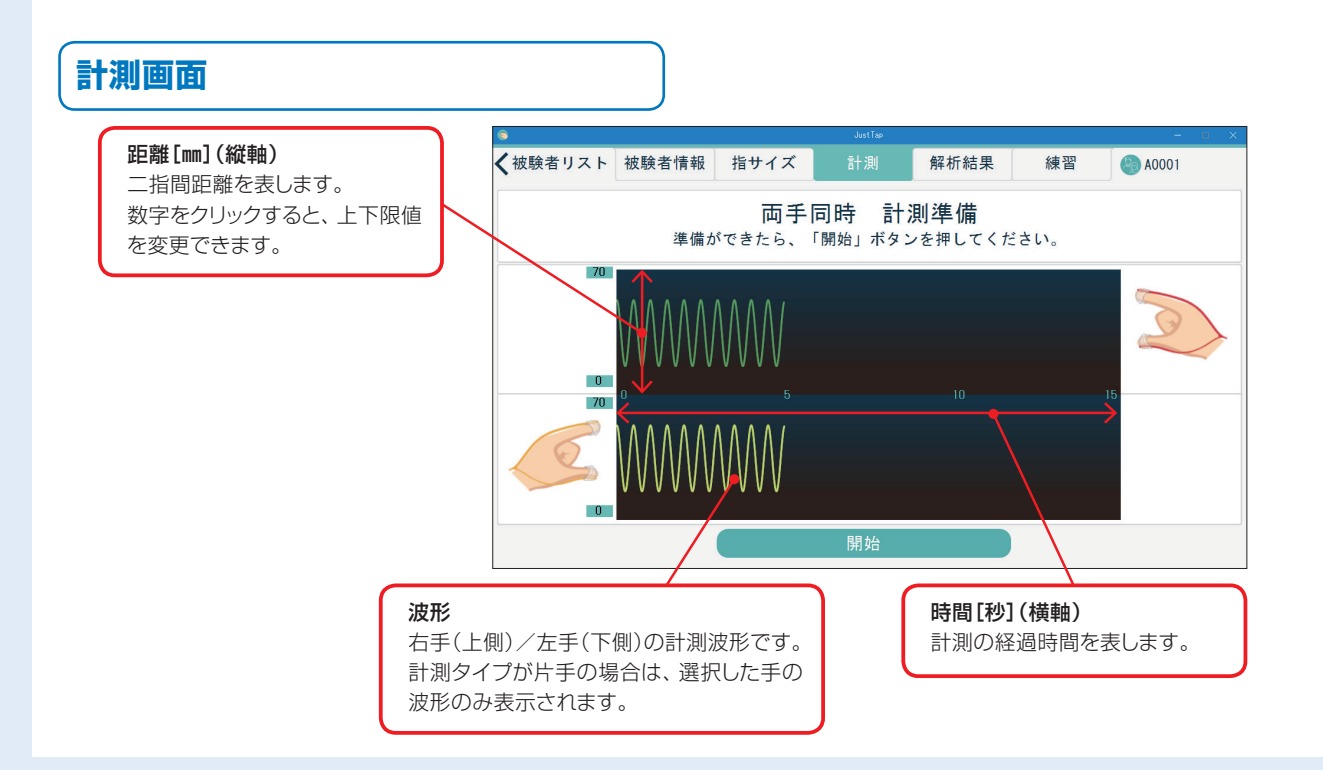

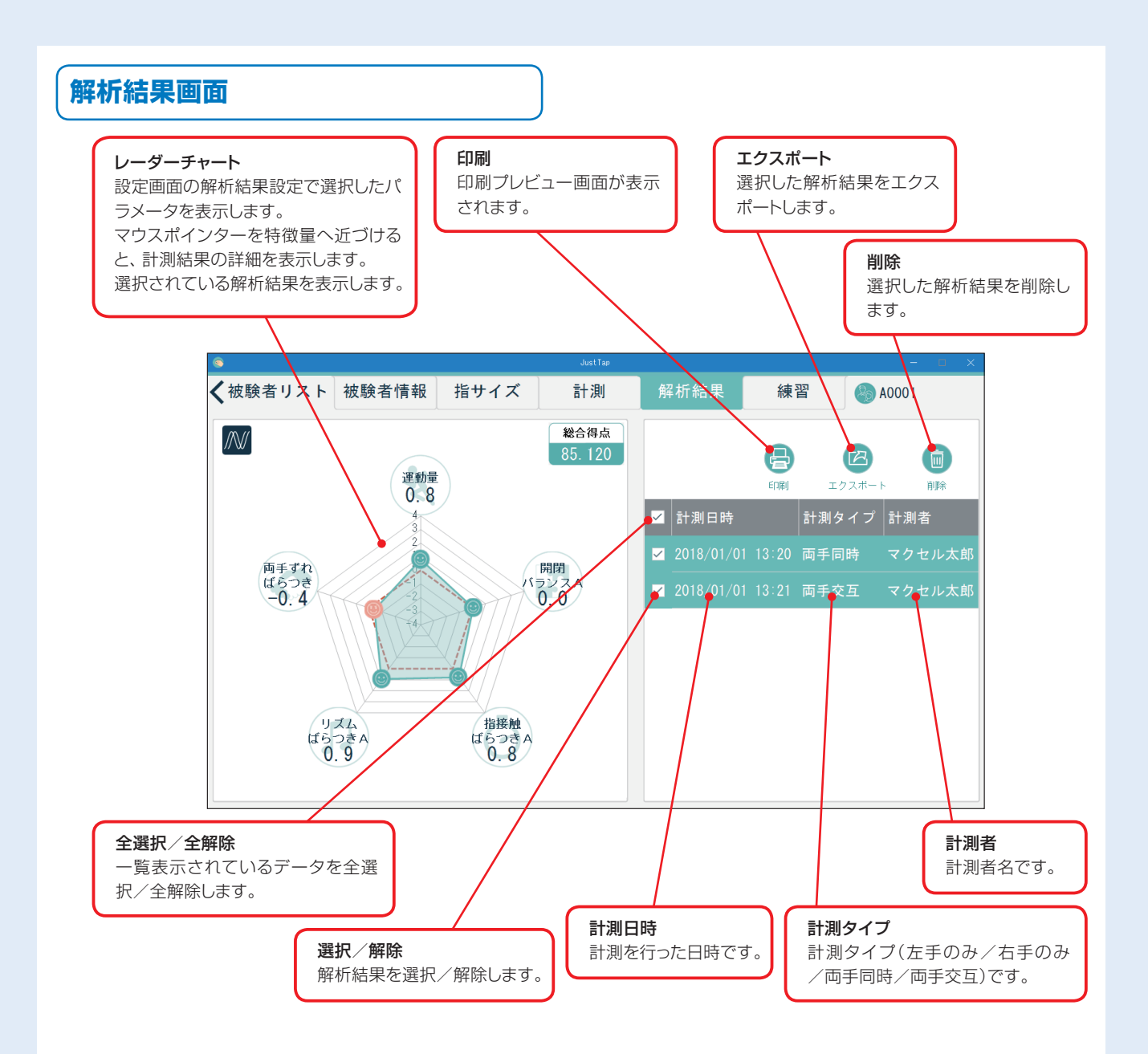

#### 解析結果のエクスポート

 フォルダ選択画面が表示されます。保存先フォ ルダを選択し、[フォルダーの選択]をクリックし てください。

◎ エクスポート先のフォルダを選択してください。 → · ↑ 💻 > PC ✓ ひ PCの検索 整理▼ ? **у**була-К ConeDrive 3D オブジェクト 5 PC デスクトップ ۲+۱۲۲ 👃 ダウンロード 🔜 デスクトップ ይ ይንታቀ 📑 ビデオ ◎ ドキュメント ■ ピクチャ E1-ジック 📕 ビデオ 🎝 ミュージック □ ローカル ディスク (C > デバイスとドライブ (1) 🥔 ネットワーク フォルダー: フォルダーの選択 キャンセル

2 完了画面が表示されますので[閉じる]をクリックしてください。解析結果画面に戻ります。 エクスポートしたファイルの保存フォルダを開きたい場合は、[保存先を開く]をクリックしてください。

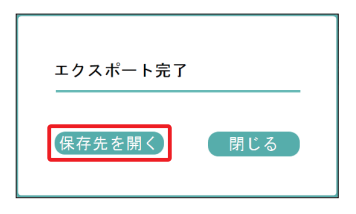

# 出力ファイル:暗号化されたCSV形式 復号化方法は「復号化ツールの使い方」を参照してください。 (→P.62) 詳細は「計測データ出力フォーマット」を参照してください。 (→P.63)

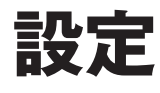

設定では、管理者IDでログインし、計測者情報の管理、計測時に必要な特徴量や計測条件の設定、管理者のロ グインパスワードの変更を行うことができます。

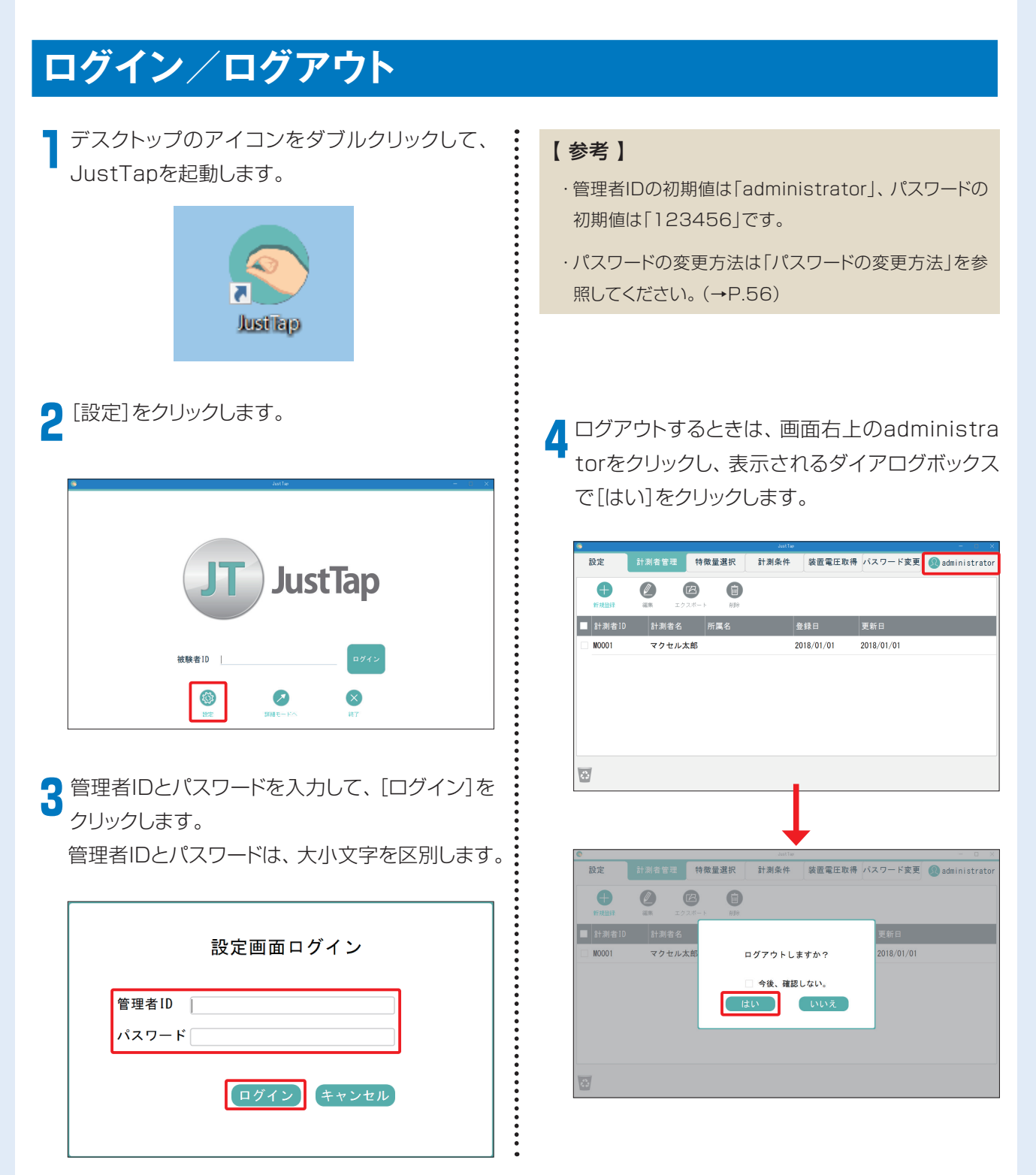

### 計測者の管理方法

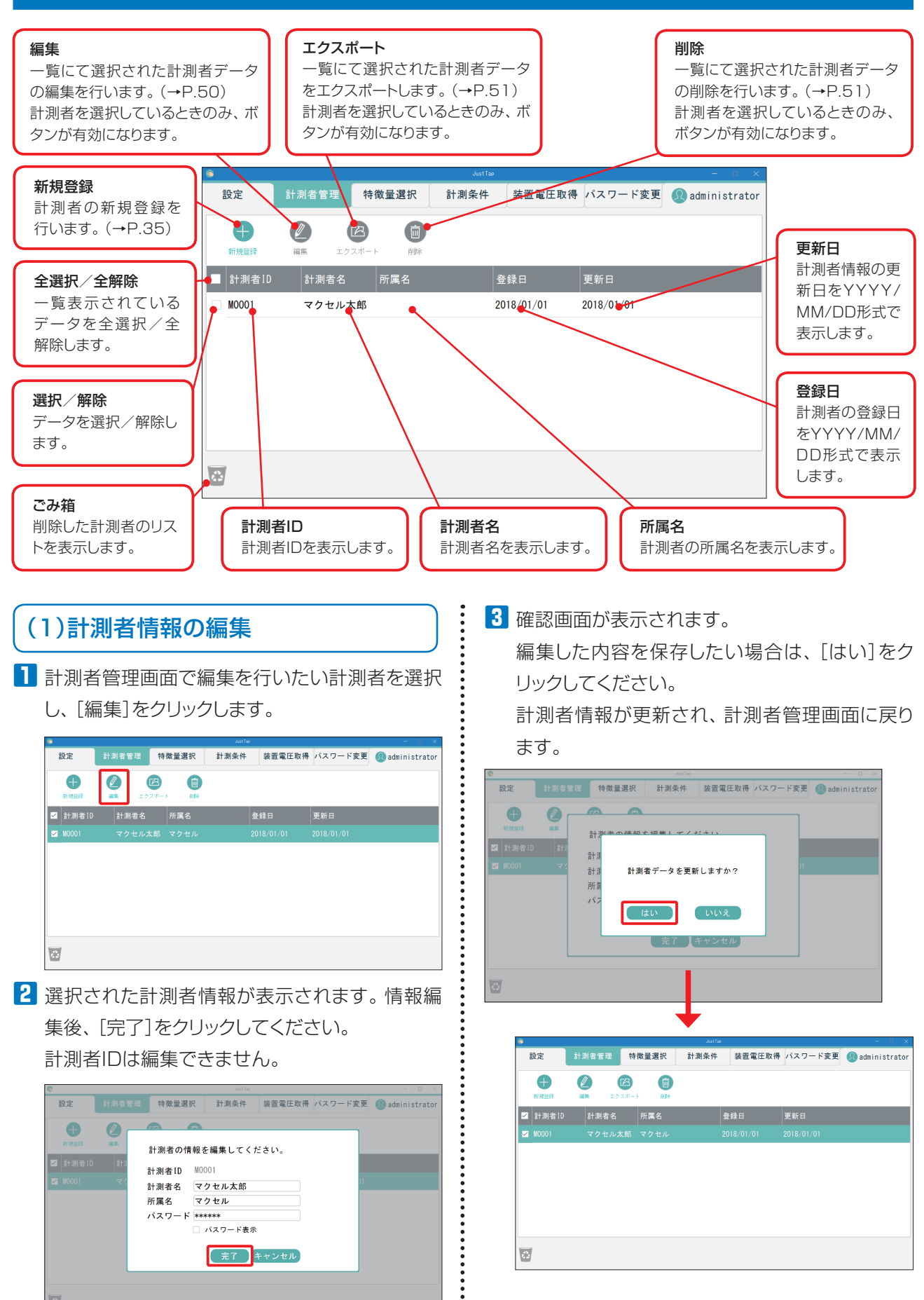

#### (2)計測者情報のエクスポート

 計測者管理画面でエクスポートする計測者を一 つまたは複数選択し、[エクスポート]をクリック します。

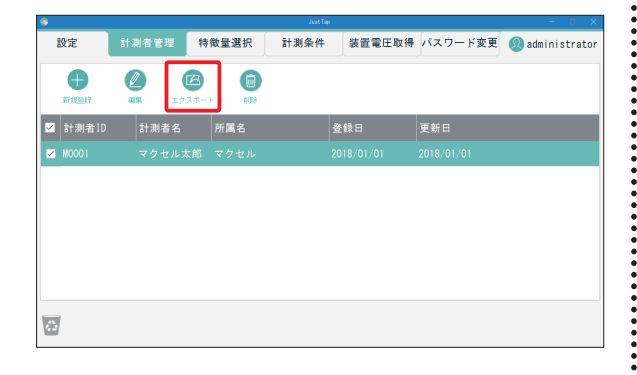

2 フォルダ選択画面が表示されます。保存先フォ ルダを選択し、[フォルダーの選択]をクリックし てください。

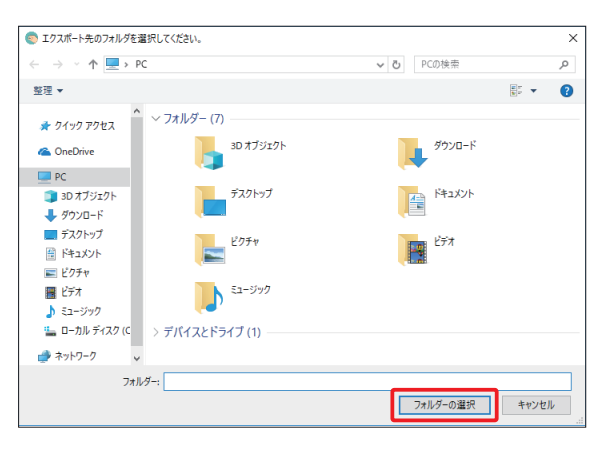

3 完了画面が表示されますので[閉じる]をクリックしてください。計測者管理画面に戻ります。 エクスポートしたファイルの保存フォルダを開きたい場合は、[保存先を開く]をクリックしてください。

| エクスポート完了 |     |
|----------|-----|
| 保存先を開く   | 閉じる |

#### 出力ファイル:暗号化されたCSV形式

復号化方法は「復号化ツールの使い方」を参照してください。 (→P.62) 詳細は「計測者データ出力フォーマット」を参照してください。 (→P.67)

#### (3)計測者情報の削除

画面から計測者情報を一時的に無効にします。計測 者復元操作により、有効にできます。詳細は「(4) 計測者情報の復元/完全削除」を参照してください。 (→P.52)

 計測者管理画面で削除する計測者を一つまたは 複数選択し、[削除]をクリックします。

| •         |                |               | 46551160 |        |         |                 |
|-----------|----------------|---------------|----------|--------|---------|-----------------|
| 設定        | 計測者管理          | 特徵量選択         | 計測条件     | 装置電圧取得 | パスワード変更 | 👰 administrator |
| ●<br>新規證録 | 2 (<br>ak 12/2 | 2<br>2/10 - F | ]        |        |         |                 |
| ✓ 計測者1D   | 計測者名           | 所属名           | <u> </u> | 録日     | 更新日     |                 |
| ✓ M0001   |                |               |          |        |         |                 |
|           |                |               |          |        |         |                 |
|           |                |               |          |        |         |                 |
|           |                |               |          |        |         |                 |
|           |                |               |          |        |         |                 |
|           |                |               |          |        |         |                 |
|           |                |               |          |        |         |                 |
| <i>6</i>  |                |               |          |        |         |                 |
|           |                |               |          |        |         |                 |

2 確認画面が表示されますので、[はい]をクリック してください。

| 0 |           |            |              |                                                                                                    | JustTap                                     |                                   |            | - 0 X           |
|---|-----------|------------|--------------|----------------------------------------------------------------------------------------------------|---------------------------------------------|-----------------------------------|------------|-----------------|
|   | 設定        |            | 理特           | 微量選択                                                                                                    | 計測条件                                        | 装置電圧取得                            | パスワード変更    | 🗶 administrator |
|   | ●<br>新規證録 | الله<br>ER | (2)<br>エクスポー | F AUR                                                                                                    |                                             |                                   |            |                 |
|   | 計測者1D     | 計測者        | 皆名           | 아제속는                                                                                                    | カた剤除して                                      | トストリアオか                           | 更新日        |                 |
|   |           |            | zル太郎         | 計<br>※<br>割<br>本<br>診<br>験<br>勤<br>で<br>制<br>被<br>動<br>で<br>周<br>れ<br>さ<br>れ<br>り<br>に<br>移<br>で<br>り<br>周<br>本 | - タを削除した被<br>着が測定した被<br>ミセん画面によが<br>まする必要があ | よろしいですか<br>験者データは<br>、ります。<br>いいえ | 2018/01/01 |                 |
| 2 | 1         |            |              |                                                                                                    |                                             |                                   |            |                 |

3 計測者情報が無効化され、非表示になります。

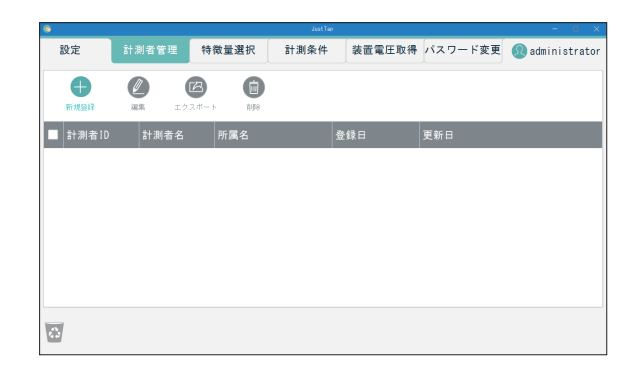

#### (4)計測者情報の復元/完全削除

無効化された計測者の復元、または完全削除を行い ます。

計測者管理画面の[20]をクリックすると、削除した 計測者リストが表示されます。

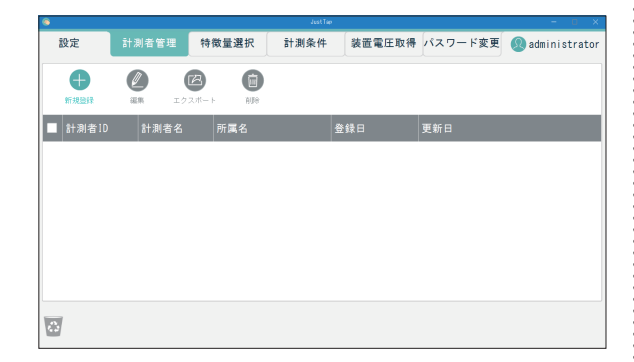

#### ■復元の場合

i

 削除した計測者リストより復元したい計測者を選 択して、[元に戻す]をクリックします。

| 6 |        |      | Juit | Tap |     |      | - 🗆 × |  |  |  |
|---|--------|------|------|-----|-----|------|-------|--|--|--|
| 1 | 設定 計測: | 者管理  |      |     |     |      |       |  |  |  |
|   |        |      |      |     |     |      |       |  |  |  |
|   | 計測者ID  | 計測者名 | 所属名  | 登録日 | 削除日 |      |       |  |  |  |
|   |        |      |      |     |     | 元に戻す | 削除    |  |  |  |
|   |        |      |      |     |     |      |       |  |  |  |
|   |        |      |      |     |     |      |       |  |  |  |
|   |        |      |      |     |     |      |       |  |  |  |
|   |        |      |      |     |     |      |       |  |  |  |
|   |        |      |      |     |     |      |       |  |  |  |
|   |        |      |      |     |     |      |       |  |  |  |
|   |        |      | 戻    | る   |     |      |       |  |  |  |
|   |        |      |      |     |     |      |       |  |  |  |

#### 2 [戻る]をクリックします。

| 6 |       |      | لىنى | Tap |     | - 0 × |
|---|-------|------|------|-----|-----|-------|
|   | 設定 計測 | 者管理  |      |     |     |       |
|   |       |      |      |     |     |       |
|   | 計測者1D | 計測者名 | 所属名  | 登録日 | 削除日 |       |
|   |       |      |      |     |     |       |
|   |       |      |      |     |     |       |
|   |       |      |      |     |     |       |
|   |       |      |      |     |     |       |
|   |       |      |      |     |     |       |
|   |       |      |      |     |     |       |
|   |       |      | _    |     |     |       |
|   |       |      | 戻    | న   |     |       |

→選択された計測者情報が、計測者管理画面に表示 されます。

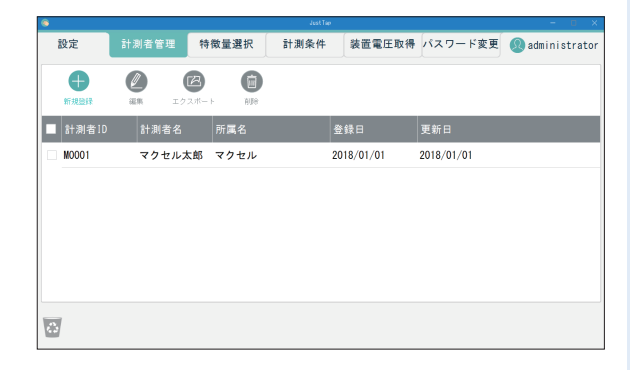

#### ■完全削除の場合

 削除した計測者リストより完全削除したい計測者 を選択して、[削除]をクリックします。

| ۲ |            |        | Just | Tae        |            | - o ×   |  |  |  |  |
|---|------------|--------|------|------------|------------|---------|--|--|--|--|
|   | 設定計測者管理    |        |      |            |            |         |  |  |  |  |
|   | 削除した計測者リスト |        |      |            |            |         |  |  |  |  |
|   | 計測者ID      | 計測者名   | 所属名  | 登録日        | 削除日        |         |  |  |  |  |
|   | M0001      | マクセル太郎 | マクセル | 2018/01/01 | 2018/01/01 | 元に戻す 削除 |  |  |  |  |
|   |            |        |      |            |            |         |  |  |  |  |
|   |            |        |      |            |            |         |  |  |  |  |
|   |            |        |      |            |            |         |  |  |  |  |
|   |            |        |      |            |            |         |  |  |  |  |
|   |            |        |      |            |            |         |  |  |  |  |
|   |            |        |      |            |            |         |  |  |  |  |
|   |            |        | 戻    | る          |            |         |  |  |  |  |
|   |            |        |      |            |            |         |  |  |  |  |

2 確認画面が表示されるので、[はい]をクリックします。

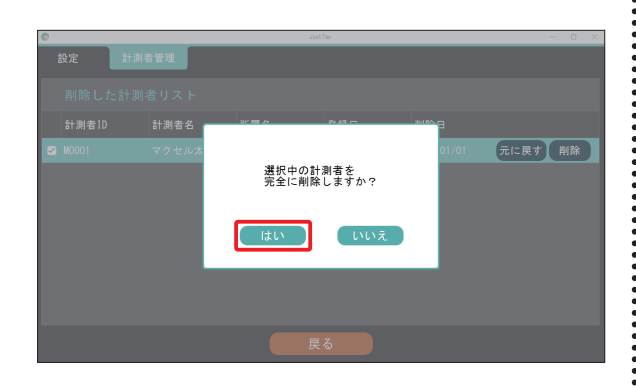

→選択された計測者情報が完全に削除されます。

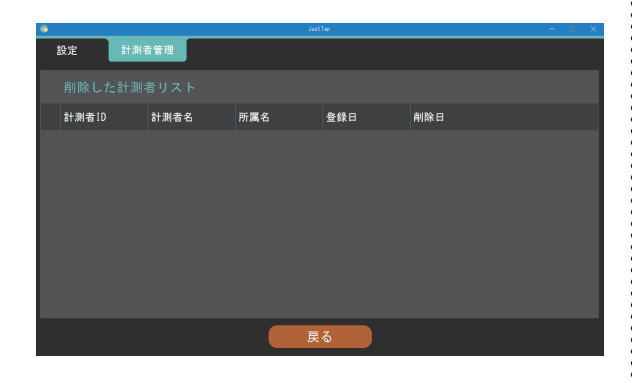

#### 【参考】

・完全削除された計測者データは復元することができま せん。十分に確認してから削除を実行してください。 3 [戻る]をクリックすると、計測者管理画面に戻り ます。

| ۲      |        |      |       |      | Just | Tap   |      |         |                 | - 0       | ×  |
|--------|--------|------|-------|------|------|-------|------|---------|-----------------|-----------|----|
| 設定     | 計測者    | 皆管理  |       |      |      |       |      |         |                 |           |    |
| 削除し    |        |      |       |      |      |       |      |         |                 |           |    |
| 計測者]   | D      | 計測者名 |       | 所属名  |      | 登録日   |      | 削除日     |                 |           |    |
|        |        |      |       |      |      |       |      |         |                 |           |    |
|        |        |      |       |      |      |       |      |         |                 |           |    |
|        |        |      |       |      |      |       |      |         |                 |           |    |
|        |        |      |       |      |      |       |      |         |                 |           |    |
|        |        |      |       |      |      |       |      |         |                 |           |    |
|        |        |      |       |      |      |       |      |         |                 |           |    |
|        |        |      |       |      |      |       |      |         |                 |           | 1  |
|        |        |      |       |      | 戻    | る     |      |         |                 |           |    |
|        |        |      |       |      |      |       |      |         |                 |           |    |
|        |        |      |       |      |      |       |      |         |                 |           |    |
|        |        |      |       |      |      |       |      |         |                 |           |    |
| \$     |        |      |       |      | Just | Tee . |      |         |                 | - n       | ×  |
| 設定     | 計測者    | 皆管理  | 特徵量過  | 銀    | 計測条件 | 装置    | 電圧取得 | パスワード変! | E <u> (</u> adn | inistrato | or |
| Ð      |        | Ć    | 8     | 0    |      |       |      |         |                 |           | ٦  |
| 新規證錄   | ill fi | エクス  | ι#— F | AU58 |      |       |      |         |                 |           |    |
| ■ 計測者1 | D th   | 測者名  | 所属    | 名    |      | 登録日   |      | 更新日     |                 |           |    |
|        |        |      |       |      |      |       |      |         |                 |           |    |
|        |        |      |       |      |      |       |      |         |                 |           |    |
|        |        |      |       |      |      |       |      |         |                 |           |    |
|        |        |      |       |      |      |       |      |         |                 |           |    |
|        |        |      |       |      |      |       |      |         |                 |           |    |
|        |        |      |       |      |      |       |      |         |                 |           | -  |
| 8      |        |      |       |      |      |       |      |         |                 |           |    |

### 特徴量の選択方法

解析結果用のレーダーチャートに表示する特徴量を選択します。 設定を変更した場合は、[保存]をクリックして変更内容を保存してください。

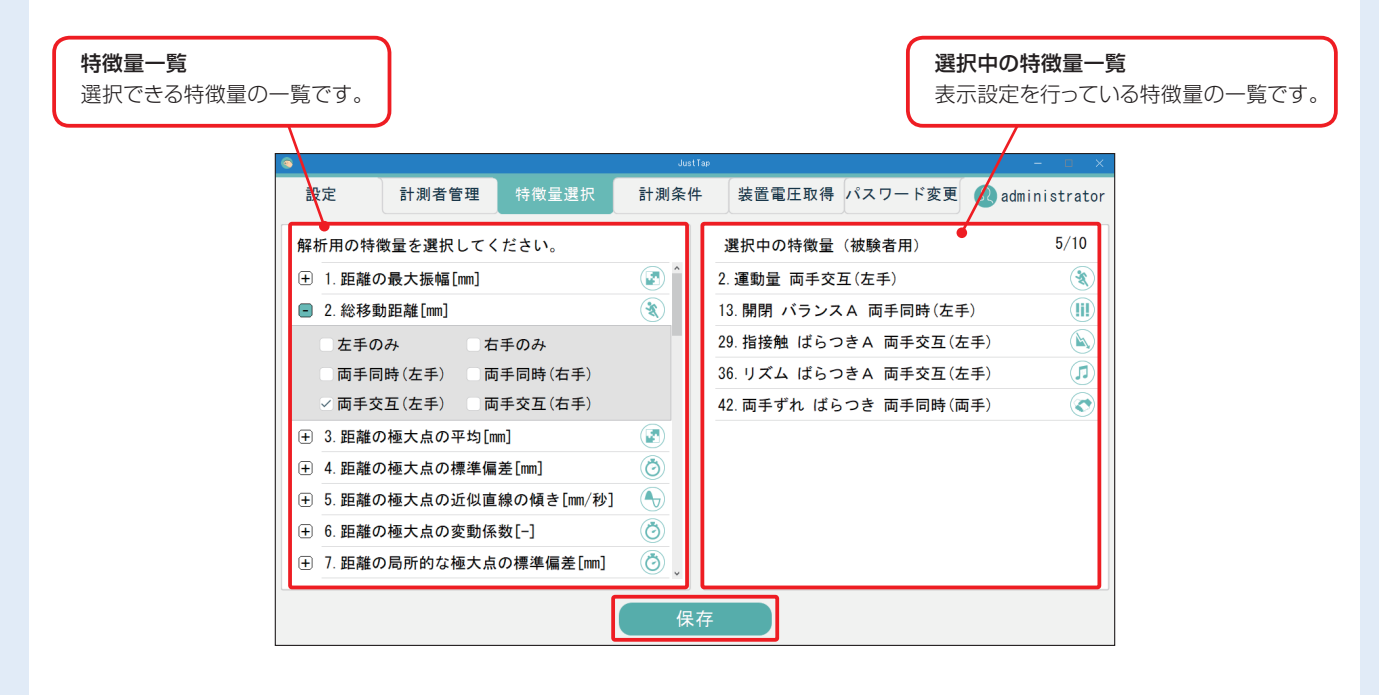

No.1~No.40の特徴量は、「左手のみ」、「右手の み」、「両手同時(左手)」、「両手同時(右手)」、「両手 交互(左手)」、「両手交互(右手)」の6つから選択で きます。No.41~No.44の両手の協調動作に関す る特徴量は、両手同時(両手)と両手交互(両手)の2 つしか選択できません。選択された特徴量は、右側 の選択中の特徴量一覧に表示されます。さらに、解 析結果のレーダーチャートに反映されます。 特徴量と略称の詳細は「解析項目一覧」(→P.57)を 参照してください。

#### 初期値として、下記の特徴量が選択されています。

- ・総移動距離(運動量)(両手交互の左手)
- エネルギーバランス(開閉バランスA)(両手同時 の左手)
- 接触時間の標準偏差(指接触 ばらつきA)(両手交 互の左手)
- タップインターバル標準偏差(リズム ばらつきA)
   (両手交互の左手)
- ・位相差の標準偏差(両手ずればらつき)(両手同時の両手)

#### 【参考】

・レーダーチャートに表示することができる特徴量は、最 大10個まで選択できます。最低3個選択してください。

・選択の特徴量は詳細モードのみ反映されます。簡易 モードでは、特徴量は変更できません。

選択した特徴量に依存して、計測のパターンが変わ ります。

取り得る計測パターンは下記の15通りです。

| 左手のみ                |
|---------------------|
| 右手のみ                |
| 両手同時                |
| 両手交互                |
| 左手のみ+右手のみ           |
| 左手のみ+両手同時           |
| 左手のみ+両手交互           |
| 右手のみ+両手同時           |
| 右手のみ+両手交互           |
| 両手同時+両手交互           |
| 左手のみ+右手のみ+両手同時      |
| 左手のみ+右手のみ+両手交互      |
| 左手のみ+両手同時+両手交互      |
| 右手のみ+両手同時+両手交互      |
| 左手のみ+右手のみ+両手同時+両手交互 |

### 計測条件の変更方法

計測条件画面では、計測タイプの確認、計測時間の設定および確認画面の表示設定を行います。 設定を変更した場合は、[保存]をクリックして変更内容を保存してください。

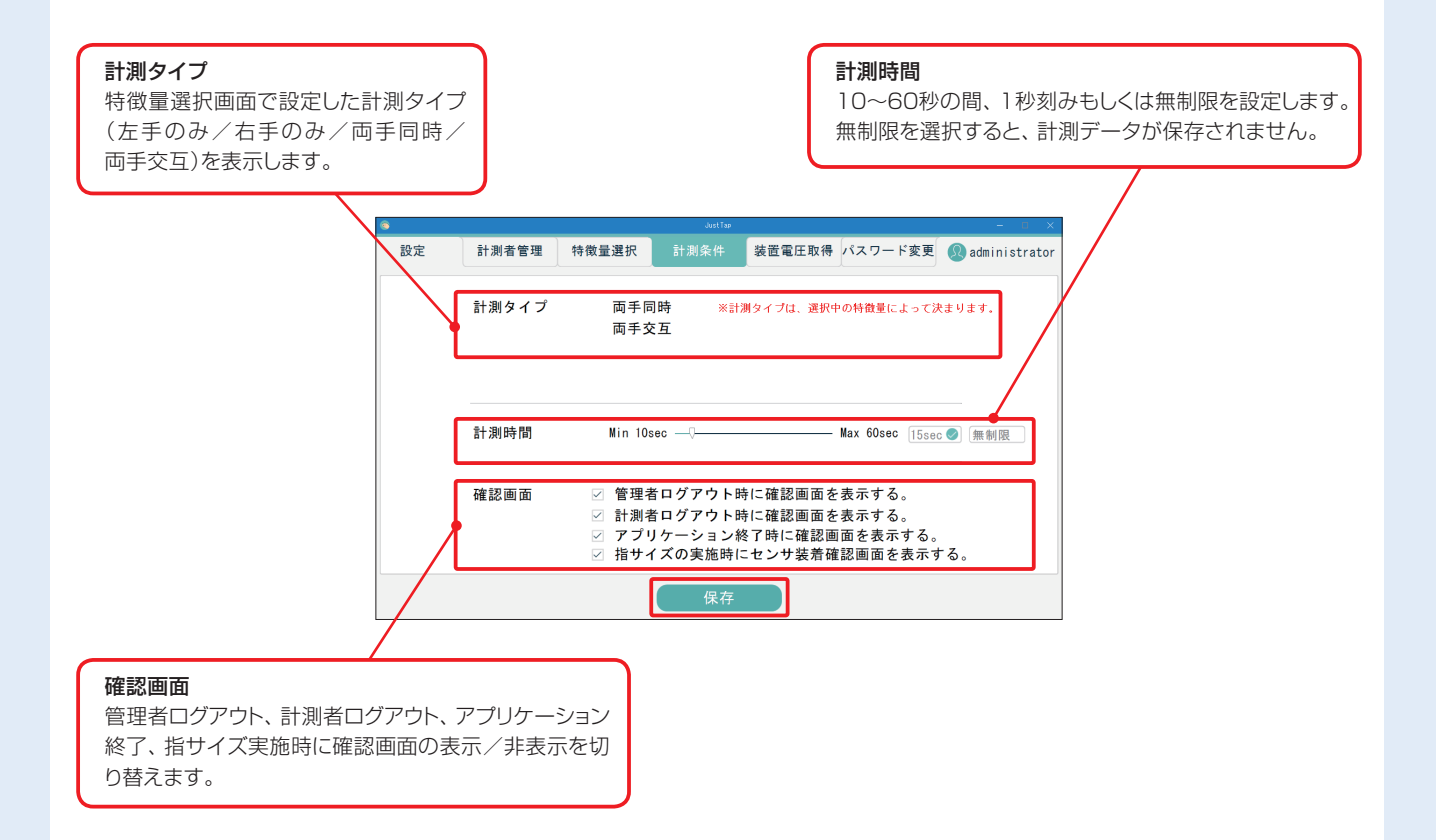

i

### 装置電圧取得について

アプリケーション「JustTap」インストール直後、お : さい。(P.25) よび磁気センサケーブルの交換時のみに必要な作業 です。

装置電圧取得画面では、装置電圧の取得を行います。: 具体的な手順は、「装置電圧の取得」を参照してくだ

### パスワードの変更方法

管理者のログインパスワードを変更します。

パスワードを変更した場合は、[保存]をクリックして変更内容を保存してください。

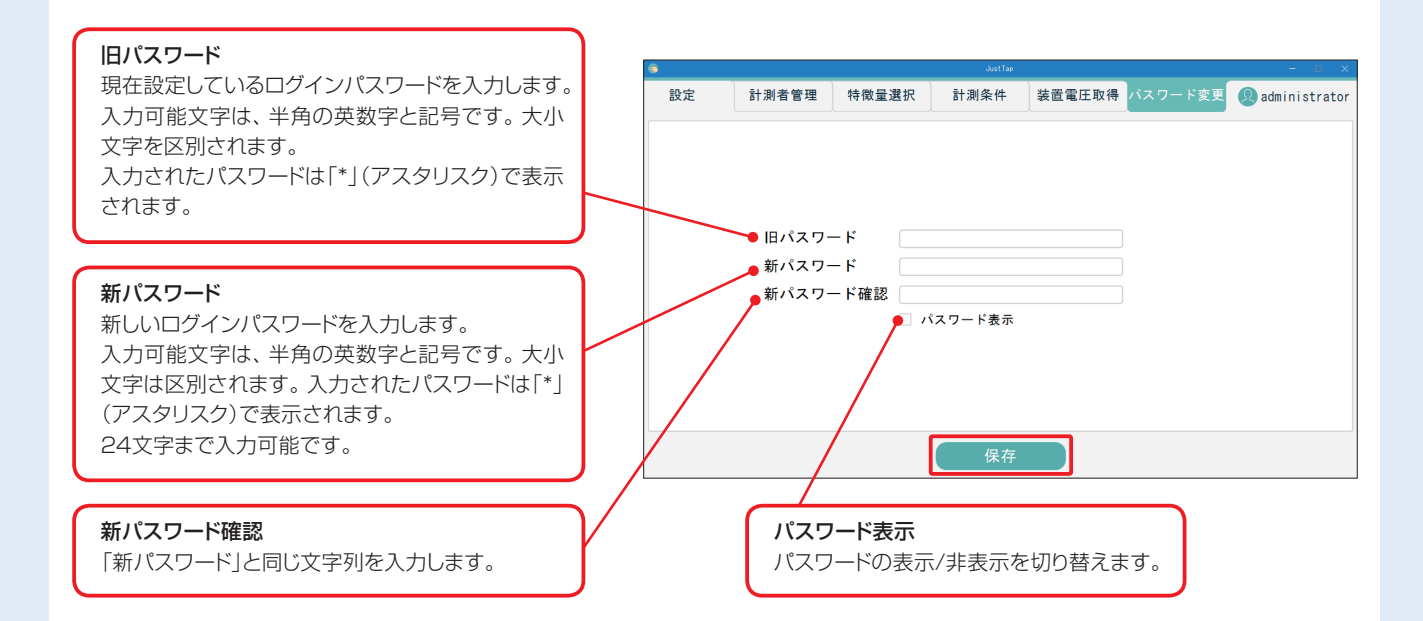

# 解析項目一覧

#### 距離

指がどれだけ大きく動いたかを評価します。(最大振幅) 指がどれだけの距離を動いたかを評価します。(総移動距離)

指の動きの大きさがどのように変化したかを評価します。(極大点の近似直線傾き)

| No. | 解析項目の名称             | 単位   | 略称       | 説明                                                                                         | 評価                  |
|-----|---------------------|------|----------|--------------------------------------------------------------------------------------------|---------------------|
| 1   | 距離の最大振幅             | mm   | 最大振れ幅    | 距離波形の最大値と最小値との差。二指の運動範囲。                                                                   | 値が大きければ<br>大きいほど良い。 |
| 2   | 総移動距離               | mm   | 運動量      | 開/閉を問わず、二指が動いた距離の総和。全体的な<br>運動量。                                                           | 値が大きければ<br>大きいほど良い。 |
| 3   | 距離の極大点の平均           | mm   | 振れ幅      | 距離波形の振幅(タップ1回毎の最大値)の平均値。                                                                   | 値が大きければ<br>大きいほど良い。 |
| 4   | 距離の極大点の標準偏差         | mm   | 触れ幅ばらつきA | 距離波形の振幅(タップ1回毎の最大値)のばらつき。                                                                  | 値が小さければ<br>小さいほど良い。 |
| 5   | 距離の極大点の<br>近似直線の傾き  | mm/秒 | 疲労       | 極大点(タップ1回毎の最大点)と時間の関係を直線回<br>帰したときの傾き。疲労により振幅が小さくなると、<br>傾きがマイナス方向に大きくなる。疲労の影響がない<br>場合はO。 | 値が小さければ<br>小さいほど良い。 |
| 6   | 距離の極大点の変動係数         | _    | 振れ幅ばらつきB | 距離波形の振幅(タッブ1回毎の最大値)のばらつきを<br>平均値で正規化した値。(変動係数 = 標準偏差 / 平<br>均)                             | 値が小さければ<br>小さいほど良い。 |
| 7   | 距離の局所的な<br>極大点の標準偏差 | mm   | 振れ幅ばらつきC | 近傍3回分の距離波形の振幅(タップ1回毎の最大値)<br>のばらつきを算出し、全計測時間で平均した値。                                        | 値が小さければ<br>小さいほど良い。 |

#### 速度

指がどれだけ早く動いたかを評価します。(最大振幅)

指を閉じるときと開くときの速さを評価します。(オープニング極大値の平均/クロージング極大値の平均)

| No. | 解析項目の名称                  | 単位    | 略称           | 説明                                                                                                    | 評価                  |
|-----|--------------------------|-------|--------------|----------------------------------------------------------------------------------------------------|---------------------|
| 8   | 速度の最大振幅                  | m/秒   | 最大速度         | 速度波形の最大値と最小値との差。                                                                                          | 値が大きければ<br>大きいほど良い。 |
| 9   | オープニング速度の<br>極大点の平均      | m/秒   | 開く速度         | 開く方向に最大速さ(正値)の平均。                                                                                         | 値が大きければ<br>大きいほど良い。 |
| 10  | クロージング速度の<br>極大点の平均      | m/秒   | 閉じる速度        | 閉じる方向に最大速さ(負値)の平均。                                                                                        | 値が大きければ<br>大きいほど良い。 |
| 11  | オープニング速度の<br>極大点の標準偏差    | m/秒   | 開速度<br>ばらつきA | 開く方向に最大速さ(正値)のばらつき。                                                                                       | 値が小さければ<br>小さいほど良い。 |
| 12  | クロージング速度の<br>極大点の標準偏差    | m/秒   | 閉速度<br>ばらつきA | 閉じる方向に最大速さ(負値)のばらつき。                                                                                      | 値が小さければ<br>小さいほど良い。 |
| 13  | エネルギーバランス                | _     | 開閉バランスA      | 速度(正値)の2乗和積算と、速度(負値)の2乗和積算<br>の比。開く動作と閉じる動作の速度バランス。                                                       | 1に近づくほど<br>良い。      |
| 14  | 総エネルギー                   | m²/秒² | エネルギー        | 速度の2乗和。計測時間中のエネルギー量。                                                                                      | 値が大きければ<br>大きいほど良い。 |
| 15  | オープニング速度の<br>極大点の変動係数    | _     | 開速度<br>ばらつきB | 開く方向に最大速さのばらつきを平均値で正規化し<br>た値。(標準偏差 / 平均)                                                                 | 値が小さければ<br>小さいほど良い。 |
| 16  | クロージング速度の<br>極大点の変動係数    | _     | 閉速度<br>ばらつきB | 閉じる方向に最大速さのばらつきを平均値で正規化<br>した値。(標準偏差 / 平均)                                                                | 値が小さければ<br>小さいほど良い。 |
| 17  | ふるえ回数                    | _     | ふるえ          | タップ以外の小さな上下運動の回数。(速度波形がゼ<br>ロを交差する回数 )-(タッピング回数)。                                                         | 値が小さければ<br>小さいほど良い。 |
| 18  | オープニング速度ビーク時の<br>距離比率の平均 | _     | 開速度ピーク       | 開く方向に速さが最大になった距離の位置を、振幅に<br>対する比率として算出した値の平均。例えば、振幅が<br>10cmのタップにおいて、6cmの時点で開く方向に<br>速さが最大になった場合は、0.6となる。 | 0.5に近づくほど<br>良い。    |
| 19  | クロージング速度ピーク時の<br>距離比率の平均 | _     | 閉速度ピーク       |                                                                                                    | 0.5に近づくほど<br>良い。    |

| No. | 解析項目の名称                    | 単位 | 略称           | 説明                                               | 評価                  |
|-----|----------------------------|----|--------------|--------------------------------------------------|---------------------|
| 20  | 速度ピーク時の<br>距離比率の比          | _  | 開閉バランスB      | (開速度ピーク)と(閉速度ピーク)値の比。                            | 1に近づくほど<br>良い。      |
| 21  | オープニング速度ピーク時の<br>距離比率の標準偏差 | _  | 開速頂点<br>ばらつき | 開く方向に速さが最大になった距離の位置を、振幅に<br>対する比率として算出した値のばらつき。  | 値が小さければ<br>小さいほど良い。 |
| 22  | クロージング速度ピーク時の<br>距離比率の標準偏差 | _  | 閉速頂点<br>ばらつき | 閉じる方向に速さが最大になった距離の位置を、振幅<br>に対する比率として算出した値のばらつき。 | 値が小さければ<br>小さいほど良い。 |

#### 加速度

指の動きの勢いを評価します。(最大振幅)

指を閉じるときと開くときの違いを評価します。(オープニング極大値の平均/オープニング極小値の平均/ク ロージング極大値の平均/クロージング極小値の平均)

| No. | 解析項目の名称              | 単位               | 略称           | 説明                                                                   | 評価                  |
|-----|----------------------|------------------|--------------|----------------------------------------------------------------------|---------------------|
| 23  | 加速度の最大振幅             | m/秒 <sup>2</sup> | 最大勢い         | 加速度波形の最大値と最小値との差。                                                    | 値が大きければ<br>大きいほど良い。 |
| 24  | オープニング加速度の<br>極大点の平均 | m/秒²             | 開き始める勢い      | 開き始める勢い 開く方向に加速度の最大値の平均。                                             |                     |
| 25  | オープニング加速度の<br>極小点の平均 | m∕秒²             | 開き終える勢い      | 開く方向に加速度の最小値の平均。                                                     | 値が大きければ<br>大きいほど良い。 |
| 26  | クロージング加速度の<br>極大点の平均 | m∕秒²             | 閉じ終える勢い      | 閉じる方向に加速度の最大値の平均。                                                    | 値が大きければ<br>大きいほど良い。 |
| 27  | クロージング加速度の<br>極小点の平均 | m/秒 <sup>2</sup> | 閉じ始める勢い      | 閉じる方向に加速度の最小値の平均。                                                    | 値が大きければ<br>大きいほど良い。 |
| 28  | 接触時間の平均              | 秒                | 指接触時間        | 二指が閉じている時間の平均。                                                       | 値が小さければ<br>小さいほど良い。 |
| 29  | 接触時間の標準偏差            | 秒                | 指接触<br>ばらつきA | 二指が閉じている時間のばらつき。                                                     | 値が小さければ<br>小さいほど良い。 |
| 30  | 接触時間の変動係数            | _                | 指接触<br>ばらつきB | 二指が閉じている時間のばらつきを平均値で正規化<br>した値。(変動係数 = 標準偏差 / 平均)                    | 値が小さければ<br>小さいほど良い。 |
| 31  | 加速度のゼロ交差数            | _                | すくみA         | 加速度波形がゼロを交差する回数。                                                     | 値が小さければ<br>小さいほど良い。 |
| 32  | すくみ回数                | _                | すくみB         | タップ以外の小さなすくみ運動の回数(小さな上下運動の他、速度が緩む場合も含む)。(加速度波形がゼロを交差する回数)-(タッピング回数)。 | 値が小さければ<br>小さいほど良い。 |

#### タップインターバル

指の動きの平均的な速さを評価します。(平均値:周波数) タッピングのタイミングのばらつきを評価します。(標準偏差)

| No. | 解析項目の名称                | 単位  | 略称       | 説明                                                                        | 評価                  |
|-----|------------------------|-----|----------|---------------------------------------------------------------------------|---------------------|
| 33  | タップ回数                  | _   | タップ回数    | 計測時間中のタッピングの回数。                                                           | 値が大きければ<br>大きいほど良い。 |
| 34  | タップインターバル平均            | 秒   | タップ周期    | タップインターバル(隣り合った2つのタップの最小<br>点の時間差)の平均。                                    | 値が小さければ<br>小さいほど良い。 |
| 35  | タップ周波数                 | Ηz  | タップ頻度    | タップインターバルの平均の逆数                                                           | 値が大きければ<br>大きいほど良い。 |
| 36  | タップインターバル<br>標準偏差      | 秒   | リズムばらつきA | タップインターバル(隣り合った2つのタップの最小<br>点の時間差)のばらつき。                                  | 値が小さければ<br>小さいほど良い。 |
| 37  | タップインターバル<br>変動係数      | _   | リズムばらつきB | タップインターバル(隣り合った2つのタップの最小<br>点の時間差)のばらつきを平均値で正規化した値。(変<br>動係数 = 標準偏差 / 平均) | 値が小さければ<br>小さいほど良い。 |
| 38  | タップインターバル変動            | mm² | リズム変動    | 指タッブ波形のフーリエ変換をかけて得られた周波<br>数帯域の0.2~2Hzの面積。                                | 値が小さければ<br>小さいほど良い。 |
| 39  | タップインターバル分布の<br>歪度     | _   | リズム偏り    | タップインターバルの頻度分布が正規分布と比較し<br>て歪んでいる度合い。                                     | 値が小さければ<br>小さいほど良い。 |
| 40  | 局所的なタップインターバルの<br>標準偏差 | 秒   | リズムばらつきC | 近傍3回分の距離波形の振幅(タップ1回毎の最大値)<br>のばらつきを算出し、全計測時間で平均した値。                       | 値が小さければ<br>小さいほど良い。 |

#### 位相差

両手間のタッピングのタイミングのずれを評価します。(位相差)

| No. | 解析項目の名称              | 単位 | 略称           | 説明                                                                                              | 評価                                                   |
|-----|----------------------|----|--------------|-------------------------------------------------------------------------------------------------|------------------------------------------------------|
| 41  | 位相差の平均               | 度  | 両手ずれA        | 1回のタップインターバル360度として、左手<br>と右手がずれた時間角度表示した値の平均。理<br>想的には、両手同時タスクでは0度、両手交互<br>タスクでは180度になるのが望ましい。 | 両手同時では、0°に<br>近づくほど良い。<br>両手交互では、180°に<br>近づくほど良い。   |
| 42  | 位相差の標準偏差             | 度  | 両手ずれ<br>ばらつき | 1回のタップインターバル360度として、左手<br>と右手がずれた時間角度表示した値のばらつ<br>き。                                            | 値が小さければ<br>小さいほど良い。                                  |
| 43  | 両手の類似度               | _  | 両手類似度        | 左手の距離波形と右手の距離波形の相互相関関数の最大値。2つの波形を時間方向に少しずつずらして、最も一致したときの一致度を意味する。理想的には1。                        | 両手同時では、1に<br>近づくほど良い。<br>両手交互では、1から<br>遠ざかるほど良い。     |
| 44  | 両手の類似度が最大となる<br>時間ずれ | 秒  | 両手ずれB        | 左手の距離波形と右手の距離波形の相互相関関<br>数の最大となるときの時間ずれ。理想的には0。                                                 | 両手同時では、小さければ<br>小さいほど良い。<br>両手交互では、大きければ<br>大きいほど良い。 |

出力データ

### 復号化ツールの使い方

エクスポートした直後のファイルは暗号化されているため、復号化ツールを使用して復号化する必要があります。 エクスポートしたファイルを復号化する手順について説明します。

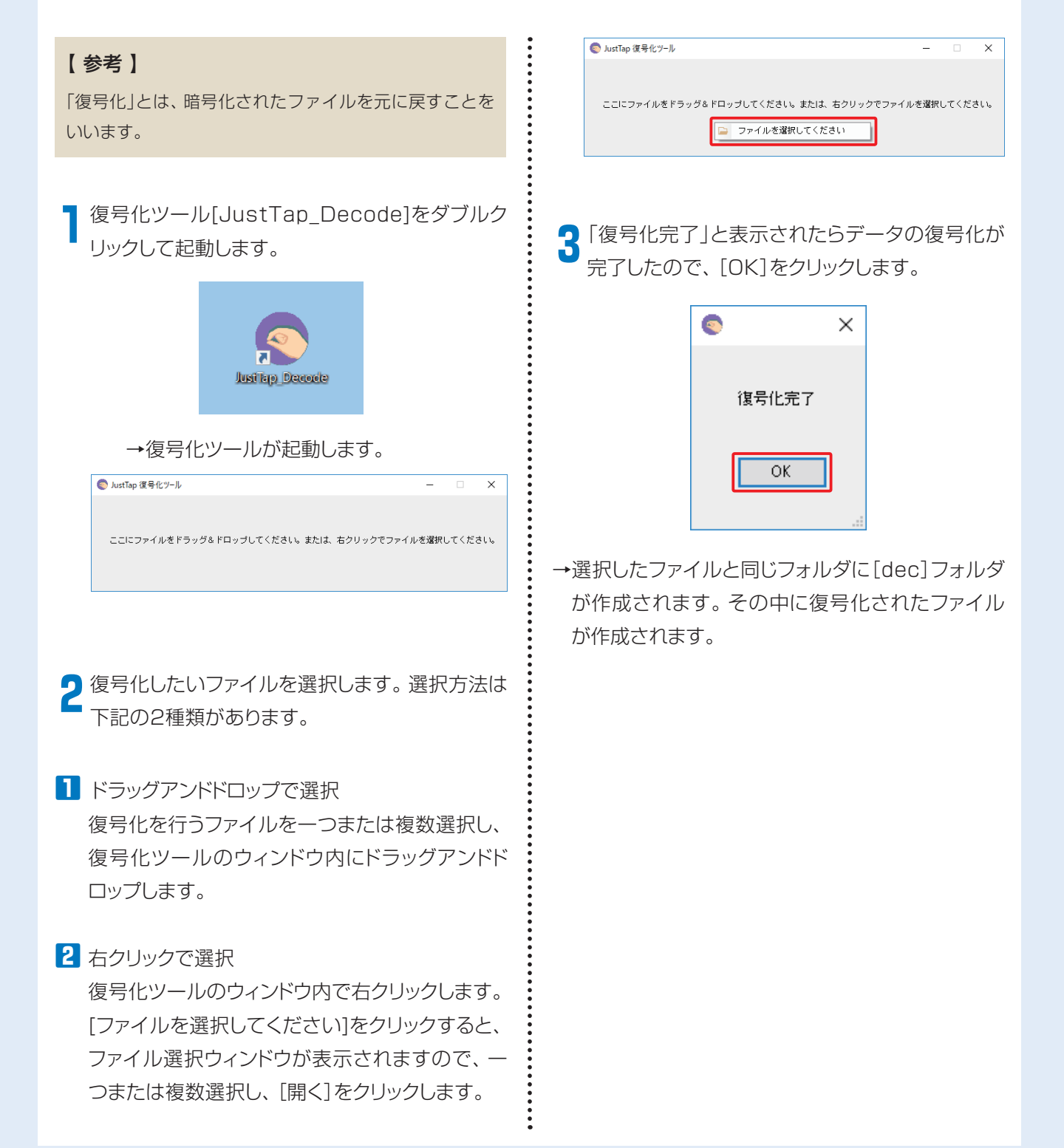

### 計測データ出力フォーマット

計測データエクスポート機能で出力されるデータフォーマットについて説明します。 データはCSV形式で出力されます。文字コードはUnicode(UTF-8)です。

・解析結果の出力方法については、「解析結果のエクスポート」を参照してください。(→P.48)

データは、下図の例のようにCSV形式で出力されます(データの一部のみを表示しています)。

被験者ID, 被験者名, 性別, 年齢, 計測日, 計測タイプ, 計測時間, 左: 電圧, 右: 電圧, 計測者ID, 履歴ID, 装置バージョン A0001, マクセル花子, 女性, 78, 2018/01/01 14:35:00, 両手同時, 15秒, 65525, 65525, M0001, 1, 0101 二指間距離補正, 左手, 右手 0cm, 30153, 32612 6cm, 851, 901 最大, -, -

電圧変換係数, 左手, 右手 α, 327. 301819, 332. 563171 β, -26. 494156, -26. 223091 γ, -1. 007442, -1. 059457

フィルタ設定,0

0付近に合わせる,0

位相差計算基準設定,1

計算範囲[ms], 0-14990

#### 表計算ソフトで読み込んだ場合は、下図のように表示されます(データの一部のみを表示しています)。 これ以降の説明では表計算ソフトのセルをA1参照形式で説明しています。

|    | A         | В          | С          | D  | E                | F     | G    | Н     | I     | J     | K    | L       |
|----|-----------|------------|------------|----|------------------|-------|------|-------|-------|-------|------|---------|
| 1  | 被験者ID     | 被験者名       | 性別         | 年齢 | 計測日              | 計測タイプ | 計測時間 | 左:電圧  | 右:電圧  | 計測者ID | 履歴ID | 装置バージョン |
| 2  | A0001     | マクセル花子     | 女性         | 78 | 2018/01/01 14:35 | 両手同時  | 15秒  | 65525 | 65525 | M0001 | 1    | 0101    |
| 3  |           |            |            |    |                  |       |      |       |       |       |      |         |
| 4  | 二指間距離補正   | 左手         | 右手         |    |                  |       |      |       |       |       |      |         |
| 5  | 0cm       | 30153      | 32612      |    |                  |       |      |       |       |       |      |         |
| 6  | бст       | 851        | 901        |    |                  |       |      |       |       |       |      |         |
| 7  | 最大        | -          | -          |    |                  |       |      |       |       |       |      |         |
| 8  |           |            |            |    |                  |       |      |       |       |       |      |         |
| 9  | 電圧変換係数    | 左手         | 右手         |    |                  |       |      |       |       |       |      |         |
| 10 | а         | 327.301819 | 332.563171 |    |                  |       |      |       |       |       |      |         |
| 11 | β         | -26.494156 | -26.223091 |    |                  |       |      |       |       |       |      |         |
| 12 | γ         | -1.007442  | -1.059457  |    |                  |       |      |       |       |       |      |         |
| 13 |           |            |            |    |                  |       |      |       |       |       |      |         |
| 14 | フィルタ設定    | 0          |            |    |                  |       |      |       |       |       |      |         |
| 15 |           |            |            |    |                  |       |      |       |       |       |      |         |
| 16 | 0付近に合わせる  | 0          |            |    |                  |       |      |       |       |       |      |         |
| 17 |           |            |            |    |                  |       |      |       |       |       |      |         |
| 18 | 位相差計算基準設定 | 1          |            |    |                  |       |      |       |       |       |      |         |
| 19 |           |            |            |    |                  |       |      |       |       |       |      |         |
| 20 | 計算範囲[ms]  | 0-14990    |            |    |                  |       |      |       |       |       |      |         |
| 21 |           |            |            |    |                  |       |      |       |       |       |      |         |

#### データファイルの各行の構成を下表に示します。

| 項番 | 行目      | 項目        | 内容                                                                                        |
|----|---------|-----------|-------------------------------------------------------------------------------------------|
| 1  | 1~2行目   | 被験者情報     | 被験者ID/被験者名/性別/年齢/計測日/計測タイプ/計測時間/左:電圧/<br>右:電圧/計測者ID/履歴ID/装置バージョンです。                       |
| 2  | 3行目     | (未使用)     | (未使用行です)                                                                                  |
| 3  | 4~7行目   | 二指間距離補正   | 二指間距離補正の設定値です。これはJustTapアプリケーションが使用している値で<br>あり、利用者側が使用するためのデータではありません。                   |
| 4  | 8行目     | (未使用)     | (未使用行です)                                                                                  |
| 5  | 9~1 2行目 | 電圧変換係数    | 電圧から距離に変換する式で使用する各パラメータの値です。これはJustTapアプリ<br>ケーションが使用している値であり、利用者側が使用するためのデータではありませ<br>ん。 |
| 6  | 13行目    | (未使用)     | (未使用行です)                                                                                  |
| 7  | 14行目    | フィルタ設定    | 速度・加速度フィルタの設定状況です。これはJustTapアプリケーションが使用して<br>いる値であり、利用者側が使用するためのデータではありません。               |
| 8  | 15行目    | (未使用)     | (未使用行です)                                                                                  |
| 9  | 16行目    | 0付近に合わせる  | 「0付近に合わせる」の設定状況です。これはJustTapアプリケーションが使用してい<br>る値であり、利用者側が使用するためのデータではありません。               |
| 10 | 17行目    | (未使用)     | (未使用行です)                                                                                  |
| 11 | 18行目    | 位相差計算基準設定 | 位相差計算基準設定の設定状況です。これはJustTapアプリケーションが使用してい<br>る値であり、利用者側が使用するためのデータではありません。                |
| 12 | 19行目    | (未使用)     | (未使用行です)                                                                                  |

| 項番 | 行目        | 項目                   | 内容                   |
|----|-----------|----------------------|----------------------|
| 13 | 20行目      | 計算範囲[m s ]           | 計算範囲です。              |
| 14 | 21行目      | (未使用)                | (未使用行です)             |
| 15 | 22~29行目   | 距離関連の計測結果            | 距離に関連する計測結果です。       |
| 16 | 30行目      | (未使用)                | (未使用行です)             |
| 17 | 31~46行目   | 速度関連の計測結果            | 速度に関連する計測結果です。       |
| 18 | 47行目      | (未使用)                | (未使用行です)             |
| 19 | 48~58行目   | 加速度関連の計測結果           | 加速度に関連する計測結果です。      |
| 20 | 59行目      | (未使用)                | (未使用行です)             |
| 21 | 60~68行目   | タップインターバル関連の<br>計測結果 | タップインターバルに関する計測結果です。 |
| 22 | 69行目      | (未使用)                | (未使用行です)             |
| 23 | 70~74行目   | 位相差関連の計測結果           | 位相差に関する計測結果です。       |
| 24 | 75行目      | (未使用)                | (未使用行です)             |
| 25 | 76~n行目(*) | 計測データ                | 詳細な計測データです。          |

\*:nは計測データ数によって可変です

### 練習データ出力フォーマット

設定されるファイル名の規則は、計測データの出力フォーマットと同様です。 計測データと区別するため、先頭に「P」を付けます。 具体的には、以下のように示します。 P\_被験者ID\_計測日\_計測時間\_計測タイプ\_履歴ID.csv 例:P\_0009\_20150520\_115740\_Both\_1.csv

データは、下図の例のようにCSV形式で出力されます(データの一部のみを表示しています)。

被験者ID, 被験者名, 性別, 年齢, 計測日, 計測タイプ, 計測時間, 左:電圧, 右:電圧, 計測者ID, 履歴ID, 装置バージョン, 光ガイド, 音ガイド, 波形表示, モーション表示, 周期 A0001, マクセル花子, 女性, 78, 2018/01/01 16:22:00, 両手同時, 15秒, 65525, 65515, M0001, 1, 0101 off, off, on, on, 2Hz

二指間距離補正,左手,右手 0cm,30153,32612 6cm,851,901 最大,-,-

電圧変換係数, 左手, 右手 α, 327. 301819, 332. 563171 β, -26. 494156, -26. 223091 γ, -1. 007442, -1. 059457

フィルタ設定,0

0付近に合わせる,0

位相差計算基準設定,1

計算範囲[ms], 0-14990

### 計測者データ出力フォーマット

#### 計測者情報ファイル名:tester.csv

出力ファイルはcsv形式、文字コードはUnicode(UTF-8)です。出力内容は:

| 項番 | 項目    | 内容                     |
|----|-------|------------------------|
| 1  | 計測者ID | 計測者IDです。               |
| 2  | 計測者名  | 計測者名です。                |
| 3  | 所属名   | 所属名です。                 |
| 4  | 登録日   | 登録日(YYYY/MM/DD)です。     |
| 5  | 更新日   | 更新日(YYYY/MM/DD)です。     |
| 6  | パスワード | 計測者のパスワード。常に「*****」表示。 |

例:

計測者ID,計測者名,所属名,登録日,更新日,パスワード M0001,マクセル太郎,マクセル,2018/01/01,2018/02/01,\*\*\*\*\*\*

### 被験者データ出力フォーマット

#### 被験者情報ファイル名: subject.csv

出力ファイルはcsv形式、文字コードはUnicode(UTF-8)です。出力内容は:

| 項番 | 項目    | 内容                    |  |
|----|-------|-----------------------|--|
| 1  | 被験者ID | 被験者IDです。              |  |
| 2  | 被験者名  | 被験者名です。               |  |
| 3  | 生年月日  | 生年月日(YYYY/MM/DD形式)です。 |  |
| 4  | 年齢    | 年齢です。                 |  |
| 5  | 性別    | 性別(男性/女性)です。          |  |
| 6  | 利き手   | 利き手(左手/右手)です。         |  |
| 7  | 備考    | 被験者データのメモです。          |  |

例:

被験者ID, 被験者名, 生年月日, 年齢, 性別, 利き手, 備考 A0001, マクセル花子, 1940/01/01, 78, 女性, 右手,

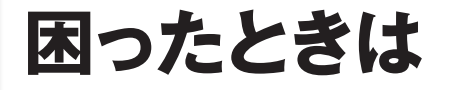

### 「故障かな」と思ったら

修理を依頼される前に、まず次の項目をご確認ください。

| 現象                      | 原因                                 | 対処方法                                                                                                    | 参考ページ          |
|-------------------------|------------------------------------|----------------------------------------------------------------------------------------------------|----------------|
| 電源が入らない                 | 電池残量が少ない。                          | 充電してください。                                                                                                    | P.18           |
|                         | ACアダプタが本体又はコンセントに正しく差し<br>込まれていない。 | ACアダプタを正しく差し込んでください。                                                                                             | P.18           |
| 大雨でもたい                  | ACアダプタが壊れている。                      | お客様相談窓口にご連絡ください。                                                                                                 | P.84           |
| 元电とさない                  | しばらく使用せず、電池が完全に放電した。               | お客様相談窓口にご連絡ください。                                                                                                 | P.84           |
|                         | 連続で使用したため本製品の温度が上昇した。              | 本製品の温度が下がってから使用してください。                                                                                           |                |
|                         | [Wireless/Wired]切替スイッチが正しくない。      | 通信を行いたい接続手段にスイッチを切り替え<br>てください。                                                                                  | P.14 · 23 · 73 |
|                         |                                    | USBケーブルを抜差ししてください。                                                                                               | P.23           |
| <br>  パソコンと通信でき<br>  ない | USBゲーフルか止しく接続されていない。               | お使いのパソコンの対応OSに準じて、デバイス<br>マネージャで認識されているか確認してくださ<br>い。                                                            |                |
|                         | Bluetoothアダプタが正しく接続されていない。         | Bluetoothアダプタを抜差ししてください。                                                                                         | P.73           |
|                         | デバイスの追加が正しくできていない。                 | パソコンのデバイス情報を削除し、再度デバイ<br>スの追加を行ってください。                                                                           | P.73           |
|                         | 磁気センサケーブルが正しく接続されていない。             | <br>磁気センサケーブルを抜差しし、正しく接続し<br>てください。                                                                              | P.23           |
| 距離波ががでない                | 磁気センサケーブルが断線している可能性がある。            | 繰り返し実施しても改善しない場合は、磁気セ<br>ンサケーブルを交換してください。                                                                        | P.84           |
| 本体やACアダプタ<br>が熱くなる      | 充電中及び連続で使用したため本製品の温度が上<br>昇した。     | 本製品の温度が下がってから使用してください。                                                                                           |                |
|                         | リチウムイオン電池の残量が少ない。                  | ーーーーーーーーーーーーーーーーーーーーーーーーーーーーーーーーーーーー                                                                             | P.18           |
| 電源がすぐ切れる                | リチウムイオン電池が寿命になっている。                | 満充電しても使用時間が極端に短くなった場合<br>は寿命です(リチウムイオン電池の寿命は使用・<br>保管状態によっても大きく変化します)。<br>リチウムイオン電池の交換が必要です。<br>お客様相談窓口にご連絡ください。 | P.84           |

## エラーメッセージー覧

| ⊐ <b>−</b> ド       | 種類  | 表示                                              | 原因                                                      | 対処方法                                                                       |
|--------------------|-----|-------------------------------------------------|---------------------------------------------------------|----------------------------------------------------------------------------|
| 1 0 0 1<br>1 0 0 A | IJ- | 装置との接続に失敗しました。<br>接続を確認の上、「再接続」ボタ<br>ンを押してください。 | 装置の電源がONになっていない。                                        | 装置の電源をONにしてください。                                                           |
|                    |     |                                                 | USBケーブルが正しく接続されていない。                                    | USBケーブルをUB-2本体とパソコン<br>にしっかりと接続してください。                                     |
|                    |     |                                                 | [Wireless/Wired]切替スイッチが正しくな<br>い。                       | 使用する通信方法に合わせてスイッチ<br>を切り替えてください。                                           |
|                    |     |                                                 | ・                                                       | 繰返し実施しても改善しない場合は、<br>USBケーブルを交換してください。                                     |
|                    |     |                                                 | UB-2本体で、外来のノイズなどによる一時<br>的な誤動作、異常を検出した。                 | UB-2本体の電源を入れなおしてくださ<br>い。                                                  |
|                    |     |                                                 | ペアリングがされていない。<br>(Wireless接続の場合のみ)                      | [Bluetoothによる接続]を参照し、UB-2<br>本体とパソコンをペアリングしてください。                          |
|                    |     |                                                 | ーーーーーーーーーーーーーーーーーーーーーーーーーーーーーーーーーーーー                    | 他のワイヤレス機器や磁場を発生する<br>機器から離れてください。                                          |
|                    |     |                                                 | 外付けBluetoothアダプタの通信可能距離<br>外に移動した。<br>(Wireless接続の場合のみ) | 通信可能範囲に近づいてください。                                                           |
| 2001<br>2002       | エラー | 電圧値が正常ではありません。                                  | 装置電圧設定を行う磁気センサケーブルを<br>間違えている。                          | 画面に従い黄色、赤色の順に取得してく<br>ださい。                                                 |
|                    |     |                                                 | 装置電圧の設定方法が正しくない。                                        | [装置電圧の取得]を参照し、装置電圧の<br>取得を行ってくさい。                                          |
|                    |     |                                                 | 磁場が発生する機器や磁場を遮る金属が近<br>くにある。                            | 磁場が発生する機器や磁場を遮る金属<br>が近くにある場合は、離れた場所に移動<br>してください。                         |
| 2003<br>2004       | エラー | 装置電圧を保存できませんでし<br>た。                            | データベースファイルへの書込みに失敗し<br>た。(2003のみ)                       | パソコンの設定を確認してください。                                                          |
|                    |     |                                                 | アプリケーションが不安定な状態になって<br>いる。                              | アプリケーションを再起動してください。                                                        |
|                    |     |                                                 | パソコンが不安定な状態になっている。                                      | パソコンを再起動してください。                                                            |
|                    |     |                                                 | UB-2本体で、外来のノイズなどによる一時<br>的な誤動作、異常を検出した。                 | UB-2本体の電源を入れなおしてくださ<br>い。                                                  |
| 2005               | エラー | 装置電圧がまだ取得されていま<br>せん。<br>管理者に連絡してください。          | アプリケーション及びUB-2本体に保存されている装置電圧値が不一致となっている。                | [装置電圧の取得]を参照し、装置電圧取<br>得を行ってください。                                          |
| 2006               | エラー | 装置からデータを取得できませ<br>ん。<br>センサの接続状況をご確認くだ<br>さい。   | 磁気センサケーブルが断線している可能性<br>がある。                             | 繰り返し実施しても改善しない場合は、<br>磁気センサケーブルを交換してくださ<br>い。                              |
|                    |     |                                                 | 磁気センサケーブルが正しく接続されてい<br>ない。                              | センサケーブルをUB-2本体とパソコン<br>にしっかりと接続してください。                                     |
| 2007               | エラー | 距離補正の設定が正しくできて<br>いません。<br>図示の通り、指を閉じてくださ<br>い。 | 指が正しく閉じた状態になっていない。                                      | [計測の手順]を参照し、距離補正を実施<br>してください。<br>親指と人差し指のセンサが平行になる<br>ように、センサ位置を調整してください。 |

| コード          | 種類  | 表示                                                          | 原因                                                         | 対処方法                                                                                                    |
|--------------|-----|-------------------------------------------------------------|------------------------------------------------------------|----------------------------------------------------------------------------------------------------|
|              |     |                                                             | 距離補正ブロックのつかみ方が正しくない。<br>                                   | [計測の手順]を参照し、距離補正を実施<br>してください。<br>親指と人差し指のセンサが平行になる<br>ように、センサ位置を調整してください。                                                                     |
| 2013         |     |                                                             | センサが正しく装着されていない。                                           | [計測の手順]を参照し、正しくセンサを<br>装着してください。                                                                                                    |
| 2014<br>2015 | エラー | 距離補正の設定が正しくできて<br>いません。                                     | 磁気センサケーブルが断線している可能性<br>がある。                                | 繰り返し実施しても改善しない場合は、<br>磁気センサケーブルを交換してください。                                                                                                    |
| 2016         |     |                                                             | 磁場が発生する機器や磁場を遮る金属が近<br>くにある。                               | 磁場が発生する機器や磁場を遮る金属<br>が近くにある場合は、離れた場所に移動<br>してください。                                                                                             |
|              |     |                                                             | 被験者の指の形状などの影響により、距離<br>補正値が正常範囲内に入らない。                     | 被験者の指の形状などの影響が考えら<br>れます。このまま計測を継続するか、距<br>離補正無しでの計測を検討してくださ<br>い。                                                                             |
| 2019         | エラー | 解析用のデータがありません。<br>計測実施後、解析を行ってくだ<br>さい。                     | 計測を一度も行っていないため解析用の<br>データがありません。                           | 計測を実施してください。                                                                                                    |
| 201A         | エラー | 選択された被験者データがあり<br>ません。                                      | 選択した被験者データの読み込みに失敗、<br>または破損している。                          | パソコンの設定を確認してください。                                                                                                    |
| 201B         | エラー | 選択された計測データがありま<br>せん。                                       | 選択した計測データの読み込みに失敗、ま<br>たは破損している。                           | パソコンの設定を確認してください。                                                                                                    |
| 201C         | エラー | 選択された計測者データがあり<br>ません。                                      | 選択した計測者データの読み込みに失敗、<br>または破損している。                          | パソコンの設定を確認してください。                                                                                                    |
| 2022         | エラー | Windowsのシステムフォルダ<br>を出力先に指定することはでき<br>ません。出力先を変更してくだ<br>さい。 | WindowsのシステムフォルダまたはPro<br>gram Files(x86)フォルダが指定されて<br>いる。 | Windowsのシステムフォルダ以外を選<br>択してください。                                                                                                    |
| 2023         | エラー | フォルダのアクセス権がありま<br>せん。                                       | アクセス権のないフォルダを選択した。                                         | アクセス権のあるフォルダを選択して<br>ください。                                                                                                    |
| 2024         |     | エクスポートエラーが発生しま                                              | パソコンが不安定な状態になっている。                                         | パソコンを再起動してください。                                                                                                    |
| 2025         |     | した。                                                         | 選択したデータの読み込みに失敗、あるい<br>は破損している。                            | JustTapアプリケーションを再起動し<br>てください。                                                                                                    |
| 2027         | エラー | アプリケーションを動作するた<br>めに、必要なファイルが見つか<br>りません。                   | アプリケーション起動用ファイル(データ<br>ベースファイル)が移動または削除されてい<br>る。          | 移動したファイルを元のフォルダに戻<br>すか、[計測用アプリケーションのイン<br>ストール(パソコン)]を参照し、再度ア<br>プリケーションをインストールしてく<br>ださい。<br>※再インストールした場合、アプリケー<br>ション設定が初期値に戻る可能性があ<br>ります。 |
| 2028         | エラー | データベースへのアクセスに失<br>敗しました。                                    | データベースファイルが移動または破損し<br>ている。                                | [計測用アプリケーションのインストー<br>ル(パソコン)]を参照し、再度アプリ<br>ケーションをインストールしてくださ<br>い。<br>※再インストールした場合、アプリケー<br>ション設定が初期値に戻る可能性があ<br>ります。                         |
| 2029<br>202A | I9- | 保存に失敗しました。                                                  | パソコンのディスク容量に空きがありませ<br>ん。                                  | 不要なファイルを削除し、空き容量を確<br>保してください。                                                                                                    |
|              |     |                                                             | データベースファイルが移動または破損し<br>ている。                                | 移動したファイルを元のフォルダに戻<br>すか、[計測用アプリケーションのイン<br>ストール(パソコン)]を参照し、再度アプ<br>リケーションをインストールしてくだ<br>さい。<br>※再インストールした場合、アプリケー<br>ション設定が初期値に戻る可能性があ<br>ります。 |

| コード          | 種類  | 表示                                                                 | 原因                                  | 対処方法                                                                                                    |
|--------------|-----|--------------------------------------------------------------------|-------------------------------------|----------------------------------------------------------------------------------------------------|
| 202B<br>202C | エラー | データ削除に失敗しました。                                                      | データベースファイルが移動または破損し<br>ている。(202Bのみ) | [計測用アプリケーションのインストー<br>ル(パソコン)]を参照し、再度アプリケー<br>ションをインストールしてください。<br>※再インストールした場合、アプリケー<br>ション設定が初期値に戻る可能性があ<br>ります。 |
|              |     |                                                                    | 計測データファイルが破損している。<br>(202Cのみ)       |                                                                                                    |
| 202D         | エラー | プリンタがインストールされて<br>いません。                                            | パソコンにプリンタの設定がされていませ<br>ん。           | プリンタを設定してください。                                                                                                    |
| 2031         | エラー | 特徴量は最大10個まで選択で<br>きます。                                             | 特徴量が10個より多く選択されている。                 | 選択できる特徴量は最大10個までで<br>す。                                                                                            |
| 2032         | エラー | 特徴量を3個以上選択する必要<br>があります。                                           | 特徴量が3個より少なく選択されている。                 | 特徴量は3個以上選択してください。                                                                                                  |
| 2033         | エラー | 計測中の画面遷移はできませ<br>ん。計測を中断してから、画面<br>遷移を行ってください。                     | 計測中に計測以外のタブをクリックした。                 | 計測が終了してから移動したいタブを<br>クリックしてください。                                                                                   |
| 2034         | エラー | 練習中の画面遷移はできませ<br>ん。練習を中断してから、画面<br>遷移を行ってください。                     | 練習中に練習以外のタブをクリックした。                 | 練習が終了してから移動したいタブを<br>クリックしてださい。                                                                                    |
| 2035         | エラー | 生年月日を正しく入力してくだ<br>さい。                                              | 不正な生年月日を入力した。                       | 正しい生年月日を入力してください。                                                                                                  |
| 2040         | エラー | 計測者の登録上限を超えていま<br>す。<br>既に登録されている計測者を削<br>除してから、新たに登録を行っ<br>てください。 | 計測者の登録上限を超えています。                    | 既に登録されている計測者を削除して<br>ください。                                                                                         |
| 2041         | エラー | 被験者の登録上限を超えていま<br>す。<br>既に登録されている被験者を削<br>除してから、新たに登録を行っ<br>てください。 | 被験者の登録上限を超えています。                    | 既に登録されている被験者を削除して<br>ください。                                                                                         |
| 2042         | エラー | 計測データの総数が上限を超え<br>ています。<br>計測データを削除してから、新<br>たに計測を行ってください。         | 計測データの総数が上限を超えています。                 | 計測データを削除してください。                                                                                                    |
| 2043         | エラー | 練習データの総数が上限を超え<br>ています。<br>練習データを削除してから、新<br>たに練習を行ってください。         | 練習データの総数が上限を超えています。                 | 練習データを削除してください。                                                                                                    |
| 3000         | エラー | ディスク容量に空きがありませ<br>ん。<br>そのため、データを正しく保存<br>できませんでした。                | パソコンのディスク容量に空きがありませ<br>ん。           | 不要なファイルを削除し、空き容量を確<br>保してください。                                                                                     |

### お手入れのしかた

#### ■センサ部の清掃、消毒

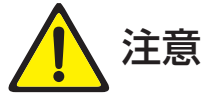

- ・磁気センサケーブルやセンサ固定バンドは清潔に保ってください。センサ及びセンサ固定バンドは使 用毎に消毒用エタノールにて清掃してください。感染の原因となります。
- センサ、コネクタ部を消毒用エタノール等の溶液中に浸したり、溶液をセンサやコネクタ内に浸透さ せたりしないでください。感電、故障、トラブルの原因となります。
- 消毒用エタノールは、記載されている注意書きに従い安全を確保して使用してください。付着・吸引 による健康阻害や引火の原因になります。
- センサ固定バンドを塩素系漂白剤や水道水で洗浄しないでください。劣化や変色の原因となります。

磁気センサケーブルのセンサ部は、消毒用エタノールをしみ込ませたガーゼなどで清掃した後、良く乾燥さ せてください。

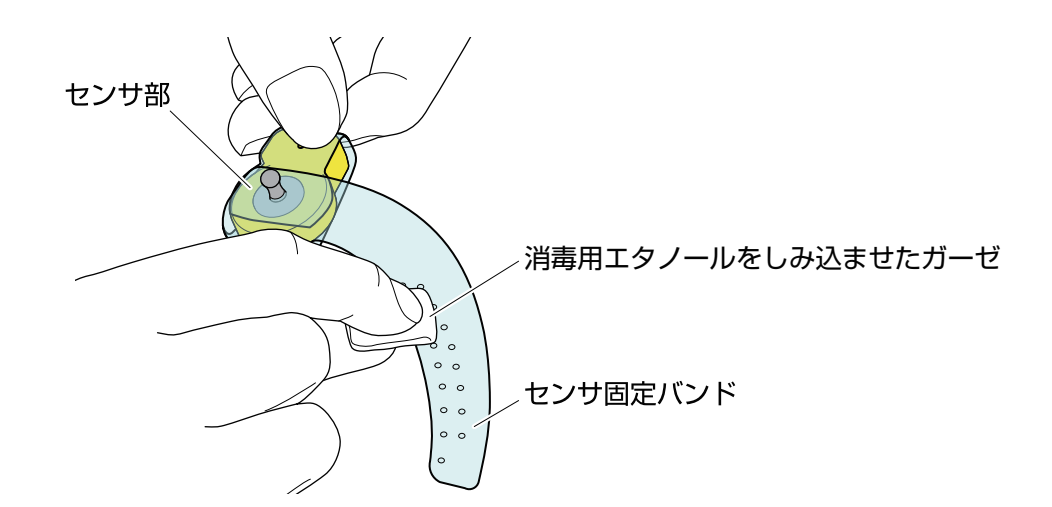

#### ■本体の清掃

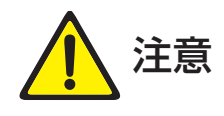

- •本体をアルコールや有機溶剤等で拭かないでください。劣化や変色の原因となります。
- •印字部分は強く拭かないでください。

「UB-2」本体は、水または中性洗剤を薄めた溶液を浸み込ませたやわらかい布等を絞ったもので軽く拭き 上げるように清掃した後、乾いた布で乾拭きし乾燥させてください。
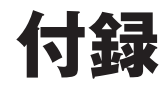

# Bluetooth<sup>®</sup>による接続

パソコンとの接続にBluetoothを使用する場合は、 「UB-2」本体の[PORT A]にBluetoothアダプタ を装着してください。

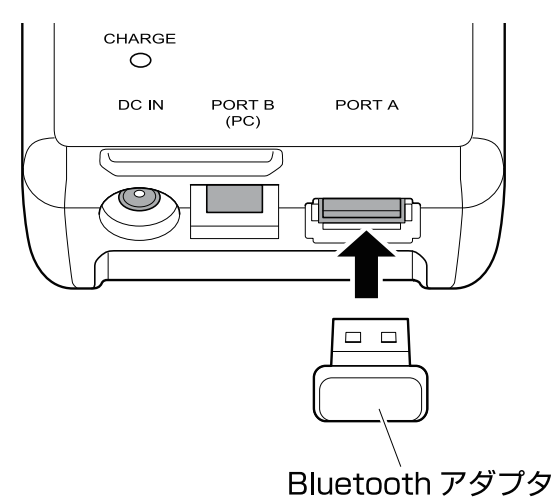

#### 【参考】

- Bluetoothで通信を行う場合、電源をONにする前に Bluetoothアダプタを装着してください。「UB-2」本体 起動後に装着すると、正常にパソコンと接続できません。
- ・計測中にBluetoothアダプタを挿抜しないでください。
- Bluetoothアダプタは同梱品ではありません。
- ・動作確認済みの製品の場合でも、必ず動作することを保 証するものではありません。

・動作確認済みの製品は、ホームページをご確認ください。

「UB-2」本体及びパソコンの電源が入っているこ とを確認してください。また、[Wireless/ Wired]切替スイッチが[Wireless]になっている ことを確認してください。

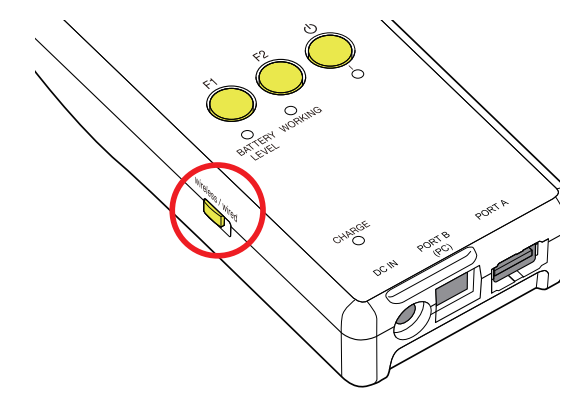

**2** Windowsのスタートメニューから「設定」をクリックします。(Windows10の場合)

| ☐ 10270->-  | > |
|-------------|---|
| <b>③</b> 設定 |   |
| () 電源       |   |
| 三 すべてのアプリ   |   |

### ?「デバイス」をクリックします。

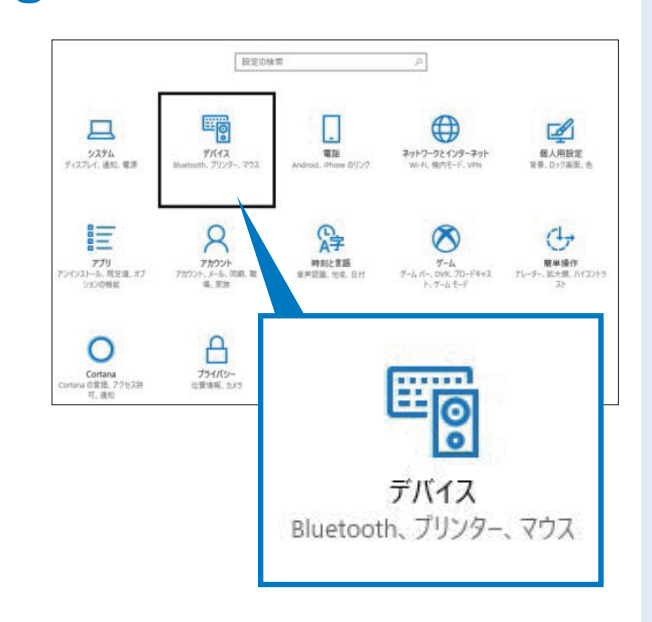

4 デバイスから「Bluetoothとその他のデバイス」 をクリックします。

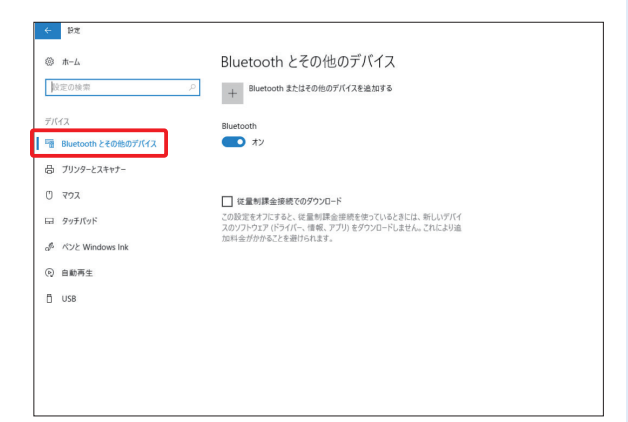

5 「UB-2」本体の[F1] ボタンを、 [電源] ランプが 緑色に点滅するまで長押しします。

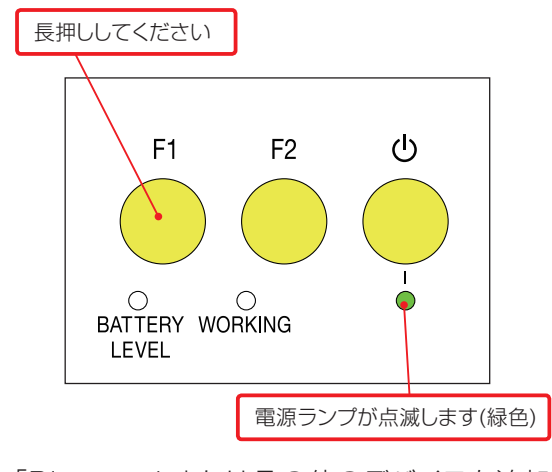

6 「Bluetoothまたはその他のデバイスを追加する」をクリックします。

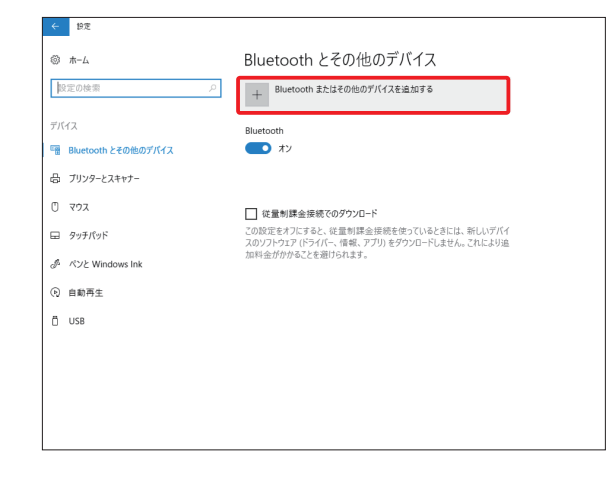

7 [デバイスを追加する]画面の「Bluetooth」をク リックします。

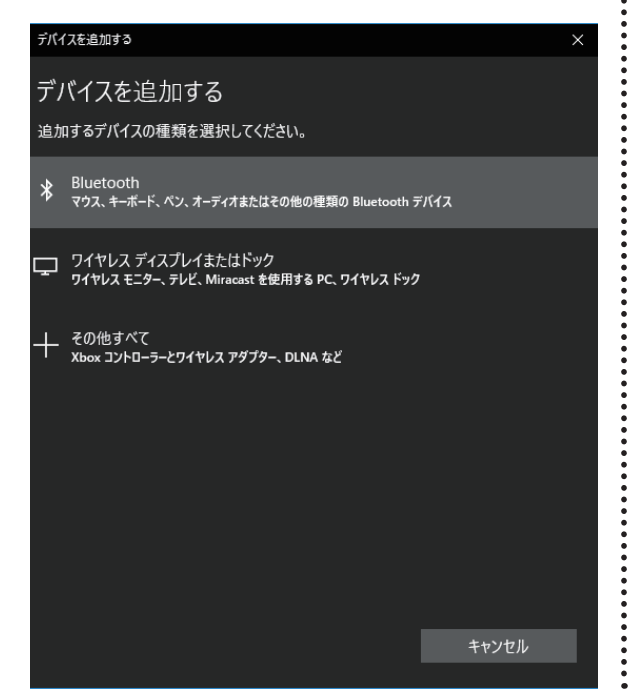

Bluetoothデバイスの管理一覧にある「UB-2」 を選択します。接続が完了すると、「接続済み」と 表示されます。

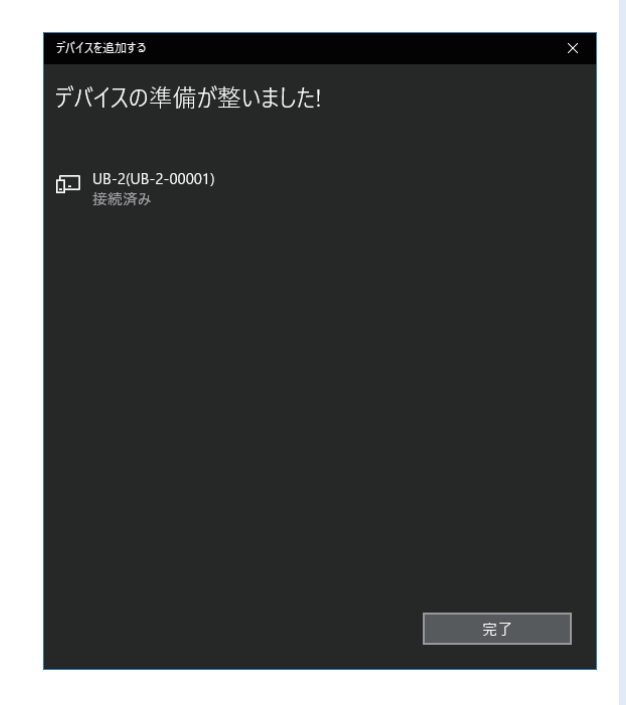

 デバイスを解除する場合は、Bluetoothデバイ スの管理一覧にある「UB-2」を選択し、「デバイ スの削除」をクリックします。

| 1912<br>1             |                                |
|-----------------------|--------------------------------|
|                       | Bluetooth とその他のデバイス            |
| 設定の検索・ア               | + Bluetooth またはその他のプバイスを追加する   |
| デバイス                  | Bluetooth                      |
| 🖷 Bluetooth とその他のデバイス | オン                             |
| 合 ブリンターとスキャナー         | "LAPTOP-SIVQ71ET"として発見可能になりました |
| גפיד 🖰                | マウス、キーボード、ペン                   |
| 日 タッチパッド              | UB-2(UB-2-00001)<br>接限资源       |
| ost ベンと Windows Ink   | デバイスの可能                        |
| 向 自動再生                |                                |
| 🖞 USB                 |                                |
|                       |                                |
|                       |                                |
|                       |                                |
|                       |                                |
|                       |                                |

#### 【参考】

- 「UB-2」本体との接続が失敗した場合は、「UB-2」本 体の電源、[Wireless/Wired]切替スイッチ、外付け Bluetoothアダプタの接続、パソコンのBluetooth設 定を確認後、再度手順5~8を実施してください。
- 再度手順5~8を実施しても接続に失敗する場合、パソ コンおよび「UB-2」本体を再起動してください。
- 複数台のパソコンとの同時接続は行わないでください。

## リチウムイオン電池の廃棄方法

リチウムイオン電池の取り外し方について説明します。

- 本体ケース固定のねじ4本を外し、ケースを開けます。
- 2 バッテリーカバーを外し、電池トレーよりリチウムイオン電池を取り外し、リード線を端子の近くで必ず、1本 ずつ切ってください。

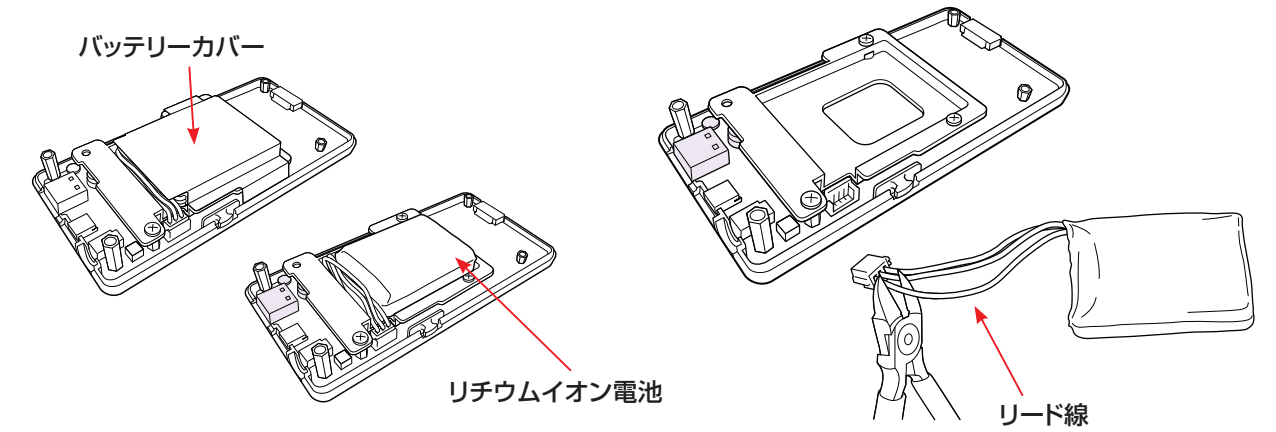

3 取り出したリチウムイオン電池はリード線 (赤、黒、白)には、ショートを防ぐため、 テープを貼って絶縁してください。

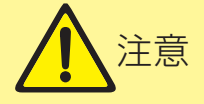

- ・取り出したリチウムイオン電池を本装置以外に使用しないでください。 火災、事故などの原因となります。
- ・取り出したリチウムイオン電池を家庭ごみとして捨てないでください。 火災、事故などの原因となります。
- ・廃棄作業での怪我に注意してください。
- ・充電池の漏液、発熱によるやけどに十分注意してください。

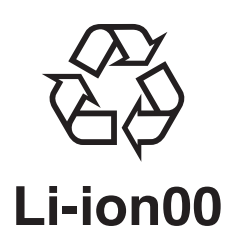

ご使用後は、家庭ごみとして捨てず、リサイクル協力店へ リチウムイオン電池はリサイクル可能な貴重な資源です。 リチウムイオン電池を取り出し、リサイクル協力店へお持ちください。 お近くの協力店を探す場合は、JBRCのホームページから検索できます。 ホームページURL: https://www.jbrc.com/

# ソフトウェアのライセンス情報

磁気センサ型指タッピング装置(UB-2)(以下「本製 品」といいます。)に組み込まれたソフトウェアは、複 数の独立したソフトウェアモジュールで構成され、 個々のソフトウェアモジュールは、それぞれに弊社ま たは第三者の著作権が存在します。

本製品には、弊社自身が開発または作成したソフト ウェアモジュールも含んでいますが、これらのソフト ウェアおよびそれに付帯したドキュメント等には、弊 社の所有権および知的財産権が存在し、これらにつ いては、著作権法その他の法律により保護されてい ます。

また、本製品には、米国Free Software Found ation, Inc. が定めたソフトウェア使用許諾契約書 (GNU GENERAL PUBLIC LICENSE Version 2 およびGNU LESSER GENERAL PUBLIC LI CENSE Version 2.1)、またはその他ソフトウェア の使用許諾契約書に基づきフリーソフトウェアとして 使用許諾されるソフトウェアモジュールを使用してい ます。

本製品にて対象となるフリーソフトウェアモジュー ル、およびその他のソフトウェアの使用許諾契約書に つきましては、以下のホームページをご覧ください。 ホームページアドレス:https://www.maxell.co.jp 当該ソフトウェアモジュールの使用条件等の詳細に つきましては、ホームページに記載した各ソフトウェ アの使用許諾契約書をお読みください(弊社以外の 第三者による規定であるため、原文(英文)を掲載い たします)。

当該ソフトウェアモジュールについては、弊社以外 に、別途著作権者その他の権利を有する者がおり、 かつ、無償での使用許諾ですので、現状のままでの 提供であり、また、適用法令の範囲内で一切保証(明 示するもの、しないものを問いません)をしないもの とします。また、弊社は、当該ソフトウェアモジュール およびその使用に関して生じたいかなる損害(データ の消失、正確さの喪失、他のプログラムとのインタ フェースの不適合化等も含まれます)についても、適 用法令の範囲内で一切責任を負わず、費用負担をい たしません。 ソフトウェアモジュールに関するソフトウェア使用許 諾契約書原文(英文)

GNU GENERAL PUBLIC LICENSE Version 2, June 1991

Copyright (C) 1989, 1991 Free Software Foundation, Inc.,

51 Franklin Street, Fifth Floor, Boston, MA 02110-1301 USA

Everyone is permitted to copy and distribute verbatim copies of this license document, but changing it is not allowed.

#### Preamble

The licenses for most software are designed to take away your freedom to share and change it. By contrast, the GNU General Public

License is intended to guarantee your freedom to share and change free

software--to make sure the software is free for all its users.

This General Public License applies to most of the Free Software Foundation's software and to any other program whose authors commit to using it.

(Some other Free Software Foundation software is covered by the GNU Lesser General Public License instead.)

You can apply it to your programs, too.

When we speak of free software, we are referring to freedom, not price.

Our General Public Licenses are designed to make sure that you have the freedom to distribute copies of free software (and charge for this service if you wish), that you receive source code or can get it if you want it, that you can change the software or use pieces of it in new free programs; and that you know you can do these things.

To protect your rights, we need to make restrictions that forbid anyone to deny you these rights or to ask you to surrender the rights.

These restrictions translate to certain responsibilities for you if you distribute copies of the software, or if you modify it.

For example, if you distribute copies of such a program, whether gratis or for a fee, you must give the recipients all the rights that you have.

You must make sure that they, too, receive or can get the source code.

And you must show them these terms so they know their rights.

We protect your rights with two steps: (1) copyright the software, and (2) offer you this license which gives you legal permission to copy, distribute and/or modify the software.

Also, for each author's protection and ours, we want to make certain that everyone understands that there is no warranty for this free software.

If the software is modified by someone else and passed on, we want its recipients to know that what they have is not the original, so that any problems introduced by others will not reflect on the original authors' reputations.

Finally, any free program is threatened constantly by software patents. We wish to avoid the danger that redistributors of a free program will individually obtain patent licenses, in effect making the program proprietary.

To prevent this, we have made it clear that any patent must be licensed for everyone's free use or not licensed at all.

The precise terms and conditions for copying, distribution and modification follow.

GNU GENERAL PUBLIC LICENSE TERMS AND CONDITIONS FOR COPYING, DISTRIBUTION AND MODIFICATION

O. This License applies to any program or other work which contains a notice placed by the copyright holder saying it may be distributed under the terms of this General Public License.

The "Program", below, refers to any such program or work, and a "work based on the Program" means either the Program or any derivative work under copyright law:

that is to say, a work containing the Program or a portion of it, either verbatim or with modifications and/or translated into another language.

(Hereinafter, translation is included without limitation in the term "modification".) Each licensee is addressed as "you".

Activities other than copying, distribution and modification are not covered by this License; they are outside its scope.

The act of running the Program is not restricted, and the output from the Program is covered only if its contents constitute a work based on the Program (independent of having been made by running the Program). Whether that is true depends on what the Program does. 1. You may copy and distribute verbatim copies of the Program's source code as you receive it, in any medium, provided that you conspicuously and appropriately publish on each copy an appropriate copyright notice and disclaimer of warranty; keep intact all the notices that refer to this License and to the absence of any warranty;

and give any other recipients of the Program a copy of this License along with the Program.

You may charge a fee for the physical act of transferring a copy, and you may at your option offer warranty protection in exchange for a fee.

2. You may modify your copy or copies of the Program or any portion of it, thus forming a work based on the Program, and copy and distribute such modifications or work under the terms of Section 1 above, provided that you also meet all of

these conditions:

- a) You must cause the modified files to carry prominent notices stating that you changed the files and the date of any change.
- b) You must cause any work that you distribute or publish, that in whole or in part contains or is derived from the Program or any part thereof, to be licensed as a whole at no charge to all third parties under the terms of this License.

 c) If the modified program normally reads commands interactively when run, you must cause it, when started running for such interactive use in the most ordinary way, to print or display an announcement including an appropriate copyright notice and a notice that there is no warranty (or else, saying that you provide a warranty) and that users may redistribute the program under these conditions, and telling the user how to view a copy of this License.

(Exception: if the Program itself is interactive but does not normally print such an announcement, your work based on the Program is not required to print an announcement.)

These requirements apply to the modified work as a whole.

If identifiable sections of that work are not derived from the Program, and can be reasonably considered independent and separate works in themselves, then this License, and its terms, do not apply to those sections when you distribute them as separate works. But when you distribute the same sections as part of a whole which is a work based on the Program, the distribution of the whole must be on the terms of this License, whose permissions for other licensees extend to the entire whole, and thus to each and every part regardless of who wrote it.

Thus, it is not the intent of this section to claim rights or contest your rights to work written entirely by you; rather, the intent is to exercise the right to control the distribution of derivative or collective works based on the Program.

In addition, mere aggregation of another work not based on the Program with the Program (or with a work based on the Program) on a volume of a storage or distribution medium does not bring the other work under the scope of this License.

3. You may copy and distribute the Program (or a work based on it, under Section 2) in object code or executable form under the terms of Sections 1 and 2 above provided that you also do one of the following:

- a) Accompany it with the complete corresponding machine-readable source code, which must be distributed under the terms of Sections 1 and 2 above on a medium customarily used for software interchange; or,
- b) Accompany it with a written offer, valid for at least three years, to give any third party, for a charge no more than your cost of physically performing source distribution, a complete machinereadable copy of the corresponding source code, to be distributed under the terms of Sections 1 and 2 above on a medium customarily used for software interchange; or,
- c) Accompany it with the information you received as to the offer to distribute corresponding source code. (This alternative is allowed only for noncommercial distribution and only if you received the program in object code or executable form with such an offer, in accord with Subsection b above.)

The source code for a work means the preferred form of the work for making modifications to it.

For an executable work, complete source code means all the source code for all modules it contains, plus any associated interface definition files, plus the scripts used to control compilation and installation of the executable.

However, as a special exception, the source code distributed need not include anything that is normally distributed (in either source or binary form) with the major components (compiler, kernel, and so on) of the operating system on which the executable runs, unless that component itself accompanies the executable.

If distribution of executable or object code is made by offering access to copy from a designated place, then offering equivalent access to copy the source code from the same place counts as distribution of the source code, even though third parties are not compelled to copy the source along with the object code.

4. You may not copy, modify, sublicense, or distribute the Program except as expressly provided under this License. Any attempt otherwise to copy, modify, sublicense or distribute the Program is void, and will automatically terminate your rights under this License.

However, parties who have received copies, or rights, from you under this License will not have their licenses terminated so long as such parties remain in full compliance.

5. You are not required to accept this License, since you have not signed it.

However, nothing else grants you permission to modify or distribute the Program or its derivative works.

These actions are prohibited by law if you do not accept this License.

Therefore, by modifying or distributing the Program (or any work based on the Program), you indicate your acceptance of this License to do so, and all its terms and conditions for copying, distributing or modifying the Program or works based on it.

6. Each time you redistribute the Program (or any work based on the Program), the recipient automatically receives a license from the original licensor to copy, distribute or modify the Program subject to these terms and conditions. You may not impose any further restrictions on the recipients' exercise of the rights granted herein.

You are not responsible for enforcing compliance by third parties to this License.

7. If, as a consequence of a court judgment or allegation of patent infringement or for any other reason (not limited to patent issues), conditions are imposed on you (whether by court order, agreement or otherwise) that contradict the conditions of this License, they do not excuse you from the conditions of this License. If you cannot distribute so as to satisfy simultaneously your obligations under this License and any other pertinent obligations, then as a consequence you may not distribute the Program at all.

For example, if a patent license would not permit royalty-free redistribution of the Program by all those who receive copies directly or indirectly through you, then the only way you could satisfy both it and this License would be to refrain entirely from distribution of the Program.

If any portion of this section is held invalid or unenforceable under any particular circumstance, the balance of the section is intended to apply and the section as a whole is intended to apply in other circumstances.

It is not the purpose of this section to induce you to infringe any patents or other property right claims or to contest validity of any such claims; this section has the sole purpose of protecting the integrity of the free software distribution system, which is implemented by public license practices. Many people have made generous contributions to the wide range of software distributed through that system in reliance on consistent application of that system; it is up to the author/donor to decide if he or she is willing to distribute software through any other system and a licensee cannot impose that choice.

This section is intended to make thoroughly clear what is believed to be a consequence of the rest of this License.

8. If the distribution and/or use of the Program is restricted in certain countries either by patents or by copyrighted interfaces, the original copyright holder who places the Program under this License may add an explicit geographical distribution limitation excluding those countries, so that distribution is permitted only in or among countries not thus excluded.

In such case, this License incorporates the limitation as if written in the body of this License.

9. The Free Software Foundation may publish revised and/or new versions of the General Public License from time to time. Such new versions will be similar in spirit to the present version, but may differ in detail to address new problems or concerns. Each version is given a distinguishing version number.

If the Program specifies a version number of this License which applies to it and "any later version", you have the option of following the terms and conditions either of that version or of any later version published by the Free Software Foundation. If the Program does not specify a version number of this License, you may choose any version ever published by the Free Software Foundation.

10. If you wish to incorporate parts of the Program into other free programs whose distribution conditions are different, write to the author to ask for permission. For software which is copyrighted by the Free Software Foundation, write to the Free Software Foundation; we sometimes make exceptions for this.

Our decision will be guided by the two goals of preserving the free status of all derivatives of our free software and of promoting the sharing and reuse of software generally.

#### NO WARRANTY

1 1. BECAUSE THE PROGRAM IS LICENSED FREE OF CHARGE, THERE IS NO WARRANTY FOR THE PROGRAM, TO THE EXTENT PERMITTED BY APPLICABLE LAW. EXCEPT WHEN OTHERWISE STATED IN WRITING THE COPYRIGHT HOLDERS AND/OR OTHER PARTIES PROVIDE THE PROGRAM "AS IS" WITHOUT WARRANTY OF ANY KIND, EITHER EXPRESSED OR IMPLIED, INCLUDING, BUT NOT LIMITED TO, THE IMPLIED WARRANTIES OF MERCHANTABILITY AND FITNESS FOR A PARTICULAR PURPOSE. THE ENTIRE RISK AS TO THE QUALITY AND PERFORMANCE OF THE PROGRAM IS WITH YOU.

SHOULD THE PROGRAM PROVE DEFECTIVE, YOU ASSUME THE COST OF ALL NECESSARY SERVICING, REPAIR OR CORRECTION.

12. IN NO EVENT UNLESS REQUIRED BY APPLICABLE LAW OR AGREED TO IN WRITING WILL ANY COPYRIGHT HOLDER, OR ANY OTHER PARTY WHO MAY MODIFY AND/OR REDISTRIBUTE THE PROGRAM AS PERMITTED ABOVE. BE LIABLE TO YOU FOR DAMAGES, INCLUDING ANY GENERAL. SPECIAL. INCIDENTAL OR CONSEQUENTIAL DAMAGES ARISING OUT OF THE USE OR INABILITY TO USE THE PROGRAM (INCLUDING BUT NOT LIMITED TO LOSS OF DATA OR DATA BEING RENDERED INACCURATE OR LOSSES SUSTAINED BY YOU OR THIRD PARTIES OR A FAILURE OF THE PROGRAM TO OPERATE WITH ANY OTHER PROGRAMS), EVEN IF SUCH HOLDER OR OTHER PARTY HAS BEEN ADVISED OF THE POSSIBILITY OF SUCH DAMAGES.

#### END OF TERMS AND CONDITIONS

How to Apply These Terms to Your New Programs

If you develop a new program, and you want it to be of the greatest possible use to the public, the best way to achieve this is to make it free software which everyone can redistribute and change under these terms.

To do so, attach the following notices to the program. It is safest to attach them to the start of each source file to most effectively convey the exclusion of warranty; and each file should have at least the "copyright" line and a pointer to where the full notice is found.

<one line to give the program's name and a
brief idea of what it does.>
Copyright (C) <year> <name of author>

This program is free software; you can redistribute it and/or modify it under the terms of the GNU General Public License as published by the Free Software Foundation; either version 2 of the License, or (at your option) any later version.

This program is distributed in the hope that it will be useful,but WITHOUT ANY WARRANTY; without even the implied warranty of MERCHANTABILITY or FITNESS FOR A PARTICULAR PURPOSE.

See the GNU General Public License for more details.

You should have received a copy of the GNU General Public License along with this program; if not, write to the Free Software Foundation, Inc.,

51 Franklin Street, Fifth Floor, Boston, MA 02110-1301 USA.

Also add information on how to contact you by electronic and paper mail.

If the program is interactive, make it output a short notice like this when it starts in an interactive mode:

Gnomovision version 69, Copyright (C) year name of author Gnomovision comes with ABSOLUTELY NO WARRANTY; for details type `show w'. This is free software, and you are welcome to redistribute it under certain conditions; type `show c' for details.

The hypothetical commands `show w' and `show c' should show the appropriate parts of the General Public License.

Of course, the commands you use may be called something other than `show w' and `show c'; they could even be mouseclicks or menu items--whatever suits your program.

You should also get your employer (if you work as a programmer) or your school, if any, to sign a "copyright disclaimer" for the program, if necessary. Here is a sample; alter the names:

Yoyodyne, Inc., hereby disclaims all copyright interest in the program `Gnomovision' (which makes passes at compilers) written by James Hacker.

<signature of Ty Coon>, 1 April 1989 Ty Coon, President of Vice

This General Public License does not permit incorporating your program into proprietary programs. If your program is a subroutine library, you may consider it more useful to permit linking proprietary applications with the library. If this is what you want to do, use the GNU Lesser General Public License instead of this License.

|               | 仕様                                                                                                    |                                                                            |  |
|---------------|----------------------------------------------------------------------------------------------------|----------------------------------------------------------------------------|--|
| 計測部位          | 右手/左手用の発信/受信コイル間                                                                                                  |                                                                            |  |
| 計測方式          | 電磁誘導方式                                                                                                    |                                                                            |  |
| 計測範囲          | 22~210mm(センサ部間距離で規定)<br>(但し、指腹間距離相当量で0~200mm 程度)                                                                  |                                                                            |  |
| 精度保証範囲        | 22~130mm(センサ部間距離で規定)<br>(但し、指腹間距離相当量で0~120mm 程度)                                                                  |                                                                            |  |
|               | ※実測時における計測範囲、及び精度保証範囲の目安にするため、親指と人差し指の厚みが各15mm<br>であることを前提としています。                                                 |                                                                            |  |
| 磁気センサケーブル強度   | 19.6N以上(JIS T3101:1979 3.4引抜強さに適合)                                                                                |                                                                            |  |
| 発信コイルの発する磁束密度 | 家庭用電気磁気治療器規制値0.18T以下(JIS T 2006)                                                                                  |                                                                            |  |
| センサ部間距離精度     | ±10%以内                                                                                                    |                                                                            |  |
| センサ部間距離相当量精度  | 22~66mm:±10mm、<br>66mmを超え130mm以下:±15%                                                                             |                                                                            |  |
| データ解析         | 本機能はセンサ部間距離、センサ部間距離相当量を入力として、指の一方が質点とし<br>て距離相当量の動きをした場合の質点の運動パラメータを算出します。(実際の指先の<br>運動パラメータを計測あるいは算出するものではありません) |                                                                            |  |
| タッピング周期       | 5Hz max                                                                                                    |                                                                            |  |
| サンプリング周期      | 100Hz                                                                                                    |                                                                            |  |
| 出力データ         | センサ部間距離に応じた受信コイル電圧値のデジタルデータ<br>                                                                                   |                                                                            |  |
|               |                                                                                                    |                                                                            |  |
| 動作環境          | PC/AT互換機(パソコン1台に対し接続可能な装置数は1台)<br>Windows 8.1                                                                     |                                                                            |  |
|               |                                                                                                    |                                                                            |  |
|               | Windows 10                                                                                                    |                                                                            |  |
|               | ーーーーーーーーーーーーーーーーーーーーーーーーーーーーーーーーーーーー                                                                              |                                                                            |  |
| インターフェース      | USB 2.0                                                                                                    |                                                                            |  |
| 計測方法          | 親指と人差し指にセンサ部を装着                                                                                                   |                                                                            |  |
| センサ部装着方法      |                                                                                                    |                                                                            |  |
| 温度            | (動作時)<br>(充電時)<br>(輸送・保管時)                                                                                        | :+5~+35°C<br>:+5~+35°C<br>:-10~+40°C                                       |  |
| 湿度            | (動作時)<br>(充電時)<br>(輸送・保管時)                                                                                        | : +20 ~ +80%RH(結露なきこと)<br>: +20 ~ +80%RH(結露なきこと)<br>: +20 ~ +80%RH(結露なきこと) |  |
| 電源            | DC5V、1.6 A                                                                                                    |                                                                            |  |
| サイズ           | $W~69\times D~28\times H~140.5~\text{mm}$                                                                         |                                                                            |  |
| 重量            | 210g(装置本体のみ、備品含まず)                                                                                                |                                                                            |  |
| 内蔵電池          | リチウムイオン電池3.7V/3000mAh                                                                                             |                                                                            |  |

## お客様相談窓口

### お客様ご相談窓口

弊社の磁気センサ型指タッピング装置や関連製品の修理に関するご相談やご不明な点については、お買い上げの販売店へお問い合わせいただくか、次の「お客様ご相談窓口」へご連絡ください。

### TEL 0120-5470-60

受付時間:09:00~17:00

※弊社の休業日(土曜日、日曜日、祝日、および年末年始や夏季など)は休ませていただきます。
 ※一部のIP電話からは繋がらない場合があります。その場合はお手数ですが、携帯電話やスマートフォンなどからお掛け直しをお願いいたします。

## マクセル 磁気センサ型指タッピング装置 ホームページ

弊社の磁気センサ型指タッピング装置用の取扱説明書やアプリケーションソフトウェアの最 新版は、弊社のホームページからダウンロードしてご利用いただけます。ホームページでは、 別売品に関する情報もご案内しています。次の URL ヘアクセスしてご利用ください。

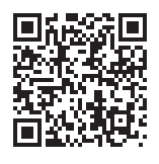

ホームページ URL https://biz.maxell.com/ja/wellness\_beauty\_care/finger\_tapping/

#### 個人情報の取扱について

- ●弊社が「お客様ご相談窓口」などで取得したお客様の個人情報は、お客様のご相談及びサポート等への対応を目的として利用し、適切に管理します。
- ●お客様が弊社にお電話でご連絡いただいた場合には、正確に回答するために通話内容を記録(録音など)させて いただくことがあります。
- ●ご相談、ご依頼いただいた内容によっては、弊社のグループ会社や協力会社にお客様の個人情 報を提供し対応させていただくことがあります。
- ●弊社の「個人情報保護方針」は、次の URL よりご参照ください。

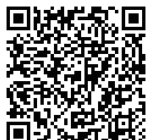

個人情報保護方針 URL https://biz.maxell.com/ja/privacy\_policy.html

# 保証とアフターサービス

#### 修理を依頼されるときは

「困ったときは」に従って調べていただき、なお異常の あるときは、必ず電源 OFF にしてから、お買い上げの 販売店または「お客様ご相談窓口」へご連絡ください。

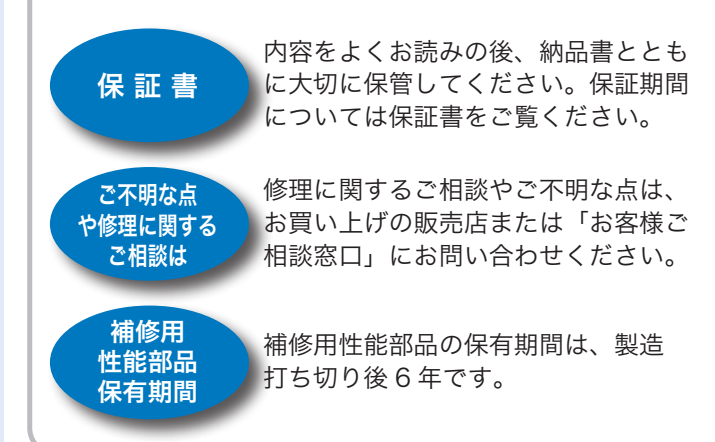

保証期間が過ぎているときは

修理すれば使用できる場合には、ご希望により 有料修理させていただきます。

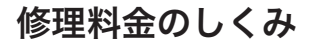

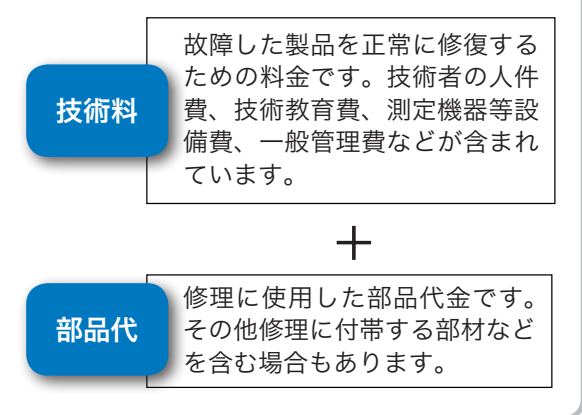